# "Wymiana studencka" w serwisie USOSWeb

tworzenie i zarządzanie rekrutacją na wyjazdy Erasmus+

# Spis treści

| Sp | ois treści |                                                        | 1  |
|----|------------|--------------------------------------------------------|----|
| 1  | Wpro       | wadzenie                                               | 2  |
|    | 1.1        | Interfejs dla Koordynatorów                            | 2  |
|    | 1.2        | Schemat obsługi rekrutacji                             | 4  |
|    | 1.3        | Schemat przygotowania rekrutacji na wyjazdy            | 5  |
| 2  | Przyg      | otowanie rekrutacji                                    | 6  |
|    | 2.1        | Podpisane umowy                                        | 6  |
|    | 2.2        | Zestawy programów                                      | 8  |
|    | 2.3        | Oferty wyjazdów                                        | 10 |
|    | 2.4        | Wzory opinii                                           | 13 |
|    | 2.5        | Rekrutacja na wyjazdy                                  | 16 |
| 3  | Skład      | anie wniosków przez studentów                          | 20 |
| 4  | Przyz      | nawanie wyjazdów                                       | 21 |
|    | 4.1        | Przypisanie komisji do rekrutacji                      | 22 |
|    | 4.2        | Komisja rekrutacyjna - Przeglądanie wniosków studentów | 24 |
|    | 4.3        | Ocena wniosków i wykorzystanie rankingu                | 26 |
|    | 4.4        | Przyznawanie wyjazdów                                  | 34 |
|    | 4.5        | Uzupełnianie danych wyjazdów oraz ich zatwierdzanie    | 39 |

# 1 WPROWADZENIE

Komponent "Wymiana studencka" jest elementem serwisu USOSWeb, który służy organizacji rekrutacji na wyjazdy studentów Uniwersytetu Śląskiego do uczelni zagranicznych na mocy umów programu Erasmus oraz ułatwia Koordynatorom jednostek zarządzanie przyznanymi wyjazdami.

Z perspektywy serwisu USOSweb, koordynatorem wymiany w ramach programu Erasmus jest osoba, która w systemie USOS posiada przypisaną funkcję *"Koordynator ds. programu Erasmus"*. Funkcja ta nadawana jest pracownikom w ramach poszczególnych jednostek organizacyjnych Uniwersytetu Śląskiego w systemie USOS na wniosek Działu Współpracy z Zagranicą (DWZ), który przekazuje go do Działu Informatycznej Obsługi Toku Studiów (dalej DIOTS). Koordynator tworząc rekrutację będzie miał dostęp do wszystkich umów zawartych przez jednostkę organizacyjną.

Rekrutacje odbywają się cyklicznie i są tworzone przez jednostki organizacyjne uczelni, które oferują studentom wyjazdy w ramach programu Erasmus.

Dostęp do komponentu "Wymiana studencka" w serwisie USOSWeb posiadają:

- pracownicy pełniący funkcję koordynatora,
- członkowie komisji rekrutacyjnych,
- studenci,
- administratorzy wymiany studenckiej (DWZ).

# 1.1 INTERFEJS DLA KOORDYNATORÓW

Pracownik uzyskuje dostęp do modułu wymiany studenckiej po otwarciu zakładki "*Dla Pracowników*" i wybraniu odnośnika "*Wymiana studencka*" z menu znajdującego się po lewej stronie. Innym sposobem wyświetlenia interfejsu koordynatora jest wybranie z listy modułów pozycji "*Wymiana studencka*" (*Rysunek 1*). Jeżeli pracownik pełni funkcję koordynatora tylko w jednej jednostce, to serwis wyświetla okno koordynacji wyjazdów (*Rysunek 2*). W przeciwnym wypadku koordynator wybiera z listy jednostkę organizacyjną, którą jest w danym momencie zainteresowany - informacje dotyczące rekrutacji są prezentowane zawsze w kontekście konkretnej jednostki.

Interfejs koordynatora oferuje następujące grupy operacji:

- przeglądanie umów,
- przyznawanie wyjazdów,
- przeglądanie listy wyjazdów,
- przeglądanie i definiowanie listy zestawów programów potrzebnych podczas definiowania ofert,
- definiowanie i przeglądanie ofert wyjazdów,
- definiowanie i przeglądanie rekrutacji wyjazdowych,
- definiowanie i przeglądanie wzorów opinii dla osób opiniujących studentów ubiegających się o wyjazd.

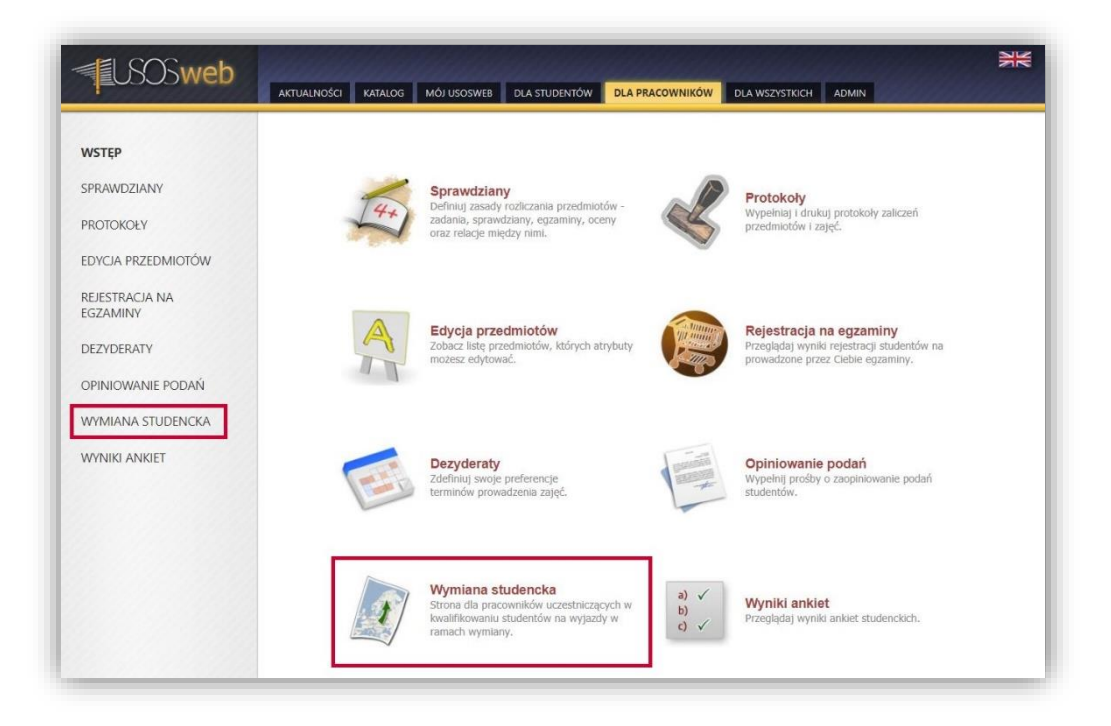

Rysunek 1 Lokalizacja komponentu wymiany studenckiej dostępnego dla koordynatora

| USOSweb                    | AKTUALNOŚCI KATALOG MÓJ USOSWEB DLA STUDENTÓW DLA PRACOWNIKÓW DLA WSZYSTKICH ADMIN                                                                                                    |
|----------------------------|----------------------------------------------------------------------------------------------------|
| WSTĘP                      | Koordynacja wyjazdów Erasmus                                                                                                    |
| SPRAWDZIANY                | w ramach jednostki: Wydział Teologiczny [wybierz inną]                                                                                                    |
| PROTOKOŁY                  | Co chcesz zrobić?                                                                                                    |
| EDYCJA PRZEDMIOTÓW         | i → zobacz podpisane umowy zawarte miedzy ta tednostka a uczelniami zaeranicznymi.                                                                                                    |
| REJESTRACJA NA<br>EGZAMINY | <ul> <li>→ przyznaj wyjazd dzudentowi w ramach pewnej umowy wybranej jednostki.</li> <li>→ zobacz listę wyjazdów przynawych w ramach umów tej jednostki.</li> <li>→ zobacz zestawy programaným kudiok, którch tudencí moga je ubiegać o powiązane z nimi wyjszdy.</li> </ul> |
| DEZYDERATY                 | → zobacz oferty ustanspinoe studentom w tej jednostke. → zobacz stan rekrutacji prowsdowi ostanio w namach tej jednostki. → zobacz vzory opilnil ida i osdo pojmującyt studentów.                                                                                            |

Rysunek 2 Interfejs koordynatora jednostki organizacyjnej

### 1.2 SCHEMAT OBSŁUGI REKRUTACJI

Schemat przedstawia proces obsługi rekrutacji na wyjazdy z programu Erasmus+. Kolorem niebieskim oznaczono działania koordynatorów wyjazdów poszczególnych jednostek organizacyjnych. Kolorem szarym zaznaczono istotne punkty przebiegu rekrutacji. Działania pracowników dziekanatu są przypisane do koloru zielonego, natomiast zadania Działu Współpracy z Zagranicą oznaczono kolorem czerwonym. Na brązowo wyszczególniono czynności studentów. W dalszej części instrukcji zamieszczono szczegółowy opis poszczególnych kroków obsługi rekrutacji.

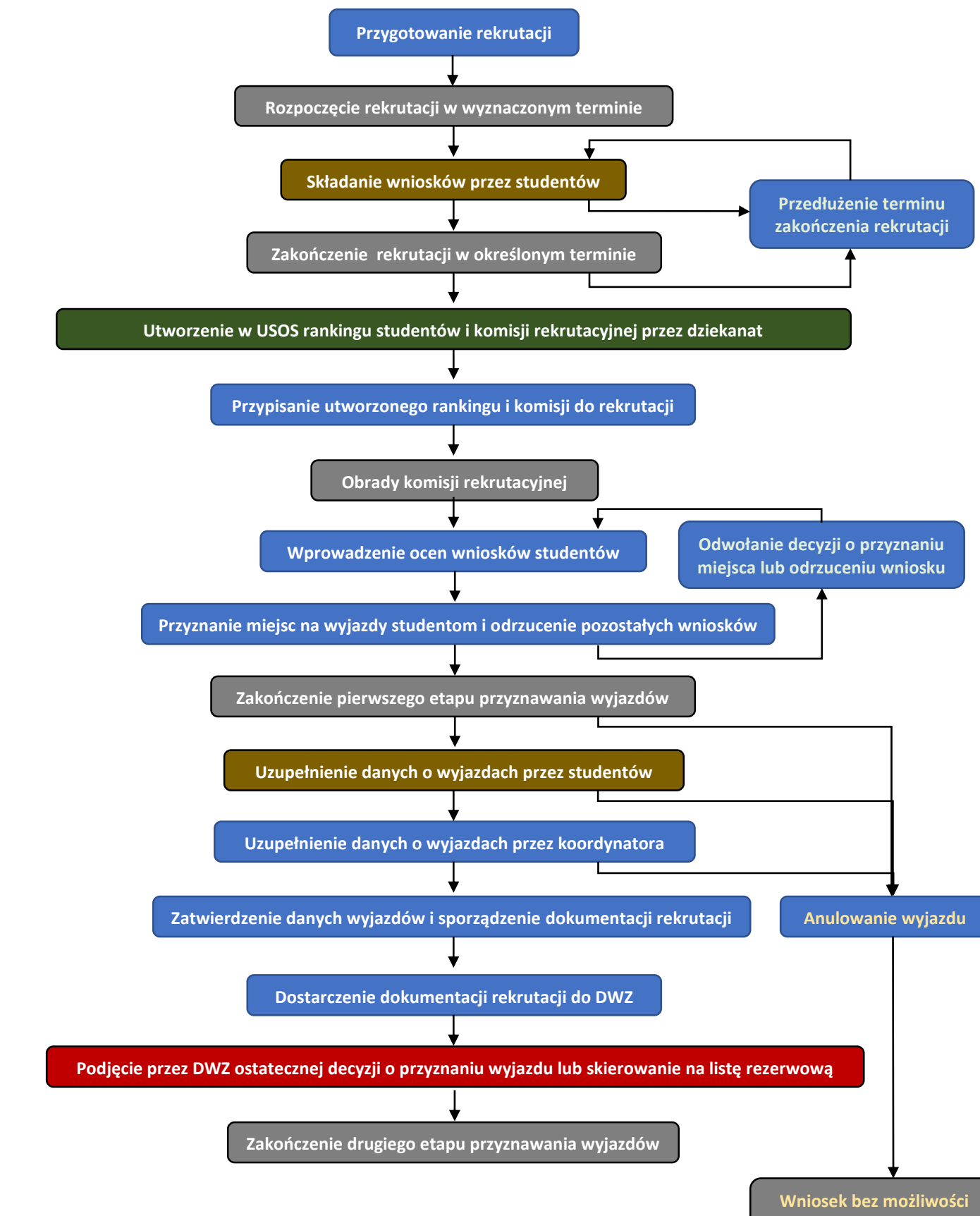

ponownego rozpatrzenia

#### 1.3 SCHEMAT PRZYGOTOWANIA REKRUTACJI NA WYJAZDY

Schemat przedstawia poszczególne etapy przygotowania rekrutacji na wyjazdy. Kolorem niebieskim oznaczono działania koordynatorów wyjazdów poszczególnych jednostek organizacyjnych. Kolorem szarym zaznaczono istotne punkty przebiegu tworzenia rekrutacji. Zadania Działu Współpracy z Zagranicą oznaczono kolorem czerwonym. Kroki przedstawione na schemacie opisane są szczegółowo w rozdziale drugim instrukcji.

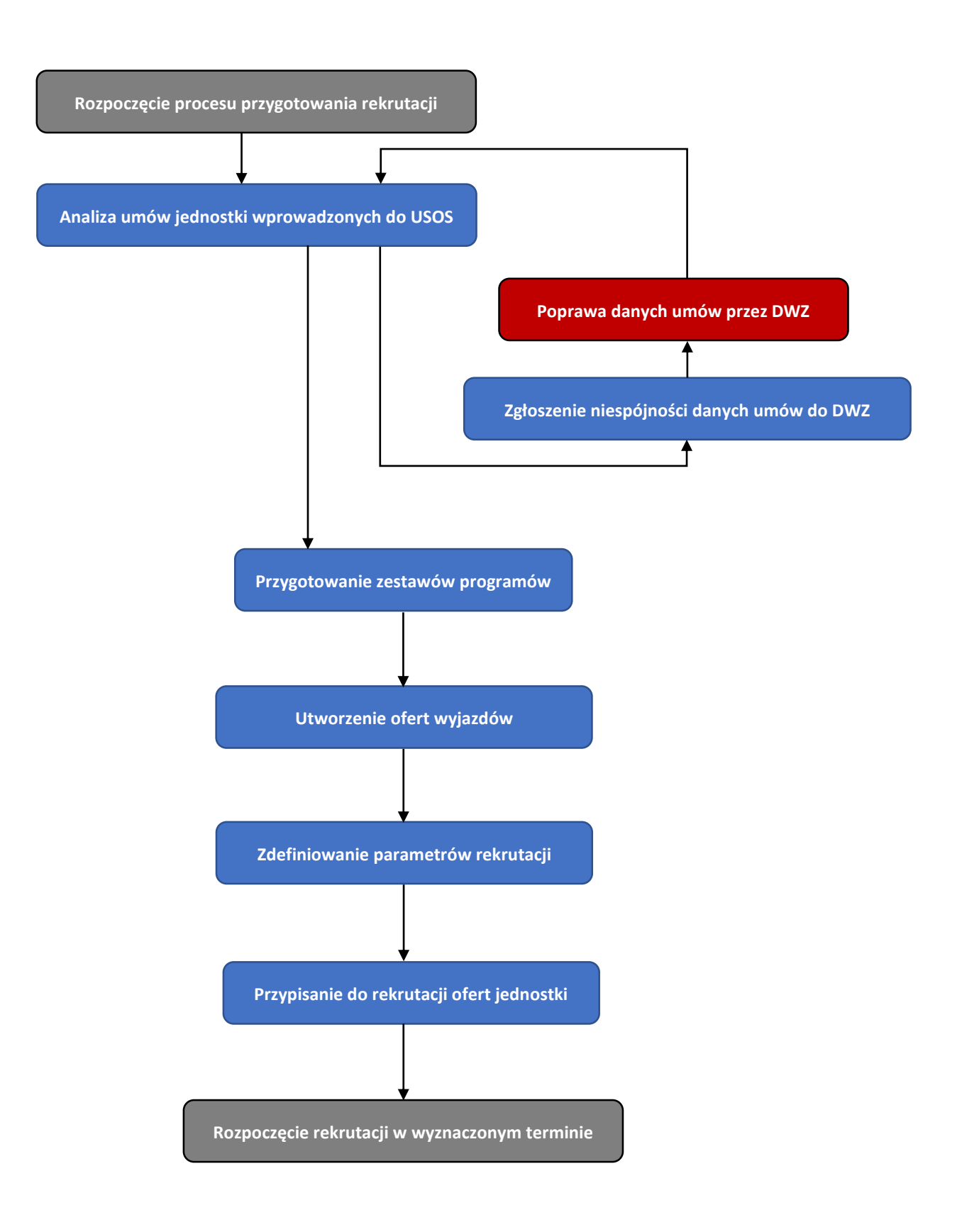

# 2 PRZYGOTOWANIE REKRUTACJI

Realizacja rekrutacji na wyjazdy w serwisie USOSWeb wymaga od koordynatorów wykonania szeregu działań, do którego należą:

- analiza umów i ich warunków współpracy,
- określenie grup kierunków i programów studiów dla dziedzin warunków współpracy,
- przygotowanie ofert wyjazdów,
- zdefiniowanie rekrutacji na wyjazdy,
- przypisanie ofert do rekrutacji.

#### 2.1 PODPISANE UMOWY

Wszystkie wyjazdy studenckie odbywają się w ramach międzyuczelnianych umów o współpracy. Wybranie odnośnika *"zobacz podpisane umowy"* z głównego menu (*Rysunek 3*) powoduje pojawienie się listy podpisanych umów zawartych przez jednostkę organizacyjną, w której zalogowana osoba pełni funkcję koordynatora wymiany. Opcja *"szczegóły"* (*Rysunek 4*) pozwala uzyskać dokładne dane na temat wybranej umowy.

Strona szczegółów umów (*Rysunek 5*), poza ogólnymi informacjami porozumienia, zawiera tabelę wszystkich warunków współpracy danej umowy – zarówno warunków dotyczących studentów, jak i nauczycieli. Warunki umów przedstawione są z perspektywy wyjazdów, przez co niektóre z rekordów tabeli mogą posiadać puste pola w kolumnie *"liczba miejsc"*. Oznacza to, że warunek współpracy zdefiniowany został tylko dla przyjazdów osób.

Na *Rysunku 5* zaznaczono warunek współpracy, który może być zaoferowany podczas rekrutacji na wyjazdy - dotyczy on wyjazdu studentów na studia zagraniczne. Pozostałe warunki są przypisane do wymiany międzynarodowej pracowników dydaktycznych lub są wprowadzone jako warunki przyjazdów studentów.

Strona "szczegóły umowy" pozwala również wysłać wiadomość do koordynatora zewnętrznego poprzez U-MAIL (opcja "wyślij wiadomość przez U-MAIL").

Przed przygotowaniem rekrutacji koordynator powinien przeanalizować wszystkie dane umów, za które jest odpowiedzialny w swojej jednostce organizacyjnej. Ewentualne niespójności danych w systemie ze stanem rzeczywistym (niepoprawne informacje dotyczące umów) muszą zostać zgłoszone do jednostki odpowiedzialnej za wprowadzanie danych umów – *Działu Współpracy z Zagranicą*. Etap ten jest kluczowy dla procesu tworzenia rekrutacji, ponieważ oferowane wyjazdy tworzone są na podstawie umów oraz ich warunków współpracy.

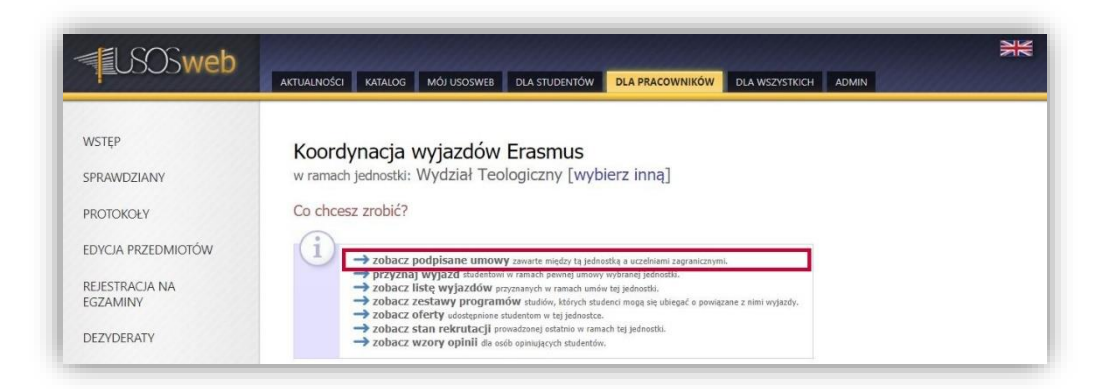

Rysunek 3 Otwarcie okna podpisanych umów

| LSOSweb                                                                                                    | AKTUALNOŚCI K                                                                                                    | ATALOG MÓJ U                                                                                                    | SOSWEB DLA STUDENTÓW DLA PRACOWNIK                                                                                                    | ÓW DLA WSZYS      | ткісн       | ADMIN          |                | NK<br>NK    |
|----------------------------------------------------------------------------------------------------|----------------------------------------------------------------------------------------------------|----------------------------------------------------------------------------------------------------|----------------------------------------------------------------------------------------------------|-------------------|-------------|----------------|----------------|-------------|
| WSTĘP<br>SPRAWDZIANY<br>PROTOKOŁY<br>EDYCJA PRZEDMIOTÓW<br>REJESTRACJA NA<br>EGZAMINY<br>DEZYDERATY<br>OPINIOWANIE PODAŃ<br>WYMIANA STUDENCKA<br>• jednostki koordynowane<br>• Wydział Teologiczny                                                                                    | Koordyn<br>w ramach<br>Î<br>Na<br>ras<br>•<br>•<br>•<br>•<br>•<br>•<br>•<br>•<br>•<br>•<br>•<br>•<br>•<br>•<br>•<br>•<br>•<br>•<br>• | acja wyja.<br>jednostki: Vi<br>sej stronie wyświe<br>spujące waruńki<br>sedujące waruńki<br>sedujące waruńki<br>se | Zdów Erasmus<br>/ydział Teologiczny [wybierz inną]<br>tłane są podpisane umowy, które spelniają<br>iż niepodpisana' lub 'w trakcie negocjacji'<br>aruniw szyółnecy powiązane z jednostką: "wydzi<br>racy oraz cała umowa nie są przeterminowane,<br>racy oraz cała umowa nie są przeterminowane,<br>racy oracy oraz cała | ]<br>ał           |             |                |                |             |
| <ul> <li>przyznaj wyjazd</li> <li>wyjazdy przyznane</li> <li>zestawy programów</li> <li>oferty wyjazdow</li> <li>oferty uzjazdow</li> <li>rekrutacje</li> <li>wzony opinii</li> <li>uczelnie partnerskie</li> <li>umowy uczelni</li> <li>moje komisje</li> <li>moje opinie</li> </ul> | Nazwa<br>Kod Erasmus<br>Podpisane U<br>Wyświetane są eł                                                                              | Maj: 1<br>juczelni: 1<br>Juczelni: 1<br>Od: 1<br>RRRR-1<br>Do: 1<br>RRRR-1<br>IMOWY ZaWal'<br>menty 113 (spośród                                                                                                    | WAEDO<br>WARZIŚC FILTRY ZEGTORU<br>te z tą jednostką                                                                                                    |                   |             |                |                |             |
| WYNIKI ANKIET                                                                                                    | Lp. Kraj                                                                                                    | Kod Erasmus                                                                                                    | Nazwa uczelni                                                                                                    | Etap kwalifikacji | Numer       | Od 🔺           | Do             | Opcje       |
| A CONSTRUCT                                                                                                    | 1 Austria                                                                                                    | A<br>INNSBRU01                                                                                                    | UNIVERSITAET INNSBRUCK                                                                                                    | podpisana         | 378         | 2014-<br>06-01 | 2021-<br>09-30 | szczegóły 🗉 |
|                                                                                                    | 2 Czechy                                                                                                    | CZ<br>OLOMOUC01                                                                                                    | Univerzita Palackého v Olomouci                                                                                                    | podpisana         | 451         | 2014-<br>06-01 | 2021-<br>09-30 | szczegóły 🔳 |
|                                                                                                    | 3 Hiszpania                                                                                                    | PAMPLON01                                                                                                    | UNIVERSIDAD DE NAVARRA                                                                                                    | podpisana         | 437         | 2014-<br>06-01 | 2021-<br>09-30 | szczegóły 🖻 |
|                                                                                                    | 4 Rumunia                                                                                                    | CONSTAN02                                                                                                    | UNIVERSITATEA OVIDIUS DIN CONSTANTA                                                                                                    | podpisana         | <b>4</b> 55 | 2014-<br>06-01 | 2021-<br>09-30 | szczegóły 🗈 |
|                                                                                                    | 5 Słowacja                                                                                                    | SK<br>RUZOMBE01                                                                                                    | KATOLICKA UNIVERZITA V RUZOMBERKU                                                                                                    | podpisana         | 269         | 2014-<br>06-01 | 2021-<br>09-30 | szczegóły 💽 |
|                                                                                                    | 6 Słowacja                                                                                                    | SK NITRA01                                                                                                    | CONSTANTINE THE PHILOSOPHER UNIVERSITY<br>IN NITRA                                                                                                    | podpisana         | 623         | 2014-<br>06-01 | 2021-<br>09-30 | szczegóły 🗈 |
|                                                                                                    | 7 Słowacja                                                                                                    | SK<br>PRESOV01                                                                                                    | PRESOVSKA UNIVERZITA V PRESOVE                                                                                                    | podpisana         | 405         | 2014-<br>06-01 | 2021-<br>09-30 | szczegóły 🖻 |

Rysunek 4 Przejście do okna szczegółów umowy

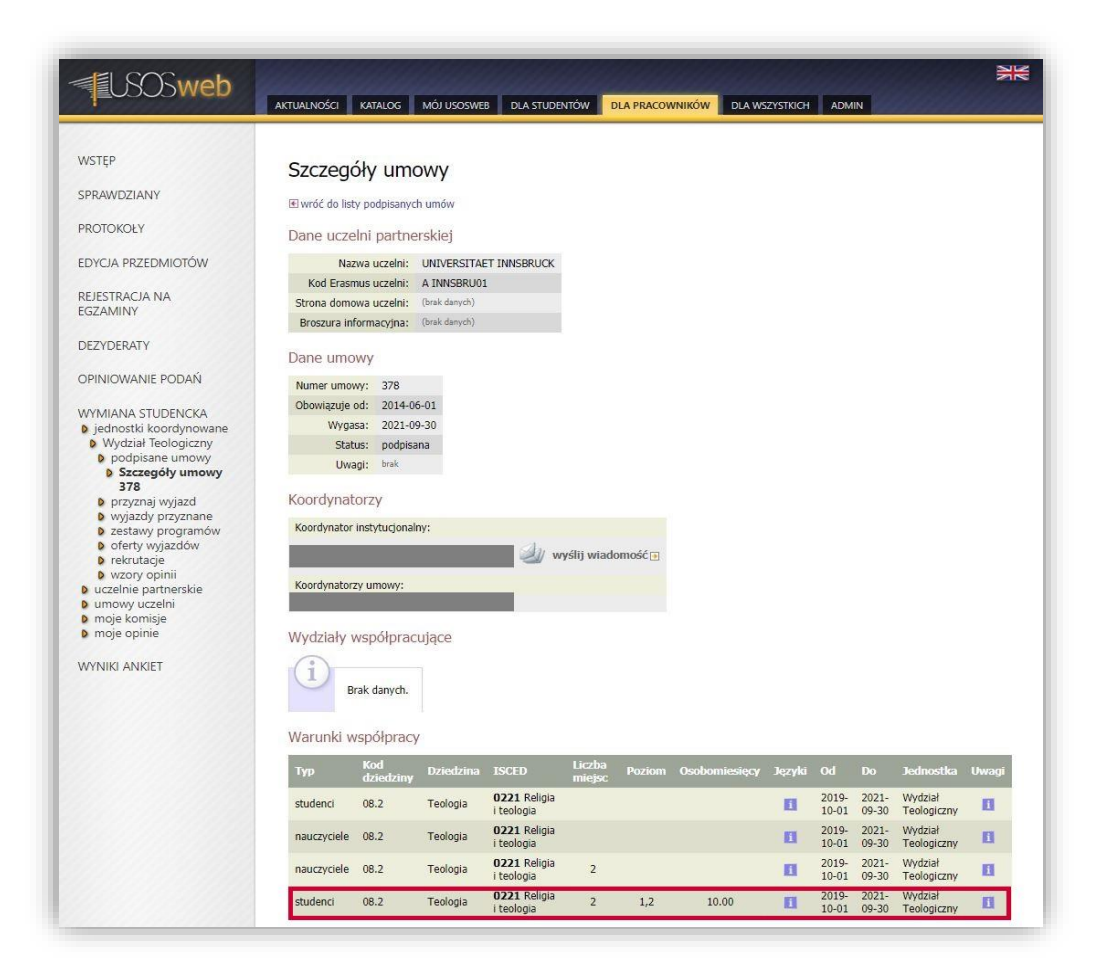

Rysunek 5 Warunek współpracy spełniający wymogi tworzenia oferty wyjazdu

#### 2.2 ZESTAWY PROGRAMÓW

Kolejnym krokiem przygotowania rekrutacji jest zdefiniowanie zestawów programów studiów odpowiadających dziedzinom nauki. Mechanizmy definicji zestawów są dostępne po wybraniu opcji *"zobacz zestawy programów"* z głównego interfejsu koordynatora (*Rysunek 6*), jak i po użyciu odnośnika *"zestawy programów"* z bocznego menu. Zestawy programów należy używać celem określenia, którzy studenci (tzn. jakich programów studiów) mają prawo ubiegać się o wyjazdy w ramach oferty dotyczącej danej dziedziny.

| USOSweb            |                                                                                                    |
|--------------------|----------------------------------------------------------------------------------------------------|
| WSTĘP              | Koordynacia wyjazdów Frasmus                                                                                                    |
| SPRAWDZIANY        | w ramach jednostki: Wydział Teologiczny [wybierz inną]                                                                                                    |
| PROTOKOŁY          | Co chcesz zrobić?                                                                                                    |
| EDYCJA PRZEDMIOTÓW | (i) at robert modulicane imposes severa wide to beleastly a unable in terrational                                                                                                    |
| REJESTRACJA NA     | program wyjazd statestow w ranch emoty i powied w downik zejednosti.     y zaywa za wyjazd statestow w ranch emoty tei jednosti.     y zobacz liste wyjazdów erwanavch w ranch umów tei jednosti. |
| EGZAMINY           | zobacz zestawy programów studiów, których studénci mogą się ubiegać o powiązane z nimi wyjazdy. ZODACZ OFERTY udostępnione studentom w tej jednostce.                                             |
| DEZYDERATY         | → zobacz stan rekrutacji provadzonej ostatnio w ramach tej jednostki. → zobacz wzory opinil da osób opinujacych studentów.                                                                        |

Rysunek 6 Przejście do okna definicji zestawów programów

Definiując zestawy należy pamiętać, że:

- pozwolenie na złożenie wniosku nie oznacza przyznania wyjazdu (odradza się zbytnie zawężanie zestawów),
- programy studiów międzyobszarowych mogą zostać również uwzględnione, jako uprawniające do wyjazdu w ramach danej dziedziny,
- można zdefiniować kilka zestawów dla jednej dziedziny.

Zestawy programów tworzy się w ramach dziedzin wg klasyfikacji Erasmus. W oknie *"zestawy programów"* widoczna jest lista tych dziedzin, na które podpisana jest co najmniej jedna umowa w danej jednostce uczelni.

Aby utworzyć nowy zestaw programów, należy przy konkretnej dziedzinie w polu tekstowym wpisać nazwę zestawu i użyć przycisku *"Utwórz"* (*Rysunek 7*). Nowy (pusty) zestaw pojawi się na liście wyświetlonej w ramach wybranej dziedziny, a przy nim opcje *"edytuj"* oraz *"usuń"* (Rysunek 8).

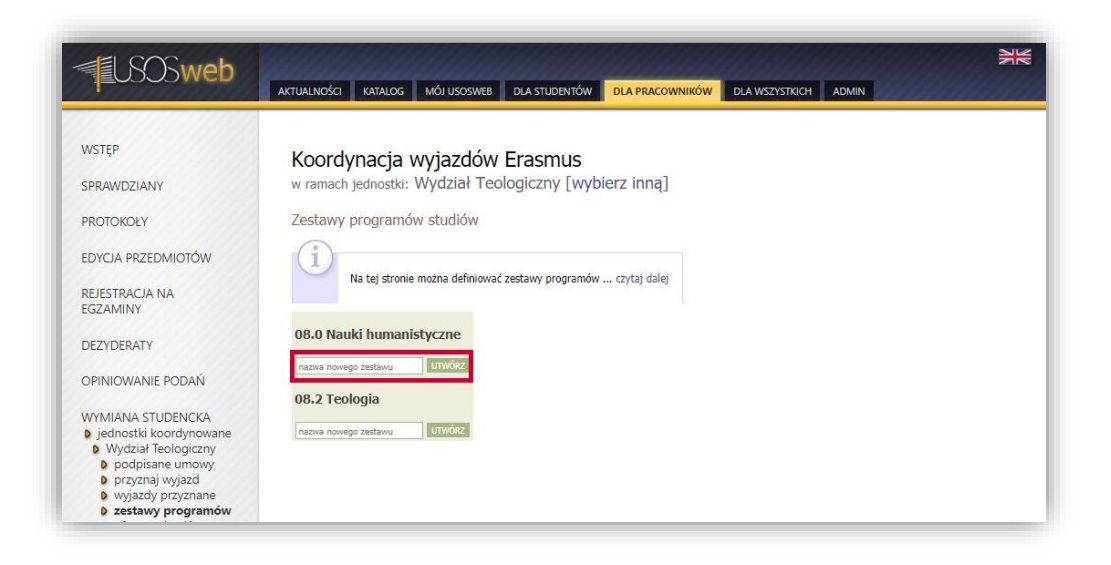

Rysunek 7 Tworzenie nowego zestawu programów

| <b>USOSweb</b>                                                                                                    | AKTUALNOŚCI KATALOG MÓJUSOSWEB DLA STUDENTÓW DLA PRACOWNIKÓW DLA WSZYSTKICH ADMIN                                                                 |
|----------------------------------------------------------------------------------------------------|----------------------------------------------------------------------------------------------------|
| WSTĘP<br>SPRAWDZIANY<br>PROTOKOŁY<br>EDYCJA PRZEDMIOTÓW<br>REJESTRACJA NA                                                                                                    | Koordynacja wyjazdów Erasmus<br>w ramach jednostki: Wydział Teologiczny [wybierz inną]<br>Udało się utworzyć zestaw.<br>Zestawy programów studiów |
| DEZYDERATY<br>OPINIOWANIE PODAŃ                                                                                                    | Na tej stronie można definiować zestawy programów czytaj dalej                                                                                    |
| WYMIANA STUDENCKA<br>) jednostki koordynowane<br>) Wydział Teologiczny<br>) podpisane umowy<br>) przyznaj wyjazd<br>wyjazdy przyranane<br>) zestawy programów<br>) oferty wyjazdów<br>) rekrutacje<br>) wzory opinii | 08.0 Nauki humanistyczne         W7-08.0_SMTT edytuje usufiel         nazwa nowego zestawu         OB.2 Teologia         nazwa nowego zestawu     |

Rysunek 8 Przejście do strony edycji zestawu programów

Po wyborze opcji "*edytuj*", serwis wyświetla stronę edycji zestawu (*Rysunek 9*). W otwartym oknie można skopiować w całości jeden z istniejących już zestawów (opcja "*Kopiuj*") i go zmodyfikować, albo zacząć dodawać do listy kolejne programy studiów. Dodawanie programów studiów odbywa się za pośrednictwem mechanizmu wyszukiwania – po wprowadzeniu przez koordynatora części nazwy programu lub jego kodu, okno edycji zestawów wyświetla listę programów spełniających podane kryteria. Wybór programu i użycie przycisku "*Dodaj*" spowoduje dopisanie do listy wybranego programu studiów oraz otwarcie okna wyboru kierunku studiów (*Rysunek 10*). Koordynator może chcieć ograniczyć adresatów rekrutacji wyłącznie do studentów realizujących tylko jeden kierunek (lub specjalność) wybranego programu studiów. W tym celu koordynator powinien wybrać odpowiedni kierunek z dostępnej listy rozwijalnej i użyć przycisku "Zapisz". Okno wyboru kierunku programu studiów dostępne jest również po użyciu opcji "edytuj" znajdującej się przy każdym programie studiów zestawu (*Rysunek 9*).

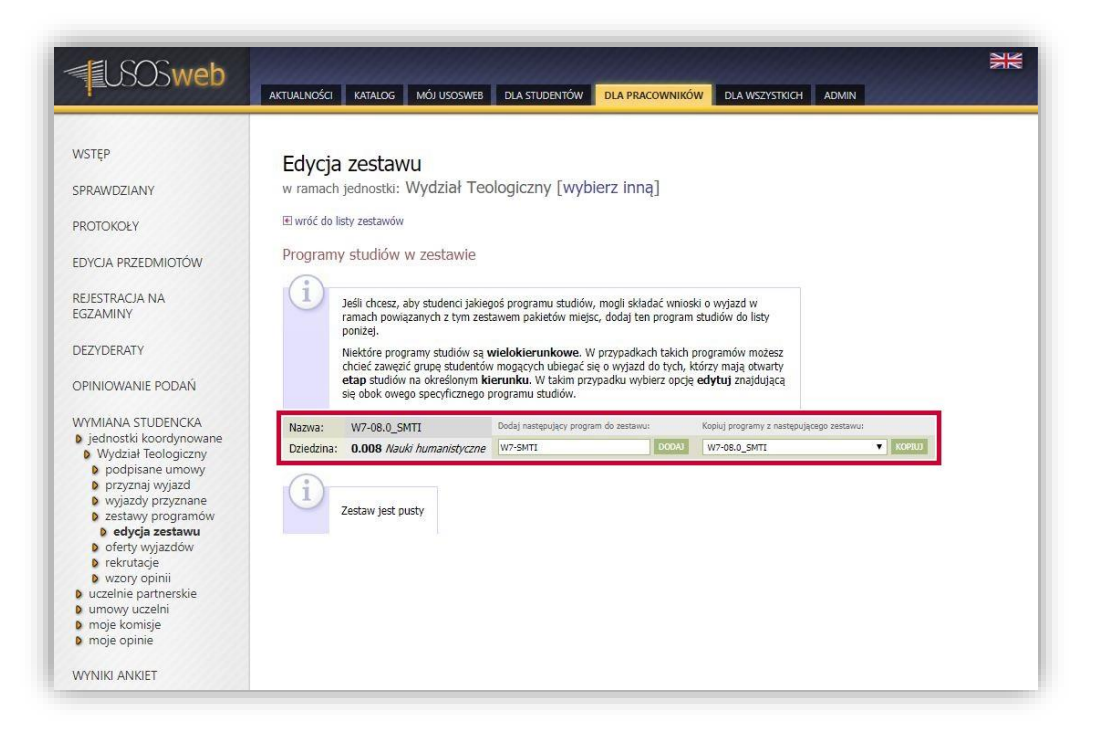

Rysunek 9 Okno edycji zestawu programów

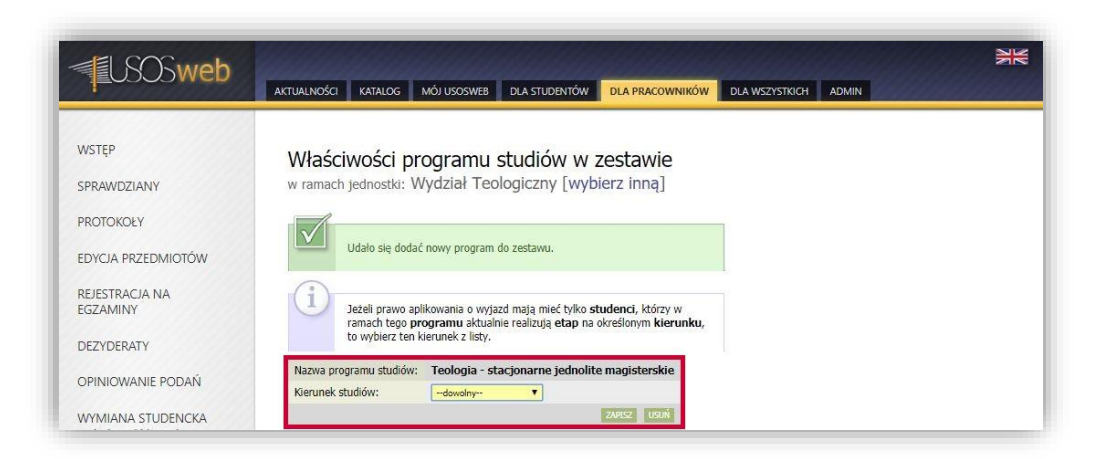

Rysunek 10 Wybór specjalności programu zestawu

# 2.3 OFERTY WYJAZDÓW

Rekrutacja na wyjazdy zagraniczne składa się z ofert wyjazdów. Do każdej oferty przypisana jest tylko jedna umowa oraz jeden zestaw programów. Innymi słowy, oferta jest propozycją wyjazdu w ramach konkretnej umowy, skierowaną do konkretnej grupy studentów. Oferty zostały wprowadzone po to, aby dać koordynatorowi pewną swobodę w interpretacji umowy zawartej między uczelniami.

Każda oferta posiada zdefiniowany okres widoczności dla studentów, niezależnie od czasu trwania obejmującej ją rekrutacji. Pozwala to na ukrycie ofert na czas ich aktualizacji. Należy jednak pamiętać, że podczas trwania rekrutacji oferta musi być widoczna dla studentów, w przeciwnym razie nie będą oni mogli aplikować o wyjazd z tej oferty.

Strona zarządzania ofertami jednostki organizacyjnej dostępna jest po użyciu opcji *"zobacz oferty"* (*Rysunek 11*) z głównego interfejsu koordynatora lub wybraniu odnośnika *"oferty wyjazdów"* z menu znajdującego się po lewej stronie.

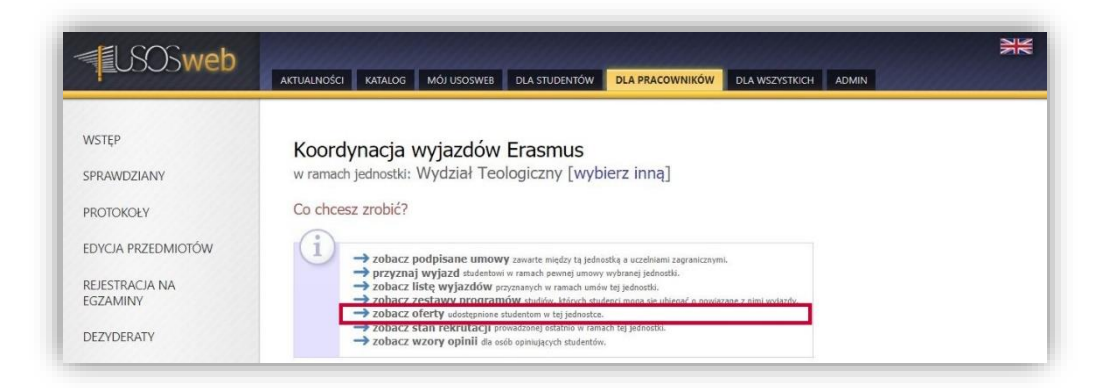

Rysunek 11 Przejście do okna ofert jednostki organizacyjnej

Na stronie zarządzania ofertami można rozpocząć tworzenie propozycji wyjazdów wybierając opcję "utwórz ofertę" (Rysunek 12), ukryć wszystkie istniejące oferty przed studentami lub ustawić datę końcową widoczności ofert. Ponadto, na stronie wyświetla się aktualna lista ofert jednostki organizacyjnej uczelni.

| <b>USOSweb</b>                                                                                                    |                                                                                                    |
|----------------------------------------------------------------------------------------------------|----------------------------------------------------------------------------------------------------|
| WSTĘP<br>SPRAWDZIANY<br>PROTOKOŁY<br>EDYCJA PRZEDMIOTÓW<br>REJESTRACJA NA<br>EGZAMINY<br>DEZYDERATY<br>DEZYDERATY<br>OPINIOWANIE PODAŃ<br>WMMIANA STUDENCKA<br>I. jednostik koordynowane<br>I. jednostik koordynowane<br>I. jednostik koor | Lista ofert dostępnych dla studentów<br>w ramach jednostki: Wydział Teologiczny [wybierz inną]<br>Lista ofert dostępnych dla studentów |

Rysunek 12 Okno zarządzania ofertami jednostki organizacyjnej

Wybranie opcji *"utwórz ofertę"* powoduje przejście do okna z listą dostępnych umów. Po odszukaniu umowy koordynator powinien użyć odnośnika *"wybierz"* (*Rysunek 13*), otwierającego okno edycji oferty. Do umowy dołączone są warunki współpracy określające, ilu studentów (wybranych rodzajów studiów) może wyjechać w celu realizacji studiów w określonej dziedzinie. W oknie edycji oferty (*Rysunek 14*) koordynator wymiany jednostki organizacyjnej określa zestaw programów studiów, z którego studenci mogą ubiegać się o wyjazd oraz rodzaj studiów, którego wyjazd dotyczy. Ponadto dla każdej oferty definiuje się okres jej widoczności dla studentów. Studenci podczas składania wniosku nie mogą wybrać niewidocznej oferty. Brak wprowadzenia daty początku widoczności oferty oznacza, że będzie ona widoczna zaraz po wprowadzeniu do systemu. Brak określonej daty końca widoczności oferty skutkuje jej widocznością aż do chwili usunięcia oferty z systemu lub zmiany tego ustawienia.

| USOSweb                                                                                                    | AKTUALN      | OŚCI KAT                                             | ALOG                                                                                         | MÓJ US                                           | KOSWEB DLA STUDENTÓW DLA PRACOWNIK                                                                                                    | ÓW DLA WSZYSTK    | асн а | DMIN           |                | NK<br>NK  |
|----------------------------------------------------------------------------------------------------|--------------|------------------------------------------------------|----------------------------------------------------------------------------------------------|--------------------------------------------------|----------------------------------------------------------------------------------------------------|-------------------|-------|----------------|----------------|-----------|
| WSTĘP                                                                                                    | Two          | orzenie                                              | e now                                                                                        | /ej c                                            | oferty                                                                                                    |                   |       |                |                |           |
| SPRAWDZIANY                                                                                                    | Widi         | nach jeun                                            | USUKI. VI                                                                                    | vyuzi                                            | a reologiczny [wybierz initą]                                                                                                    |                   |       |                |                |           |
| PROTOKOŁY                                                                                                    | € pow        | rót do listy (                                       | ofert                                                                                        |                                                  |                                                                                                    |                   |       |                |                |           |
| EDYCJA PRZEDMIOTÓW                                                                                                    | Ci           | Na tej                                               | i stronie w                                                                                  | vyświetl                                         | ane są <b>umowy bilateralne</b> , które spełniają                                                                                                    |                   |       |                |                |           |
| REJESTRACJA NA<br>EGZAMINY                                                                                                    |              | • mi<br>Te                                           | ają przypis<br>sologiczn                                                                     | sane wa                                          | arunki współpracy powiązane z jednostką: <b>Wydzia</b>                                                                                                    | ł                 |       |                |                |           |
| DEZYDERATY                                                                                                    |              | • te<br>tz                                           | warunki v<br>warunki v<br>1. zaczną -                                                        | vspółpr<br>obowią:                               | acy oraz cała umowa nie są przeterninowane,<br>acy oraz cała umowa nie dotyczą odległej przyszło<br>zywać nie później niż za rok.                                                                                                    | ści,              |       |                |                |           |
| OPINIOWANIE PODAŃ                                                                                                    | OPCJE FILTRU |                                                      |                                                                                              |                                                  |                                                                                                    |                   |       |                |                |           |
| WYMIANA STUDENCKA<br>b jednostki koordynowane<br>b Wydził Teologiczny<br>b podpisane umowy<br>b przyznaj wjązd<br>w wjązdy przyznane<br>b zestawy programów<br>b oferty wyjązdów<br>b tworzenie oferty<br>(wybór umowy)<br>b rekrutacje<br>b wzory opinii<br>b uczelnie partnerskie | Kod<br>Wybi  | F<br>Numer um<br>Nazwa uc<br>Erasmus uc<br>ierz umor | Status<br>Program:<br>owy: 1<br>Kraj: 1<br>zelni: 1<br>zelni: 1<br>Do: 1<br>Do: 1<br>Wę, dla | (dowoin<br>(dowoin<br>RRRR-M<br>RRRR-M<br>RRRR-M | v) •<br>v) •<br>v |                   |       |                |                |           |
| <ul> <li>umowy uczelni</li> <li>moje komisje</li> </ul>                                                                                                    | Np.          | Kraj                                                 | Kod Era                                                                                      | ismus                                            | Nazwa uczelni                                                                                                    | Etap kwalifikacji | Numer | Od             | Do 🛎           | Opcje     |
| moje opinie                                                                                                    | 1            | Austria                                              | A INNS                                                                                       | BRU01                                            | UNIVERSITAET INNSBRUCK                                                                                                    | podpisana         | 378   | 2014-06-01     | 2021-<br>09-30 | wybierz 🗉 |
| WYNIKI ANKIET                                                                                                    | 2            | Czechy                                               | OLOM                                                                                         | CZ<br>OUC01                                      | Univerzita Palackého v Olomouci                                                                                                    | podpisana         | 451   | 2014-<br>06-01 | 2021-<br>09-30 | wybierz 🗉 |
|                                                                                                    | з            | Hiszpania                                            | PAMP                                                                                         | E<br>LON01                                       | UNIVERSIDAD DE NAVARRA                                                                                                    | podpisana         | 437   | 2014-<br>06-01 | 2021-<br>09-30 | wybierz 🗉 |
|                                                                                                    | 4            | Hiszpania                                            | E MAD                                                                                        | RID03                                            | Universidad Complutense de Madrid                                                                                                    | podpisana         | 713   | 2016-<br>06-01 | 2021-<br>09-30 | wybierz 🗉 |

Rysunek 13 Tworzenie nowej oferty

| <text><text><text><text><text><text><text><text><text><text><section-header></section-header></text></text></text></text></text></text></text></text></text></text>                                                                                                    | USOSweb                                                          | AKTUALNOŚCI KATALOG MÓJ USOSWEB DLA STUDENTÓW DLA PRACOWINIKÓW DLA WSZYSTKICH ADMIN                                                                                |
|----------------------------------------------------------------------------------------------------|------------------------------------------------------------------|----------------------------------------------------------------------------------------------------|
| srawbziawi<br>protokowi<br>wanach jednostki: Wydział Teologiczy (wybierz inną):<br>Hereitowi<br>Bistracia Na<br>Bistracia Na                                                                                                    | NSTĘP                                                            | Edvcia oferty                                                                                                    |
| <ul> <li>Reproductive</li> <li>Reproductive</li></ul>                                                                                                    | PRAWDZIANY                                                       | w ramach jednostki: Wydział Teologiczny [wybierz inną]                                                                                                    |
| <ul> <li>EDCLA RZEDNIOTÓW</li> <li>REGERTACIA NA<br/>GAZDANIA</li> <li>POZICIANI</li> <li>POZICIANI</li> <li>PO</li></ul>                                                                                                    | PROTOKOŁY                                                        | E powrót do wyboru umowy                                                                                                    |
| EUSTRACIA NA<br>GZANINY<br>PERVICIWANE PODAŃ<br>WIANA STUDENCKA<br>© odpisane umowy<br>D rozycani wygazł<br>D rozycani wygazł<br>D rozycani<br>D rozycani wygazł<br>D rozycani<br>D rozycani wygazł<br>D rozycani<br>D rozycani wygazł<br>D rozycani<br>D rozycani<br>D rozycani<br>D rozycani<br>D rozyc                                                                                                    | DYCJA PRZEDMIOTÓW                                                |                                                                                                    |
| Derzy Derxi Py       Derzy Derxi Py         Derzy Derxi Py       Derzy Bartinia uszałnia i MINSERUDI.<br>Store dramus uszałni i MINSERUDI.<br>Store dramus uszałni i MINSERUDI.<br>Store dramuszałni i MINSERUDI.<br>Store dramus uszałni MINSERUDI.<br>Stor                                                                                                    | REJESTRACJA NA<br>GZAMINY                                        | la strona pozwala na okresieme, gozie skupenci mogą jecnac w ramach wymiany. Nazda pretva reprezentuje czytaj dalej                                                |
| EZYDERATY   Nervo uczełni:   UNIKIANA STUDENCKA<br>i jednostki koordynowane<br>optisane umowy<br>optisane umowy<br>optisane oferty wyjazdo<br>wyjazdy przyranały wjazdo<br>o jestawy programów<br>o ferty wyjazdow<br>o textruszje<br>w rozy opinii<br>o uczelnie partnerskie<br>moje opinie   VYNIKI ANKET   Watki E Colaria   Watki E Colaria   Watki E Colaria   Wyjazdy przyranały wjazdow<br>o jestawy programów<br>o ferty wyjazdow<br>o rozy uzełnii wygasa: 2021-09-30<br>i statu programów<br>wygasi: i textu   Worzy opinii<br>w uzełnie partnerskie<br>moje opinie   WYNIKI ANKET   Watki E Colaria   Watki E Colaria   Watki E Colaria   Watki E Colaria   Watki E Colaria   Worzy opinii   Watki E Colaria   Watki E Colaria   Watki                                                                                                    |                                                                  | Uczelnia                                                                                                    |
| SPINIOWANE PODAN   WMIANA STUDENCKA   Jednostki koordynoware   Jednostki koordynoware   Optisane umowy   Doptisane umowy   Joptisane umowy   Jerty vnjasdov   Distry vnjasdov   Jerty vnjasdov   Jerty vnjastov   Jerty vnjastov   Jerty vnjastov   Jery vnjastov <td>EZYDERATY</td> <td>Nazwa uczelni: UNIVERSITAET INNSBRUCK</td>                                                                                                    | EZYDERATY                                                        | Nazwa uczelni: UNIVERSITAET INNSBRUCK                                                                                                    |
| Strone domove uczelni (bak dawid)         Jednostki koordynowane<br>Wytatał Teologiczny<br>przysnaj wyjacł<br>wyjaczy przynane<br>e setawy programów<br>o forty wyjacźłow<br>o forty wyjacźłow<br>o tekrutacje<br>wrozy opinii<br>uczelnie partnerskie<br>wrowy uczelni (bak dawid)       Dane umowy<br>Wypasa: 2021-09-30<br>Statai Podojana<br>Wygasa: 2021-09-30<br>Statai Podojana<br>Wygasa: 2021-09-30<br>Statai Podojana<br>Wygasa: 2021-09-30<br>Statai Podojana<br>Wygasa: 2021-09-30<br>Statai Podojana<br>Wygasa: 2021-09-30<br>Statai Podojana<br>Wygasa: 2021-09-30<br>Statai Podojana<br>Wygasa: 2021-09-30<br>Statai Podojana<br>Wygasa: 2021-09-30<br>Statai Podojana<br>Wygasa: 2021-09-30<br>Statai Podojana<br>Wygasa: 2021-09-30<br>Statai Podojana<br>Wygasa: 2021-09-30<br>Statai Podojana<br>Wygasa: 2021-09-30<br>Statai Podojana<br>Wygasa: 2021-09-30<br>Statai Podojana<br>Pozioni<br>Statai Podojana<br>Pozioni<br>Statai<br>Wygasi<br>Ustawienia         VINIKI ANKIET       Warunki współpracy<br>Ozioni<br>Os.2 <i>Teologi</i><br>Usład studenci mają widzieć ofertę: 1<br>2020-21<br>Do kiedy studenci mają widzieć ofertę: 1<br>2020-21<br>Do kiedy studenci mają widzieć ofertę: 1<br>2020-21<br>Uwagi dla studenci w<br>Uwagi dla studenci w<br>Wyga dla studenci w<br>Wyga dla studenci w                                                                                                    | PINIOWANIE PODAŃ                                                 | Kod Erasmus uczelnis A INNSBRU01                                                                                                    |
| <pre>Index of Conceptioner<br/>Widziel Teologicany<br/>podpisane umowy<br/>programów<br/>podpisane umowy<br/>portywisaci<br/>wiejsci przyranie<br/>wiejsci przyranie<br/>wiejsci przyranie<br/>wany pogniii<br/>uczelnie partnerskie<br/>umowy uczeli oferty<br/>(uzzpełnianie<br/>danych)<br/>podpisane<br/>wraje towisje<br/>moje towisje<br/>moje towisje<br/>moje opinie<br/>WYNIKI ANKIET</pre> Date umowy<br>WYNIKI ANKIET Date umowy<br>Utrauti współpracy 1<br>Warunki współpracy 1<br>Warunki współpracy 1<br>Warunki współpracy 1<br>Wordes 2 Teologie Wiejsci Wiejsci Wiejs                                                                                                    | WMIANA STUDENICKA                                                | Strona domowa uczelni: (brak danych)                                                                                                    |
| <ul> <li>Wydział leologiczny<br/>podpisane umowy: 378<br/>Obowiązuje od: 2014-06-01<br/>Wygza: 2021-09-20<br/>Statu: podpisane<br/>(uzupełnianie<br/>danych)<br/>protywajazdów<br/>wojekomije<br/>moje komije<br/>moje ko</li></ul> | jednostki koordynowane                                           | Dane umowy                                                                                                    |
| • przyznaj wyjszd<br>• yrażdy przyznane<br>• przyznaj wyjszd<br>• przyznaj wyjszd<br>• przyzna wyjszd<br>• przyznaj wyjszd<br>• przyznaj                                                                                                    | <ul> <li>Wydział Teologiczny</li> <li>podpisane umowy</li> </ul> | Numer umowy: 378                                                                                                    |
| <ul> <li>Wygasy przychanej<br/>zestawy przychanej<br/>e zestawy pojmi<br/>i tworzenie oferty<br/>(uzupełnianie<br/>danych)</li> <li>rekutacje<br/>woje opinie</li> <li>WYNIKI ANKIET</li> <li>Warunki współpracy 1</li> <li>Warunki współpracy 1</li> <li>Warunki współpracy 1</li> <li>Odkiedy studenci mają widzieć ofertę: 1</li> <li>2020-02-21</li> <li>Do kiedy studenci mają widzieć ofertę: 1</li> <li>2020-02-21</li> <li>Do kiedy studenci mają widzieć ofertę: 1</li> <li>2020-02-21</li> <li>Do kiedy studenci mają widzieć ofertę: 1</li> <li>2020-02-21</li> <li>Do kiedy studenci mają widzieć ofertę: 1</li> <li>2020-02-21</li> <li>Do kiedy studenci mają widzieć ofertę: 1</li> <li>2020-02-21</li> <li>Do kiedy studenci mają widzieć ofertę: 1</li> <li>2020-02-21</li> <li>Do kiedy studenci mają widzieć ofertę: 1</li> <li>2020-02-21</li> <li>Do kiedy studenci mają widzieć ofertę: 1</li> <li>2020-02-21</li> <li>Do kiedy studenci mają widzieć ofertę: 1</li> <li>2020-02-21</li> <li>Do kiedy studenci mają widzieć ofertę: 1</li> <li>2020-02-21</li> <li>Do kiedy studenci mają widzieć ofertę: 1</li> <li>2020-02-21</li> <li>Do kiedy studenci mają widzieć ofertę: 1</li> <li>2020-02-21</li> </ul>                                                                                                    | przyznaj wyjazd                                                  | Obowiązuje od: 2014-06-01                                                                                                    |
| • dorty wijszdów<br>• tworzenie oferty<br>(zuzpehianie<br>danych)<br>• tworzy opinie<br>• wzory opinie<br>• wzory opinie<br>• wzory opinie<br>• wzory opinie<br>• wzory opinie<br>• wzory uczelnie<br>• mieje koniejie<br>• moje koniejie<br>• moje koniejie<br>• wzory wzelnie<br>• moje koniejie<br>• wzory wzelnie<br>• moje koniejie<br>• wzory wzelnie<br>• moje koniejie<br>• wzory wzelnie<br>• moje koniejie<br>• wzory wzelnie<br>• wzory wzelnie<br>• wzory wzelnie<br>• wzory wzelnie<br>• wzory wzelnie<br>• wzory wzelnie<br>• wzory wzelnie<br>• wzory wzelnie<br>• wzory wzelnie<br>• wzory wzelnie<br>• wzory wzelnie<br>• wzory wzelnie<br>• wzory wzelnie<br>• wzory wzelnie<br>• wzelnie<br>• wzelnie                                                                                                    | <ul> <li>vyjazdy przyznane</li> <li>zestawy programów</li> </ul> | Wygasa: 2021-09-30                                                                                                    |
| Vrviši Anklet       Vrviši Anklet     Varunki vspółpracy 1       Vrviši Anklet     Varunki vspółpracy 1       Vrviši Anklet     Varunki vspółpracy 1       Vzelnia patneskie<br>umosy uczelni<br>moje opinie     Varunki vspółpracy 1       Vrviši Anklet     Varunki vspółpracy 1       Vzelnia patneskie<br>udostępniać     Vzelnia ISCED       Vzelnia patneskie<br>udostępniać     Vzelnia ISCED       Vzelnia patneskie<br>udostępniać     Vzelnia ISCED       Vzelnia ISCED     Vzestow 1       Vzelnia ISCED     Vzestow 1       Vzestow 1     Vzestow 1       Vzestow 1     Vzestow 1       Vzestow 1     Vzestow 1       Vzestow 1     Vzestow 1                                                                                                    | oferty wyjazdów                                                  | Status: podpisana                                                                                                    |
| b rekrutacje<br>b rekrutacje<br>w vzory opinii<br>u uzcelnie partnerskie<br>u moje komisje<br>moje komisje<br>moje komisje<br>moje komisje<br>moje komisje<br>w dostępniać<br>Dziedzina<br>UStawienia<br>Od kiedy studenci mają widzieć ofertą: 1<br>Uwagi dla studentów:<br>Uwagi dla studentów:<br>Uwagi dla studentów:<br>Uwagi dla studentów:<br>Uwagi dla studentów:<br>Uwagi dla studentów:<br>Uwagi dla studentów:<br>Uwagi dla studentów:<br>Uwagi dla studentów:<br>Uwagi dla studentów:<br>Uwagi dla studentów:<br>Uwagi dla studentów:                                                                                                    | (uzupełnianie                                                    | Uwagi: brak                                                                                                    |
| <pre>it couldy:<br/>wzory opinii<br/>wczelni partnerskie<br/>moje komieje<br/>moje komieje<br/>moje komieje<br/>moje komieje<br/>moje komieje<br/>wdostępniać<br/>WYNIKI ANKIET<br/>WARUKI WSpÓlpracy 1<br/>wdostępniać<br/>Dziedzina ISCED    Zestaw Liczba Miesięcy Rodzaj Poziom Jednostka Piozosi<br/>studiów Jednostka Piozosi<br/>teologia IV/38.2 SMT V 2 10.00 V V 1.2 Vydrał<br/>Teologiczny 1<br/>Ustawienia<br/>Od kiedy studenci mają widzieć ofertę: 1<br/>Ustawienia<br/>Od kiedy studenci mają widzieć ofertę: 1<br/>Uwagi dla studentów:<br/>Uwagi dla studentów:</pre>                                                                                                    | danych)                                                          | Koordynatorzy                                                                                                    |
| a uczelnie partnerskie<br>a moje uczelni<br>a moje komisje<br>moje komisje<br>moje opinie<br>WNIKI ANKIET<br>Warunki współpracy ∎                                                                                                    | wzory opinii                                                     | Nondrintery                                                                                                    |
| koordynatorzy umowy:       WNIKI ANKIET     Warunki współpracy 1       WUNIKI ANKIET     Warunki współpracy 1       Warunki współpracy 1     Usładziegoniać       Do kiedy studenci mają widzieć ofertę: 1     2020-02-21       Do kiedy studenci mają widzieć ofertę: 1     2020-02-21       Do kiedy studenci mają widzieć ofertę: 1     2020-02-21       Uwagi dla studentów:     Linit 4000, wprowadzono 0 snaków                                                                                                    | uczelnie partnerskie<br>umowy uczelni                            | Koordynator instytucjonalny:                                                                                                    |
| • moje opinie       • moje opinie     • moje opinie       WYNIKI ANKIET     Warunki współpracy I       • Moje opinie     • Marunki współpracy I       • Moje opinie     • Marunki współpracy I       • Moje opinie     • Marunki współpracy I       • Moje opinie     • Marunki współpracy I       • Moje opinie     • Marunki współpracy I       • Marunki współpracy I     • Miesięcy Kodzej       • Os.2 Teologie     0221 Religie i       • Wodotępniać     • Marunki współpracy I       • Os.2 Teologie     0221 Religie i       • Ustawienia     • • • • • • • • • • • • • • • • • • •                                                                                                    | o moje komisje                                                   | Kaardun sharay umaunu                                                                                                    |
| WYNKI ANKET Warunki współpracy  Warunki współpracy  Warunki współp                                                                                                    | noje opinie                                                      |                                                                                                    |
| Warunki współpracy 1<br>Cry udostępniac Dziedzina ISCED Zestaw programów 1 Liczba Niesięcy Rodzaj Poziom Jednostka Pozo<br>studiów 2021 Religia i W7-08.2.5MT 2 10.00 0 1.2 Wydział<br>Ustawienia<br>Od kiedy studenci mają widzieć ofertą: 1 2020-02-21<br>Do kiedy studenci mają widzieć ofertą: 1 2020-02-21<br>Limit 4000, wprowadzono 0 znaków                                                                                                    | VYNIKI ANKIET                                                    |                                                                                                    |
| Cry<br>udostępniać     Dzisdzina     ISCED     Zestaw<br>programów [1]     Liczba<br>miejsc     Niesięcy     Rodzaj<br>któłów     Pozion<br>studiów     Pozion<br>atryb     Jednostka     Pozion<br>atryb       Ø     08.2 Teologia     0221 Religia i<br>teologia     W7:08.2 SMTI V     2     10.00     V     1.2     Wydział<br>Teologiczny     I       Ustawienia     Od kiedy studenci mają widzieć ofertą:     2020-92-21     I     I     I       Uwagi dla studenci wają widzieć ofertą:     2020-92-21     I     I     I                                                                                                    |                                                                  | Warunki współpracy 👖                                                                                                    |
| Ø 08.2 Teologia       022.1 Religia i W7.08.2 SMTI V 2       10.00 Ø Ø I 1.2 Wydział Teologiczny         Ustawienia         Od kiedy studenci mają widzieć ofertę:       2020-02-21         Do kiedy studenci mają widzieć ofertę:       2020-02-21         Umagi dla studentów:       Uwagi dla studentów:                                                                                                    |                                                                  | Cry<br>udostępniać Dziedzina ISCED Zestaw Liczba<br>programów () Miesięcy studiów Studiów Jednostka atrybuty                                                       |
| Ustawienia<br>Od kiedy studenci mają widzieć ofertę: 1 2020-02-21<br>Do kiedy studenci mają widzieć ofertę: 1 2020-03-31<br>Uwagi dla studenciów:                                                                                                    |                                                                  | Ø         08.2 Teologia         0221 Religia i teologia         W7-08.2 SMTI V         2         10.00         Ø         I         1,2         Wydział Teologiczny |
| Od kiedy studenci mają widzieć ofertę: 11 2020-02-21 Do kiedy studenci mają widzieć ofertę: 11 2020-03-31 Limit 4000, wprowadzono 0 zraków Uwagi dla studentów:                                                                                                    |                                                                  | Ustawienia                                                                                                    |
| Do kiedy studenci mają widzieć ofertę: 1<br>Uwagi dla studentów:                                                                                                    |                                                                  | Od kiedy studenci mają widzieć ofertę: 🛐 2020-02-21                                                                                                    |
| Uwagi dia studentów:                                                                                                    |                                                                  | Do kiedy studenci mają widzieć ofertę: 👖 2020-03-31                                                                                                    |
| Uwagi dla studentów:                                                                                                    |                                                                  | Limit 4000, wprowadzono 0 znaków                                                                                                    |
| Uwagi dla studentów:                                                                                                    |                                                                  |                                                                                                    |
| *                                                                                                    |                                                                  | Uwagi dla studentów:                                                                                                    |
|                                                                                                    |                                                                  |                                                                                                    |
|                                                                                                    |                                                                  |                                                                                                    |

# Rysunek 14 Okno edycji oferty

Po zdefiniowaniu ofert koordynator jednostki organizacyjnej ma możliwość ich modyfikacji poprzez wybór jednej z opcji: "edytuj", "usuń" lub "ukryj" (Rysunek 15).

| USOSweb                                                                                          | AKTUAL                                                                                                    | NOŚCI KAT            | TALOG MÓJ USOSWEB DLA STUDEN                        | TÓW DLA PRACOWN         | ików           | DLA WSZY       | STRICH ADMIN         |                                   |                               |  |
|--------------------------------------------------------------------------------------------------|----------------------------------------------------------------------------------------------------|----------------------|-----------------------------------------------------|-------------------------|----------------|----------------|----------------------|-----------------------------------|-------------------------------|--|
| WSTĘP<br>SPRAWDZIANY                                                                             | Lis<br>w ra                                                                                                    | ta ofer<br>mach jedn | t dostępnych dla stud<br>ostki: Wydział Teologiczny | entów<br>[wybierz inną] |                |                |                      |                                   |                               |  |
| PROTOKOŁY                                                                                        | Lista                                                                                                    | a ofert do           | stępnych dla studentów                              |                         |                |                |                      |                                   |                               |  |
| EDYCJA PRZEDMIOTÓW                                                                               | G                                                                                                    | 0                    |                                                     |                         |                |                |                      |                                   |                               |  |
| REJESTRACJA NA<br>EGZAMINY                                                                       | → u                                                                                                    | Ta str               | rona pozwala na określenie, gdzie studen            | ci mogą jechać w ramach | n wymiany      | . Każda of     | erta reprezentuje    | czytaj dalej<br>ć wszystkich ofac | t do doia: 🛐                  |  |
| DEZYDERATY                                                                                       |                                                                                                    |                      | 2                                                   | 020-02-26               |                | USTAW          | RRRR-MM-DD           | e maryaction often                | USTAW                         |  |
|                                                                                                  | The state of the state of the s |                      |                                                     |                         |                |                |                      |                                   |                               |  |
| JPINIOWANIE PODAN                                                                                | a human of annesis way (shown as)                                                                                                    |                      |                                                     | Obowiązuje              |                | Widoczna       |                      |                                   |                               |  |
| WYMIANA STUDENCKA                                                                                | Lp.                                                                                                    | Kraj 🐣               | Nazwa uczelni i kod Erasmus                         | Numer umowy             | Оd             | Do             | Od                   | Do                                | - Opcje                       |  |
| <ul> <li>Jednostki koordynowane</li> <li>Wydział Teologiczny</li> <li>podpisane umowy</li> </ul> | 1                                                                                                    | Austria              | UNIVERSITAET INNSBRUCK<br>A INNSBRUDI               | 378                     | 2014-<br>06-01 | 2021-<br>09-30 | 2020-02-21<br>00:00  | 2020-03-31<br>00:00               | → edytuj<br>→ usuń<br>→ ukryj |  |
| <ul> <li>przyznaj wyjazd</li> <li>wyjazdy przyznane</li> <li>zestawy programów</li> </ul>        | 2                                                                                                    | Czechy               | Univerzita Palackého v Olomouci<br>CZ OLOMOUCO1     | 451                     | 2014-<br>06-01 | 2021-<br>09-30 | (nie<br>ograniczono) | (bezterminowo)                    | → edytuj<br>→ usuń            |  |
| <ul> <li>oferty wyjazdów</li> <li>rekrutacje</li> </ul>                                          | з                                                                                                    | Hiszpania            | UNIVERSIDAD ECLESIASTICA SAN DAM<br>E MADRIDI88     | MASO 901                | 2019-<br>06-01 | 2021-<br>09-30 | (nie<br>ograniczono) | (bezterminowo)                    | → edytuj<br>→ usuń            |  |
| <ul> <li>wzory opinii</li> <li>uczelnie partnerskie</li> </ul>                                   | 4                                                                                                    | Hiszpania            | Universidad Complutense de Madrid<br>E MADRIDO3     | 713                     | 2016-<br>06-01 | 2021-<br>09-30 | (nie<br>ograniczono) | (bezterminowo)                    | → edytuj<br>→ usuń            |  |
| <ul> <li>moje komisje</li> <li>moje opinie</li> </ul>                                            | 5                                                                                                    | Hiszpania            | UNIVERSIDAD DE NAVARRA<br>E PAMPLOND1               | 437                     | 2014-<br>06-01 | 2021-<br>09-30 | (nie<br>ograniczono) | (bezterminowo)                    | → edytuj<br>→ usuń            |  |
|                                                                                                  |                                                                                                    | Niemov               | THEOLOGISCHE FAKULTÄT FULDA                         | 868                     | 2018-          | 2021-          | (nie                 | (bezterminowo)                    | → edytuj                      |  |

Rysunek 15 Przejście do okna edycji oferty

#### 2.4 WZORY OPINII

Rekrutacje definiowane w komponencie serwisu USOSWeb *"wymiana studencka"* zawierają mechanizm opiniowania studentów, który może być pomocny podczas oceny wniosków dotyczących wyjazdów. Opinie powinny mieć ustaloną przez jednostkę organizacyjną postać. W tym celu koordynator Erasmus tworzy dla opiniodawców wzory opinii. **Wykorzystanie tego rozwiązania jest opcjonalne.** Jeśli zasady oceniania wniosków nie obejmują opinii pracowników, koordynator może pominąć tworzenie wzorów opinii.

Strona zarządzania wzorami opinii jednostki organizacyjnej dostępna jest po użyciu opcji *"zobacz wzory opinii"* z głównego interfejsu koordynatora (*Rysunek 16*) lub wybraniu odnośnika *"wzory opinii"* z lewego menu. Na stronie zarządzania opiniami (*Rysunek 17*) dostępne są dwa odnośniki: *"pula pytań"* – kierujący do strony tworzenia pytań oraz *"wzory opinii"* – kierujący do strony tworzenia różnych zestawów pytań wybieranych z całej *"puli pytań"*.

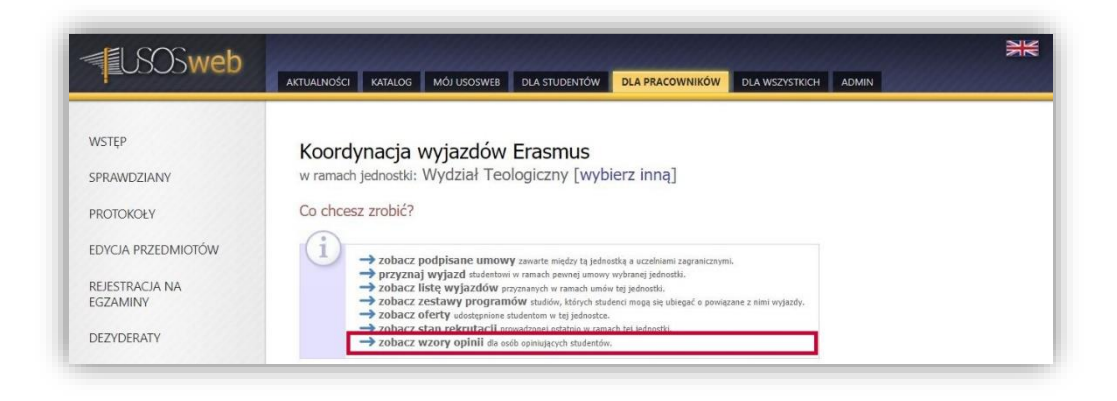

#### Rysunek 16 Przejście do okna konfiguracji wzorów opinii

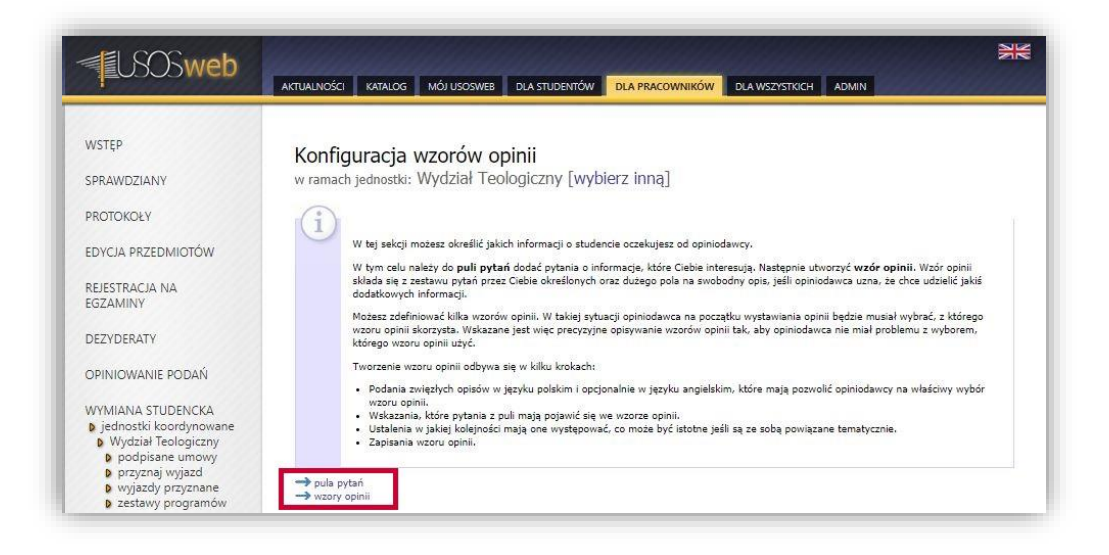

Rysunek 17 Okno konfiguracji wzorów opinii

W pierwszej kolejności koordynator definiuje pulę pytań. Zaznaczone na *Rysunku 18* pola pozwalają wprowadzić treść pytania oraz maksymalną liczbę znaków odpowiedzi. Użycie przycisku *"dodaj"* powoduje zapisanie do puli tworzonego pytania.

| USOSweb                    | AKTUALNOŚCI KATALOG MÓJ USOSWEB DLA STUDENTÓW DLA PRACOWNIKÓW DLA WSZYSTKICH ADMIN   |
|----------------------------|--------------------------------------------------------------------------------------|
| WSTĘP<br>SPRAWDZIANY       | Konfiguracja wzorów opinii<br>w ramach jednostki: Wydział Teologiczny [wybierz inną] |
| PROTOKOŁY                  | Utwórz nowe pytanie                                                                  |
| EDYCJA PRZEDMIOTÓW         | treść pytania                                                                        |
| REJESTRACJA NA<br>EGZAMINY |                                                                                      |
| DEZYDERATY                 | Pula pytań                                                                           |
| OPINIOWANIE PODAŃ          |                                                                                      |
| WYMIANA STUDENCKA          | me denoizono jesecze zabilych pydan                                                  |

#### Rysunek 18 Tworzenie nowego pytania

| USOSweb                                                        | AKTUALNOŚCI KATALOG MÓJ USOSWEB DLA ST                                                      | UDENTÓW DLA PRACOWNIKÓW | DLA WSZYSTRICH ADMIN |
|----------------------------------------------------------------|---------------------------------------------------------------------------------------------|-------------------------|----------------------|
| WSTĘP<br>SPRAWDZIANY<br>PROTOKOŁY                              | Konfiguracja wzorów opinii<br>w ramach jednostki: Wydział Teologiczi<br>Utwórz nowe pytanie | ny [wybierz inną]       |                      |
| EDYCJA PRZEDMIOTÓW                                             | Przykładowa treść pytania                                                                   |                         |                      |
| REJESTRACJA NA<br>EGZAMINY                                     | 1000<br>BGGA3                                                                               |                         |                      |
| DEZYDERATY                                                     | Pula pytań                                                                                  |                         |                      |
| OPINIOWANIE PODAŃ                                              | Elementy 14 z 4 🔜 🗵 🖻 PC                                                                    | KAŻ OPCJE               |                      |
|                                                                | Np. Treść pytania 🛦 🖤                                                                       | Długość odpowiedzi      | Opcje                |
| WYMIANA STUDENCKA                                              | 1 Przykładowa treść drugiego pytania                                                        | 1000                    | → usuń<br>→ edvtui   |
| Wydział Teologiczny     podpisane umowy                        | 2 Przykładowa treść pytania                                                                 | 1000                    | → usuň<br>→ edytuj   |
| <ul> <li>przyznaj wyjazd</li> <li>wyjazdy przyznane</li> </ul> | 3 Przykładowa treść pytania z zastosowaniem skal                                            | i [1-10] 2              | → usuń<br>→ edytuj   |
| <ul> <li>zestawy programów</li> <li>oferty wyjazdów</li> </ul> | 4 Przykładowa treść trzeciego pytania [T/N]                                                 | 1                       | → usuń<br>→ edytuj   |
| <ul> <li>rekrutacje</li> <li>wzory opinii</li> </ul>           | Elementy 14 z 4 >> >                                                                        |                         |                      |

#### Rysunek 19 Pula pytań

Po utworzeniu puli pytań koordynator tworzy wzór opinii, który zawierać będzie zdefiniowany zestaw pytań, rozszerzony o pole tekstowe na dodatkowe uwagi opiniodawcy. Tworząc wzór opinii, koordynator programu Erasmus jednostki organizacyjnej podaje zwięzłe opisy w języku polskim i opcjonalnie w języku angielskim (*Rysunek 20*), które pozwalają opiniodawcy na właściwy wybór wzoru opinii (w danym czasie może istnieć wiele wzorów opinii). Użycie przycisku *"dalej"* skutkuje przejściem do drugiego kroku, w którym określa się, które pytania z puli mają pojawić się we wzorze opinii (*Rysunek 21*). Ostatnim etapem definicji wzoru opinii jest uszeregowanie pytań. W tym celu w kolumnie *"Lp."* należy wprowadzić odpowiednie wartości liczbowe. Przycisk *"odśwież"* przeładowuje listę pytań według podanych liczb porządkowych. Przycisk *"zapisz"* zatwierdza tworzony zestaw pytań (*Rysunek 22*).

| USOSweb                                                                                                    |                                                                    |
|----------------------------------------------------------------------------------------------------|--------------------------------------------------------------------|
| WSTĘP                                                                                                    | Konfiguracia wzorów opinii                                         |
| SPRAWDZIANY                                                                                                    | w ramach jednostki: Wydział Teologiczny [wybierz inną]             |
| PROTOKOŁY                                                                                                    |                                                                    |
| EDYCJA PRZEDMIOTÓW                                                                                               | Na tej stronie widać, jakie wzory opinii ma do wyboru czytaj dalej |
| REJESTRACJA NA<br>EGZAMINY                                                                                       | Tworzenie nowego wzoru opinii (krok 1)                             |
| DEZYDERATY                                                                                                    | opis po anglešku                                                   |
| OPINIOWANIE PODAŃ                                                                                                | DUE                                                                |
| WYMIANA STUDENCKA<br>) jednostki koordynowane<br>) Wydział Teologiczny<br>) podpisane umowy<br>) przyznaj wyjazd | Lista wzorów opinii                                                |

Rysunek 20 Tworzenie nowego wzoru opinii

| SOSweb                                                                     | AKTUALNO                                               | ŚCI KATALOG MÓJ USOSWEB DLA STUDENTÓW     | DLA PRACOWNIKÓW    | DLA WSZYSTKICH ADMIN | NK<br>NK |  |  |
|----------------------------------------------------------------------------|--------------------------------------------------------|-------------------------------------------|--------------------|----------------------|----------|--|--|
| WSTĘP                                                                      | Kon                                                    | figuracja wzorów opinii                   |                    |                      |          |  |  |
| SPRAWDZIANY                                                                | w ramach jednostki: Wydział Teologiczny [wybierz inną] |                                           |                    |                      |          |  |  |
| PROTOKOŁY                                                                  | 🕑 wróć do listy wzorów opinii                          |                                           |                    |                      |          |  |  |
| EDYCJA PRZEDMIOTÓW                                                         | Tworzenie nowego wzoru opinii (krok 2)                 |                                           |                    |                      |          |  |  |
|                                                                            | Wybó                                                   | r pytań                                   |                    |                      |          |  |  |
| REJESTRACJA NA<br>EGZAMINY                                                 | Opcje                                                  | Treść pytania                             | Długość odpowiedzi |                      |          |  |  |
|                                                                            |                                                        | Przykładowa treść pytania                 | 1000               |                      |          |  |  |
| DEZYDERATY                                                                 |                                                        | Przykładowa treść drugiego pytania        | 1000               |                      |          |  |  |
|                                                                            |                                                        | Przykładowa treść trzeciego pytania [T/N] | 1                  |                      |          |  |  |
| OPINIOWANIE PODAŃ Przykładowa treść pytania z zastosowaniem skali [1-10] 2 |                                                        |                                           |                    |                      |          |  |  |
| MAANAANA CTUDENICICA                                                       |                                                        |                                           | DALL               |                      |          |  |  |

#### Rysunek 21 Wybór pytań nowego wzoru opinii

| LSOSweb            | AKTUALNOŚCI KATALOG MÓJ USOSWEB DLA S                                                                                                    | TUDENTÓW DLA PRACOWNIKÓW DLA WSZYSTKICH ADMIN |  |  |  |  |
|--------------------|----------------------------------------------------------------------------------------------------|-----------------------------------------------|--|--|--|--|
| WSTĘP              | Konfiguracia wzoru opinii                                                                                                    |                                               |  |  |  |  |
| SPRAWDZIANY        | w ramach jednostki: Wydział Teologiczny [wybierz inną]                                                                                                    |                                               |  |  |  |  |
| PROTOKOŁY          | Tworzenie nowego wzoru opinii (krok 3)                                                                                                    |                                               |  |  |  |  |
| EDYCIA PRZEDMIOTÓW | Ustalanie kolejności pytań                                                                                                    |                                               |  |  |  |  |
|                    | Lp. Treść pytania                                                                                                    | Długość odpowiedzi                            |  |  |  |  |
| REJESTRACJA NA     | 4 Przykładowa treść pytania z zastosowaniem sk                                                                                                    | ali [1-10] 2                                  |  |  |  |  |
| EGZAMINY           | 2 Przykładowa treść drugiego pytania                                                                                                    | 1000                                          |  |  |  |  |
|                    | A second second seco |                                               |  |  |  |  |
| DEZVDERATY         | 3 Przykładowa treść trzeciego pytania [T/N]                                                                                                    | 1                                             |  |  |  |  |
| DEZYDERATY         | 3 Przykładowa treść trzeciego pytania [T/N]<br>1 Przykładowa treść pytania                                                                                                    | 1000                                          |  |  |  |  |

Rysunek 22 Ustalenie kolejności pytań wzoru opinii

Usuwanie lub modyfikowanie wzoru nie wpływa na opinie, które zostały wystawione przez opiniodawców. Zmiany będą widoczne wyłącznie dla tych osób, które rozpoczną wystawianie opinii po wprowadzeniu zmian. *Rysunek 23* przedstawia odnośniki do edycji i usunięcia wzoru opinii.

| <b>USOSweb</b>                                                                            | AKTUALNOŚCI KATALOG MÓJUSOSWEB DLA STUDENTÓW DLA PRACOWNIKÓW DLA WSZYSTNICH ADMIN |
|-------------------------------------------------------------------------------------------|-----------------------------------------------------------------------------------|
| WSTĘP                                                                                     | Konfiguracja wzorów opinii                                                        |
| SPRAWDZIANY                                                                               | w ramach jednostki: Wydział Teologiczny [wybierz inną]                            |
| PROTOKOŁY                                                                                 | $(\mathbf{i})$                                                                    |
| EDYCJA PRZEDMIOTÓW                                                                        | Na tej stronie widać, jakie wzory opinii ma do wyboru czytaj dalej                |
| REJESTRACJA NA<br>EGZAMINY                                                                | Utworzono wzór opinii                                                             |
| DEZYDERATY                                                                                |                                                                                   |
| OPINIOWANIE PODAŃ                                                                         | Tworzenie nowego wzoru opinii (krok 1)                                            |
| WYMIANA STUDENCKA                                                                         | loois                                                                             |
| <ul> <li>jednostki koordynowane</li> <li>Wydział Teologiczny</li> </ul>                   | opis po angielsku                                                                 |
| podpisane umowy                                                                           | DALEI                                                                             |
| <ul> <li>przyznaj wyjazd</li> <li>wyjazdy przyznane</li> <li>zestawy programów</li> </ul> | Lista wzorów opinii                                                               |
| <ul> <li>oferty wyjazdów</li> </ul>                                                       | K << Elementy 11 z 1 >> >> D POK/Z OPCIE                                          |
| p rekrutacje                                                                              | Np. Opis 🛦 🔻 Opis po angielsku 🛦 🔻 Opcje                                          |
| <ul> <li>b pula pytań</li> <li>b wzory opinii</li> </ul>                                  | 1 Opis opinii PL Opis opinii ANG → usuń<br>→ edytuj                               |
| uczelnie partnerskie     umowy uczelni                                                    | K     <                                                                           |

Rysunek 23 Edycja wzoru opinii

#### 2.5 REKRUTACJA NA WYJAZDY

Rekrutacja na wyjazdy służy zebraniu w jeden zbiór pewnej liczby ofert, a następnie wskazaniu okresu, w jakim studenci mogą składać wnioski o wyjazd. Jednocześnie w danej jednostce organizacyjnej może być aktywna tylko jedna rekrutacja.

Mechanizm definiowania rekrutacji dostępny jest po użyciu opcji *"zobacz stan rekrutacji"* z interfejsu koordynatora lub wybraniu pozycji *"rekrutacje"* z menu znajdującego się po lewej stronie (*Rysunek 24*).

| USOSweb                    |                                                                                                    |
|----------------------------|----------------------------------------------------------------------------------------------------|
| WSTĘP                      | Koordynacja wyjazdów Erasmus                                                                                                    |
| SPRAWDZIANY                | w ramach jednostki: Wydział Teologiczny [wybierz inną]                                                                                                    |
| PROTOKOŁY                  | Co chcesz zrobić?                                                                                                    |
| EDYCJA PRZEDMIOTÓW         | → zobacz podpisane umowy zawate między tą jednostką a uczeńniami zagranicznymi.                                                                                                    |
| REJESTRACJA NA<br>EGZAMINY | <ul> <li>przyznaj wyjazd taketetowi w ranach pernej umowy wybanej jednotki.</li> <li>zobazci itke wyjazdów przymanych w ranach umie w jednotki.</li> <li>zobazci zestawy programów studów, których studeni moga się ubiegać e powiązane z nimi wyjazdy.</li> </ul> |
| DEZYDERATY                 | <ul> <li>Zobacz stan rekrutacji provadanej statnio w ranach tej jednostki.</li> <li>Zobacz stan rekrutacji provadanej statnio w ranach tej jednostki.</li> </ul>                                                                                                   |

Rysunek 24 Przejście do okna zarządzania rekrutacjami

Aby utworzyć nową rekrutację należy wybrać opcję "skonfiguruj nową rekrutację" (Rysunek 25). Definiując rekrutację określa się:

- rok akademicki, którego rekrutacja będzie dotyczyć;
- opis zarówno w języku polskim, jak i angielskim;
- czas trwania rekrutacji;
- datę ważności złożonych przez studentów dokumentów;
- liczbę opinii, które studenci mają załączyć do wniosku;
- maksymalną liczbę ofert, które mogą wskazać studenci wybierając miejsce wyjazdu;
- maksymalną liczbę ocen, z wybranych przez studentów przedmiotów, jaką mogą oni dołączyć do wniosku;
- czy opiniodawca ma mieć dostęp do wybranych przez studenta ocen;
- czy student będzie widział treść opinii na jego temat (Rysunek 26).

| USOSweb                                                                                                    | AKTUALNOŚCI KATALOG MÓJ USOSWEB DLA STUDENTÓW DLA PRACOWNIKÓW DLA WSZ"STKICH ADMIN                                                                                                    |
|----------------------------------------------------------------------------------------------------|----------------------------------------------------------------------------------------------------|
| WSTEP<br>SPRAWDZIANY<br>PROTOKOŁY<br>EDYCJA PRZEDMIOTÓW<br>REJESTRACJA NA<br>EGZAMINY<br>DEZYDERATY<br>OPINIOWANIE PODAŃ<br>WYMIANA STUDENCKA<br>D jednostki koordynowane<br>D wydaita Teologiczny<br>D podpisane umowy<br>D przyznaj wjjazd<br>W wjjazdy przyznane<br>D zestawy programów<br>D oferty wyjazdów<br>D rekrutacje | Lista rekrutacji na wyjazdy<br>w ramach jednostki: Wydział Teologiczny [wybierz inną]<br>i<br>Rekrutacja służy do zebrania w jeden zbiór pewnej liczby, czytaj dalej<br>skonfiguruj nową rekrutacją<br>Wybrana rekrutacja<br>i<br>W tej chwili nie jest prowadzona żadna rekrutacja.<br>Brak rekrutacji. |

Rysunek 25 Tworzenie nowej rekrutacji

| VSTĘP                                                                                                    | Rekrutacia                                |                                                                                                    |    |  |
|----------------------------------------------------------------------------------------------------|-------------------------------------------|----------------------------------------------------------------------------------------------------|----|--|
| PRAWDZIANY                                                                                                    | w ramach jednostki: Wydział Te            | ologiczny [wybierz inną]                                                                                  |    |  |
| ROTOKOŁY                                                                                                    | 🗄 wróć do listy rekrutacji                |                                                                                                    |    |  |
| , interest of the second second secon | Konfigurowanie nowej rekrutaci            | li li                                                                                                    |    |  |
| DYCJA PRZEDMIOTOW                                                                                                    |                                           | P<br>55                                                                                                   |    |  |
| REJESTRACJA NA<br>EGZAMINY                                                                                                    | Rekrutacja służy do zebrania w            | jeden zbiór pewnej liczby ofert, wskazanie czytaj dalej                                                   |    |  |
| DEZVDERATY                                                                                                    |                                           |                                                                                                    | _  |  |
| DELIDERATI                                                                                                    | Prowadzona na:                            | Wydział Teologiczny                                                                                       |    |  |
| DPINIOWANIE PODAŃ                                                                                                    | Rok akademicki wyjazdów:                  | 2020/2021 ▼                                                                                               |    |  |
| MOVARIANIA CTUDENICKA                                                                                                    | Opis: 🛐                                   | Ume 1000, veprovaczono 69 znakow<br>Opis widoczny dla studentów podczas wyboru ofert oraz edycji wniosku. |    |  |
| iednostki koordynowane                                                                                                    |                                           |                                                                                                    |    |  |
| Wydział Teologiczny                                                                                                    |                                           |                                                                                                    | -  |  |
| podpisane umowy<br>przyznaj wyjazd                                                                                                    |                                           | Limit 1000, wprowadzono 126 znaków                                                                        |    |  |
| <ul> <li>wyjazdy przyznane</li> </ul>                                                                                                    |                                           | Opis widoczny dla studentów podczas wyboru ofert oraz edycji wniosku, gdy język portalu USOSweb           | A  |  |
| zestawy programów                                                                                                    | Opis w języku angielskim:                 | bezze ostavicný na angleski.                                                                              |    |  |
| p rekrutacie                                                                                                    |                                           |                                                                                                    | 11 |  |
| otwieranie                                                                                                    | Rekrutacja zacznie się: 🛐                 | 2020-02-20 10:00                                                                                          |    |  |
| vzory opinii                                                                                                    | Rekrutacja skończy się: 🛐                 | 2020-03-31 23:59                                                                                          |    |  |
| <ul> <li>uczelnie partnerskie</li> <li>umowy uczelni</li> </ul>                                                                                                    | Data ważności złożonych dokumentów:       | 2028-09-30                                                                                                |    |  |
| <ul> <li>p moje komisje</li> <li>p moje opinie</li> </ul>                                                                                                    | Liczba opinii jakie przedkłada student:   | od 0 do 1                                                                                                 |    |  |
|                                                                                                    | Liczba ofert wybierana przez studenta:    | 3                                                                                                    |    |  |
| WYNIKI ANKIET                                                                                                    | Liczba ocen wybierana przez studenta do p | pochwalenia się: 1                                                                                        |    |  |
|                                                                                                    | Czy opiniodawcy mają widzieć oceny stude  | anta? Tak 🔻                                                                                               |    |  |
|                                                                                                    | Czy studenci maja widzieć treść wystawior | nych opinii? Tak                                                                                          |    |  |

#### Rysunek 26 Definicja zasad nowej rekrutacji

Utworzona rekrutacja zostaje dodana do spisu rekrutacji na głównej stronie rekrutacji (*Rysunek 27*). Za wyświetlenie szczegółowych informacji rekrutacji odpowiada odnośnik *"zobacz"*. Okno rekrutacji poza wyświetlaniem danych oferuje opcje:

- "Przedłuż" pozwala zmienić datę zamknięcia rekrutacji;
- "Zamknij" natychmiast zamyka rekrutację, poprzez ustawienie daty jej zamknięcia na wcześniejszą niż aktualna;
- "*Wybierz/usuń komisję, która będzie podejmować decyzje o podziale miejsc"* po wybraniu komisji jej członkowie mogą przeglądać wnioski złożone przez studentów;

Odnośniki znajdujące się przy rekrutacjach w tabeli *"spis rekrutacji"* pozwalają zmienić ustawienia wybranej rekrutacji, czy też usunąć ją wraz ze wszystkimi złożonymi w niej wnioskami i dołączonymi do nich opiniami. Usunięcie rekrutacji nie usuwa przyznanych wyjazdów.

| <b>EUSOSweb</b>                                                                                                | AKTUALNOŚCI KATALOG MÓJ USOSWEB                                                                                                    | DLA STUDENTÓW DLA                                                              | PRACOWNIKÓW DLA WSZYSTKICH                                                                                                    | ADMIN   | 24                                                                               |  |
|----------------------------------------------------------------------------------------------------|----------------------------------------------------------------------------------------------------|--------------------------------------------------------------------------------|----------------------------------------------------------------------------------------------------|---------|----------------------------------------------------------------------------------|--|
| WSTĘP<br>SPRAWDZIANY                                                                                           | Lista rekrutacji na wyja<br>w ramach jednostki: Wydział Te                                                                                    | azdy<br>ologiczny [wybierz                                                     | inną]                                                                                                    |         |                                                                                  |  |
| PROTOKOŁY<br>EDYCJA PRZEDMIOTÓW                                                                                | 1 Rekrutacja služy do zebrania w jeden zbiór pewnej liczby czytaj dalej                                                                       |                                                                                |                                                                                                    |         |                                                                                  |  |
| REJESTRACJA NA<br>EGZAMINY                                                                                     | Udało się utworzyć rekrutację                                                                                                    |                                                                                |                                                                                                    |         |                                                                                  |  |
| DEZYDERATY<br>OPINIOWANIE PODAŃ                                                                                | → Skonfiguruj nową rekrutację<br>Wybrana rekrutacja                                                                                           |                                                                                |                                                                                                    |         |                                                                                  |  |
| WYMIANA STUDENCKA<br>) jednostki koordynowane<br>Wydział Teologiczny<br>) podpisane umowy<br>) przyznaj wyjazd | Poniżej znajdują się informacje                                                                                                    | o <b>trwającej</b> rekrutacji.                                                 |                                                                                                    |         |                                                                                  |  |
| <ul> <li>vyjazdy przyznane</li> <li>zestawy programów</li> </ul>                                               | Prowadzona na: Wydział Teol                                                                                                    | ogiczny                                                                        |                                                                                                    |         |                                                                                  |  |
| <ul> <li>oferty wyjazdów</li> <li>rekrutacie</li> </ul>                                                        | Rok akademicki 2020/2021                                                                                                    |                                                                                |                                                                                                    |         |                                                                                  |  |
| b wzory opinii                                                                                                 | Opis: Opis widoczny dla studentów podczas wyboru ofert oraz edycji wniosku.                                                                   |                                                                                |                                                                                                    |         |                                                                                  |  |
| uczelnie partnerskie     umowy uczelni                                                                         | Opis w jezyku ancielskim: Opis widoczny dla studentów podczas wyboru ofert oraz edycji wniosku, gdy język portalu USOSweb będzie ustawiony na |                                                                                |                                                                                                    |         |                                                                                  |  |
| moje komisje<br>moje opinje                                                                                    | angielski.                                                                                                    |                                                                                |                                                                                                    |         |                                                                                  |  |
| •                                                                                                    | Rekrutacja skończy sie: 2020-03-31 23:59                                                                                                    |                                                                                |                                                                                                    |         |                                                                                  |  |
| WYNIKI ANKIET                                                                                                  | Data ważności<br>dokumentów: 2028-09-30                                                                                                    | •                                                                              |                                                                                                    |         |                                                                                  |  |
|                                                                                                    | Liczba opinii jakie przedkłada student:                                                                                                    | od 0 do 1                                                                      |                                                                                                    |         |                                                                                  |  |
|                                                                                                    | Liczba ofert wybierana przez studenta:                                                                                                    | 3                                                                              |                                                                                                    |         |                                                                                  |  |
|                                                                                                    | Liczba ocen wybierana przez studenta:                                                                                                    | 1                                                                              |                                                                                                    |         |                                                                                  |  |
|                                                                                                    | Czy opiniodawcy mają widzieć oceny stud                                                                                                    | enta? Tak                                                                      |                                                                                                    |         |                                                                                  |  |
|                                                                                                    | Czy studenci mają widzieć treść wystawio                                                                                                    | iyon opinii? Tak                                                               |                                                                                                    |         |                                                                                  |  |
|                                                                                                    | Przedłuż rekrutację do dnia: 🚺 2020-0                                                                                                    | -31 23:59                                                                      | PRZEDŁUŻ                                                                                                    |         |                                                                                  |  |
|                                                                                                    | Natychmiast zamknij rekrutację:                                                                                                    |                                                                                | ZAMIONEI                                                                                                    |         |                                                                                  |  |
|                                                                                                    |                                                                                                    | wać decyzje o przydziale mie                                                   | jsc                                                                                                    |         |                                                                                  |  |
|                                                                                                    | Nie wybrano komisji                                                                                                    |                                                                                |                                                                                                    |         |                                                                                  |  |
|                                                                                                    | Colo color ta cii                                                                                                    |                                                                                |                                                                                                    |         |                                                                                  |  |
|                                                                                                    | Spis rekrutacji                                                                                                    |                                                                                |                                                                                                    |         |                                                                                  |  |
|                                                                                                    | Wyświetlane są elementy 11 (spośród 1)                                                                                                    |                                                                                |                                                                                                    | Statur  |                                                                                  |  |
|                                                                                                    | Np. Data rozpoczęcia * Data zakońc                                                                                                    | zenia Opis                                                                     | Opis w języku ang.                                                                                                    | Status  | Opcje 🚹                                                                          |  |
|                                                                                                    | 1 oglądana                                                                                                    | Opis widoczny dla<br>studentów podczas<br>wyboru ofert oraz<br>edycji wniosku. | Opis widoczny dla studentów<br>podczas wyboru ofert oraz edycji<br>wniosku, gdy język portalu<br>USOSweb będzie ustawiony na<br>apnialeki | aktywna | → zobacz → zmień ustawienia → usuń ustaw dostępne oferty → ustaw dostępne oferty |  |

Rysunek 27 Lista utworzonych rekrutacji

Z listy rekrutacji można przejść na stronę dostępnych ofert, wybierając odnośnik *"ustaw dostępne oferty"*. Ta część modułu pozwala określić, na jakie uczelnie studenci mogą aplikować w trakcie rekrutacji. Na stronie przedstawionej na *Rysunku 28* zamieszczone są wszystkie zdefiniowane oferty jednostki organizacyjnej wraz z informacją, czy są przypisane do wybranej rekrutacji. Student będzie mógł aplikować o wyjazd w ramach oferty, która jest widoczna i włączona do rekrutacji.

Okno dostępnych ofert w rekrutacji posiada opcje dodawania wszystkich dostępnych ofert jednostki do wybranej rekrutacji jak również dopisywania ich pojedynczo.

| <b>USOSweb</b>                                                                                      | AKTUALNOŚCI KATALOG MÓJ USOSWEB DLA STUDEN                                                                                                    | TÓW DLA PRACOV                              | WNIKÓW         | DLA WS         | LYSTKICH AD          | MIN                 |      |                     |
|----------------------------------------------------------------------------------------------------|----------------------------------------------------------------------------------------------------|---------------------------------------------|----------------|----------------|----------------------|---------------------|------|---------------------|
| WSTĘP<br>SPRAWDZIANY<br>PROTOKOŁY<br>EDYCJA PRZEDMIOTÓW<br>REJESTRACJA NA<br>EGZAMINY<br>DEZYDERATY | Oferty dostępne w rekrutacji<br>w ramach jednostki: Wydział Teologiczny [<br>⊮wróć do laty rekrutacji<br>Lista ofert dostępnych w wybranej rekrutaci<br>1<br>Ta część modułu wyjazdy pozwala na określeni<br>→ dodaj wszystkie<br>→ usuń wszystkie | wybierz inną]<br>ji<br>e, na jakie uczelnie | . czytaj dale  | j              |                      |                     |      |                     |
|                                                                                                    | Wyświetlane są elementy 111 (spośród 11)                                                                                                    |                                             | Obowiazu       | ne             | Widoczna             |                     |      |                     |
| <ul> <li>jednostki koordynowane</li> </ul>                                                          | Lp. Kraj A Nazwa uczelni<br>Kod Erasmus                                                                                                    | Numer umowy                                 | Od             | Do             | Od                   | Do                  | - 11 | Opcje 🚺             |
| <ul> <li>Wydział Teologiczny</li> <li>podpisane umowy</li> <li>pozycznaj wajązd</li> </ul>          | 1. Austria UNIVERSITAET INNSBRUCK<br>A INNSBRUDI                                                                                                    | 378                                         | 2014-<br>06-01 | 2021-<br>09-30 | 2020-02-21<br>00:00  | 2020-03-31<br>00:00 | nie  | -> dodaj            |
| <ul> <li>przyznaj wyjazd</li> <li>wyjazdy przyznane</li> <li>zestawy programów</li> </ul>           | 2. Czechy Univerzita Palackého v Olomouci<br>cz oLOMOUCD1                                                                                                    | 451                                         | 2014-<br>06-01 | 2021-<br>09-30 | (nie<br>ograniczono) | (bezterminowo)      | nie  | → dodaj             |
| <ul> <li>oferty wyjazdów</li> <li>rekrutacje</li> <li>oferty w rekrutacji</li> </ul>                | 3. Hiszpania UNIVERSIDAD ECLESIASTICA SAN<br>DAMASO<br>E MADRIDISS                                                                                                    | 901                                         | 2019-<br>06-01 | 2021-<br>09-30 | (nie<br>ograniczono) | (bezterminowo)      | nie  | → dodaj             |
| wzory opinii     uczelnie partnerskie                                                               | 4. Hiszpania Universidad Complutense de Madrid                                                                                                    | 713                                         | 2016-<br>06-01 | 2021-<br>09-30 | (nie<br>ograniczono) | (bezterminowo)      | nie  | $\rightarrow$ dodaj |
| <ul> <li>umowy uczelni</li> <li>moje komisje</li> </ul>                                             | 5. Hiszpania UNIVERSIDAD DE NAVARRA<br>E PAMPLONOI                                                                                                    | 437                                         | 2014-<br>06-01 | 2021-<br>09-30 | (nie<br>ograniczono) | (bezterminowo)      | nie  | > dodaj             |
| moje opinie                                                                                         | 6. Niemcy THEOLOGISCHE FAKULTÄT FULDA                                                                                                    | 868                                         | 2018-<br>08-03 | 2021-<br>09-30 | (nie<br>ograniczono) | (bezterminowo)      | nie  | → dodaj             |
| WYNIKI ANKIET                                                                                       | 7. Rumunia UNIVERSITATEA OVIDIUS DIN<br>CONSTANTA<br>RO CONSTANTA                                                                                                    | 455                                         | 2014-<br>06-01 | 2021-<br>09-30 | (nie<br>ograniczono) | (bezterminowo)      | nie  | → dodaj             |

Rysunek 28 Dodawanie ofert do rekrutacji

# 3 SKŁADANIE WNIOSKÓW PRZEZ STUDENTÓW

Po rozpoczęciu rekrutacji studenci uzyskują dostęp do mechanizmu składania wniosków na wyjazdy w poszczególnych jednostkach organizacyjnych powiązanych z ich kierunkiem studiów. Student ma możliwość złożenia maksymalnie jednego wniosku w obrębie wydziału/instytutu, który prowadzi rekrutację. Osoby studiujące na różnych kierunkach mogą złożyć po jednym wniosku w każdej z dostępnych dla niego jednostek organizacyjnych.

Po otwarciu okna edycji student zobligowany jest uzupełnić wniosek o informacje dotyczące:

- wybranych ofert oraz ich priorytetów,
- znajomości języka,
- życiorysu w języku polskim,
- życiorysu w języku angielskim,
- listu motywacyjnego w języku polskim,
- listu motywacyjnego w języku angielskim,
- programu studiów z którego student zgłasza chęć wyjazdu,
- ubiegania się o wyjazd w innych jednostkach organizacyjnych Uczelni,
- poprzednich wyjazdów w ramach programów Erasmus, Erasmus+, Erasmus Mundus.

Student może również uzupełnić informacje na temat odbytych staży zagranicznych oraz innych doświadczeń, które mogą wpłynąć na ocenę wniosku. Wprowadzenie tych informacji nie jest jednak wymagane do złożenia wniosku. Jednostka organizacyjna tworząca rekrutację może również zdecydować o umożliwieniu studentom wskazania opiniodawców ich wniosków. Decyzja ta powoduje wyświetlenie w formularzu wniosku dodatkowego pola pozwalającego wybrać opiniodawcę wniosku. Opinie uzupełniane są przez wskazanych przez studentów pracowników Uniwersytetu Śląskiego.

Szczegółowy opis procedury składania wniosków przez studentów zawarty został w odrębnej instrukcji dostępnej w serwisie USOSweb w zakładce "Aktualności (*Rysunek 29*).

| •                                            | AKTUALNOŚCI KATALOG MÓJ USOSWEB DLA STUDENTÓW DLA PRA                                                                                                    |                                                                                                    |  |  |  |
|----------------------------------------------|----------------------------------------------------------------------------------------------------|----------------------------------------------------------------------------------------------------|--|--|--|
| OKUMENTY<br>• strona główna<br>• aktualności | ostatnie migracje danych: 40 minut temu                                                                                                    | ostatnia modyfikacja tego dokumentu: 148 dni tem                                                                                                    |  |  |  |
| ALENDARZ REJESTRACJI                         | Witamy w serwisie USOSweb Univ                                                                                                    | wersytetu Śląskiego w Katowicach                                                                                                    |  |  |  |
| Unia Europejska                              | Każdy członek społeczności akademickiej Uniwersytetu Śląskiego<br>studentom możliwość wojadu w oceny oraz uzyskane punkty ECTS,<br>wprowadzenia zdjęcia do Elektronicznej Legitymacji Studenkcjej<br>bankowego, na które student bedzie zobwrązny wnosić ewentuali<br>Sląskiego uruchamia elektroniczne rejestracje do grup zajęciowych<br>Pracownikom prowadzejor zajęcia dydałkyczne serwis umożniwa wp                                                                                                    | posiada svoje konto uzytkownika w servisie USOSweb, dające<br>sprawdzenia przycznanych stypendiów oraz miejsca w akademisu,<br>a także uzyskania informacji o numerze indywidualnego konta<br>o połaty zwiazane ze studiami. Wiekszość Wydziałów Universytetu<br>" w których studenci uzcestniczą za pomocą servisu USOSweb,<br>owadzenie ocen oraz sydausów do zajęć. |  |  |  |
|                                              | Niezależnie od posiadanej roli, część informacji prezentowanych w USOSweb dostępna jest publicznie - jest to tzw. KATALOG, w którym<br>znajduja się m. in. informacje o prowadzonych liserunkach studiów oraz wykazy pracowników, przedmiotów, jednostek organizacyjnych.<br>Zdecydowana jednak wejskzość funkcjonalności dostapna jest jedymi dla uwiezrytelnionych użytkowników. Logowanie do serwisu<br>USOSweb, jak również do pozostałych serwisów współdziałających z systemem USOS odbywa się za pośrednictwem CAS - Centralnego<br>Systemu Uwierzytelniania Uniwersystetu Słąskiego. |                                                                                                    |  |  |  |
|                                              | logują się haslem wykorzystywanym w systemie Internetowej Rejest<br>samodzielnie zresetować haslo podając adres poczty elektronicz<br>Ślądwego.                                                                                                    | acji Kandydatów. W przypadku utraty hasia do konta w CAS można<br>ej wykorzystywany w systemach informatycznych Uniwersytetu                                                                                                    |  |  |  |
|                                              | Decyzją Prorektora ds. kształcenia i studentów prot. dr. hab.<br>elektronicznych syłałbusów w serwisie USOsweb. Aby unikną-<br>nie będą wykorzystywane, wszystkie polą, których wypełniem<br>Zablokowana została również możliwość edycji syłabusów dla zajęć rr<br>że w którymić z pól obenie zablokowanych uprzednio unieszczone z<br>osoby odpowiedzialne w jednostkach za wprowadzanie oferty dydakty                                                                                                    | Ryszarda Koziołka uproszczeniu uległ sposób wprowadzania<br>nieporzumieni oraz przypadkowego wypełniania pól, które<br>ie nie jest wymagane, zostały zabłokowane.<br>alizowanych w poprzednich latach akademickich. Gdyby okazało się,<br>ostały dane wymagające korekty, to możliwość ich edycji posiadają<br>cznej do systemu USOS.                                  |  |  |  |
|                                              | PLANY                                                                                                    | ZAJĘĆ                                                                                                    |  |  |  |
|                                              | DLA STUDENTÓW                                                                                                    | DLA PRACOWNIKÓW                                                                                                    |  |  |  |
|                                              | Rejestracja bezpośrednia do grup - "kto pierwszy"     Rejestracja dwuetapowa - na przedmioty i do grup     Rejestracja bezpośrednia do grup - według rankingu     Przetanie zdyciał do ELS     Wprowadzenie/zmiana adresu e-mail     Wydruk deklaracji przystapienia do Bazy Absolwentów     Wprowadzanie rumeru konta bankowego dla celów     stykadanie podań o przedłutzenia segi egzaminacyjnej     Reintuckicin a wrianych objete prozname Ersanus+     Zaszdy składania wnotoków o stypencia w dinhversytecie     ścianie w objety morzycia o stypencia w dinhversytecie               | Wypełnianie protokołów elektronicznych     Import ocen z pliku     Uzupełnianie sylabusów     Ankiety pracownicze                                                                                                    |  |  |  |

# 4 PRZYZNAWANIE WYJAZDÓW

Wraz z upłynięciem terminu zakończenia rekrutacji, w jednostce organizacyjnej rozpoczyna się proces weryfikacji wniosków. Strona zarządzania rekrutacją, która jest składową modułu wymiany studenckiej, ułatwia członkom komisji rekrutacyjnej ocenę wniosków studentów oraz przyznanie im wyjazdów. Przejście do strony zarządzania rekrutacjami jest możliwe po użyciu odnośnika *"zobacz stan rekrutacji"*, dostępnym w głównym interfejsie koordynatora (*Rysunek 30*).

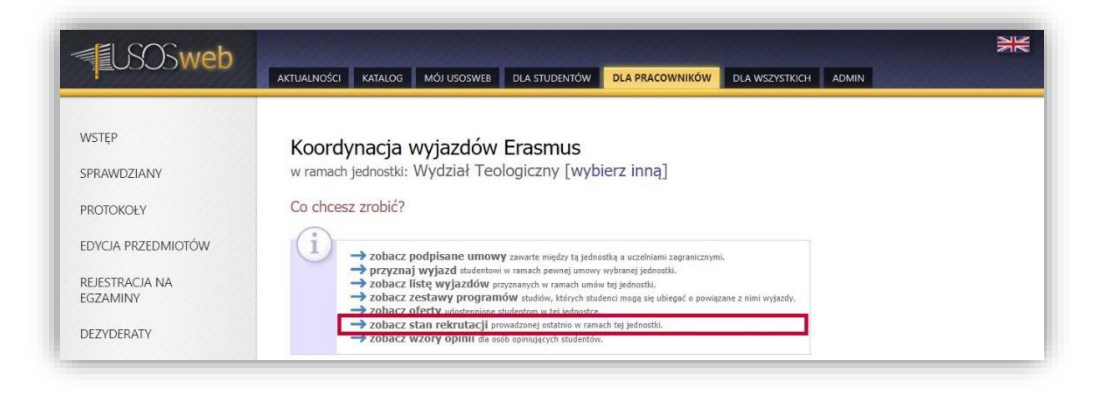

Rysunek 30 Przejście do okna zarzadzania rekrutacjami

Okno zarządzania rekrutacjami zawiera tabelę wszystkich rekrutacji na wyjazdy organizowanych w danej jednostce. Kolumna *"status"* określa na jakim etapie jest rekrutacja. Typy statusów rekrutacji przedstawiają się następująco:

- Aktywna studenci mogą składać wnioski,
- Przyszła studenci będą mogli składać wnioski w przyszłości,
- Nieaktywna czas na składanie wniosków o wyjazd minął,
- Sprzed roku czas składania wniosku minął ponad rok temu.

Zarządzanie zakończoną rejestracją polega w dużym stopniu na posługiwaniu się odnośnikami zaznaczonymi na Rysunku 31.

| <b>USOSweb</b>                                                                                              | 25                                                                                                    |  |  |  |  |  |  |  |
|----------------------------------------------------------------------------------------------------|----------------------------------------------------------------------------------------------------|--|--|--|--|--|--|--|
| 1                                                                                                    | AKTUALNOŚCI KATALOG MÓJ USOSWEB DLA STUDENTÓW DLA PRACOWNIKÓW DLA WSZYSTKICH ADMIN                                                                                                    |  |  |  |  |  |  |  |
|                                                                                                    |                                                                                                    |  |  |  |  |  |  |  |
| WSTĘP                                                                                                    | Lista rekrutacij na wyjazdy                                                                                                    |  |  |  |  |  |  |  |
| PRAWDZIANY                                                                                                  | w ramach jednostki: Wydział Teologiczny [wybierz inna]                                                                                                    |  |  |  |  |  |  |  |
|                                                                                                    |                                                                                                    |  |  |  |  |  |  |  |
| ROTOKOŁY                                                                                                    | $(\mathbf{i})$                                                                                                    |  |  |  |  |  |  |  |
| DYCJA PRZEDMIOTÓW                                                                                           | Rekrutacja služy do zebrania w jeden zbiór pewnej liczby czytaj dalej                                                                                                    |  |  |  |  |  |  |  |
| EJESTRACJA NA                                                                                               | > Skonfiguruj nową rekrutację                                                                                                    |  |  |  |  |  |  |  |
| SZAMINY                                                                                                    | Wybrana rekrutacia                                                                                                    |  |  |  |  |  |  |  |
| EZYDERATY                                                                                                   |                                                                                                    |  |  |  |  |  |  |  |
|                                                                                                    | U tej chvili nje jest provadzona żadna rekrutacja.                                                                                                    |  |  |  |  |  |  |  |
| PINOWANIE PODAN                                                                                             |                                                                                                    |  |  |  |  |  |  |  |
| YMIANA STUDENCKA                                                                                            |                                                                                                    |  |  |  |  |  |  |  |
| Wydział Teologiczny                                                                                         | Spis rekrutacji                                                                                                    |  |  |  |  |  |  |  |
| <ul> <li>podpisane umowy</li> <li>przyznaj wyjazd</li> </ul>                                                | Wyświetlane są elementy 11 (spośród 1)                                                                                                    |  |  |  |  |  |  |  |
| <ul> <li>wyjazdy przyznane</li> <li>zestawy programów</li> </ul>                                            | Np. Data rozpoczęcia * Data zakończenia Opis Opis w języku ang. Status 🚹 Opcje 👔                                                                                                    |  |  |  |  |  |  |  |
| <ul> <li>oferty wyjazdów</li> <li>rekrutacje</li> <li>wzory opinii</li> <li>uczelnie partnerskie</li> </ul> | 1 2020-02-20 10:00 2020-02-27<br>00:00 2020-02-27<br>00:00 0 pois widoczny dla studentów<br>podczas wyboru ofert oraz<br>edycji wnołsku, gdy jzyka<br>potalu USOŚweb będzie<br>ustawiowa septialki<br>ustawiona septialki |  |  |  |  |  |  |  |
| moje komisje<br>moje opinie                                                                                 | → zestawienie wolnych miejsc                                                                                                    |  |  |  |  |  |  |  |

Rysunek 31 Okno zarządzania rekrutacjami

#### 4.1 PRZYPISANIE KOMISJI DO REKRUTACJI

Członkowie komisji rekrutacyjnej powinni otrzymać uprawnienia podglądu wniosków złożonych przez studentów. Udzielenie dostępu członkom komisji wymaga współpracy koordynatora programu Erasmus oraz dziekanatu jednostki organizacyjnej rekrutacji, ponieważ nadanie uprawnień wiąże się ze zdefiniowaniem komisji w systemie USOS. Mechanizmy tworzenia komisji są składową "dziekanatowej" aplikacji systemu USOS. Po utworzeniu komisji koordynator ma możliwość przypisania jej do wybranej rekrutacji. W tym celu w tabeli rekrutacji należy użyć opcji *"zobacz"* przy wybranej rekrutacji, co powoduje wyświetlenie szczegółów wybranej rekrutacji, elementów pozwalających przedłużyć jej okres oraz odnośnika służącemu przypisaniu komisji rekrutacyjnej.

Wybór uprzednio zdefiniowanej przez pracownika dziekanatu komisji rekrutacyjnej odbywa się przez wykorzystanie elementu zaznaczonego na *Rysunku 32*. Użycie opcji *"Wybierz komisję, która będzie podejmować decyzje o przydziale miejsc*" skutkuje wyświetleniem listy komisji utworzonych dla jednostki organizacyjnej. Koordynator, aby wybrać daną komisję powinien użyć przycisku *"Wybierz i kontynuuj"* (*Rysunek 33*). Komisja może mieć zadeklarowany czas działania, na podstawie którego członkowie będą mieli dostęp do wniosków studentów. Komisje mogą również być utworzone bez określonego czasu działania – wtedy członkowie komisji będą mieli bezterminowy dostęp do wniosków studentów.

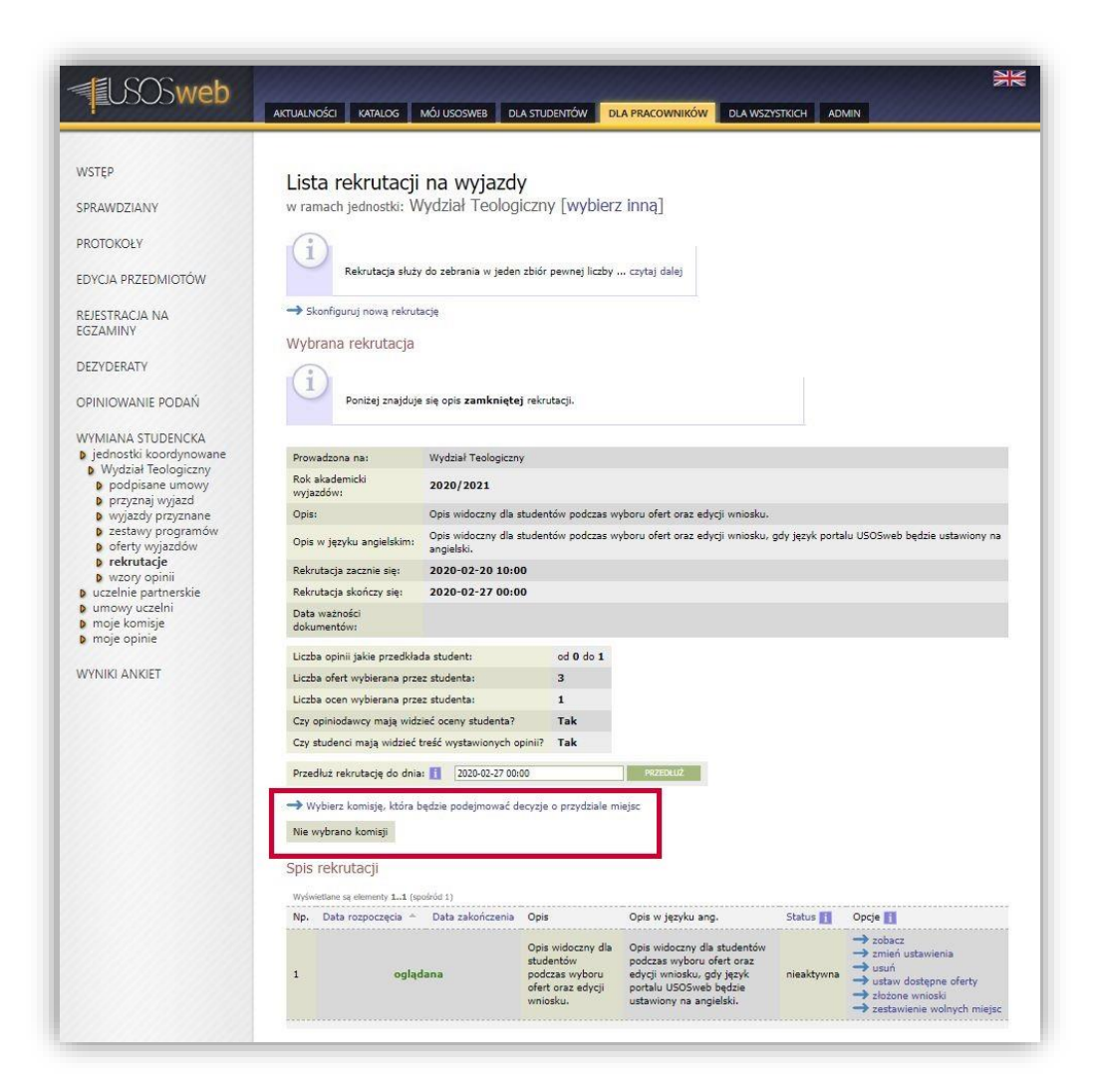

Rysunek 32 Przejście do okna wyboru komisji

| 1 COCOWED                            | AKTUALNOŚCI KATALOG MÓJ USOSWEB                        | DLA STUDENTÓW DLA PRACOWNIKÓW D | A WSZYSTKICH A | DMIN        | in de la companya de la companya de la companya de la companya de la companya de la companya de la companya de |  |
|--------------------------------------|--------------------------------------------------------|---------------------------------|----------------|-------------|----------------------------------------------------------------------------------------------------|--|
| STĘP                                 | Michán kominii do prog                                 |                                 |                |             |                                                                                                    |  |
| RAWDZIANY                            | w ramach jednostki: Wydział Teologiczny [wybierz inną] |                                 |                |             |                                                                                                    |  |
| OTOKOŁY                              | $(\mathbf{i})$                                         |                                 |                |             |                                                                                                    |  |
| YCJA PRZEDMIOTÓW                     | Ta strona pozwala na wybór kor                         | misji, która czytaj dalej       |                |             |                                                                                                    |  |
|                                      |                                                        |                                 |                |             |                                                                                                    |  |
| Jestracja na<br>Izaminy              | r                                                      | 7                               | 1              |             |                                                                                                    |  |
| JESTRACJA NA<br>IZAMINY              | Nazwa                                                  | Sklad komisji                   | Kad            | encja       | Opcje                                                                                                    |  |
| UESTRACJA NA<br>IZAMINY<br>IZYDERATY | Nazwa                                                  | Sklad komisji                   | Kad<br>od      | encja<br>do | Opcje                                                                                                    |  |

Rysunek 33 Wybór komisji rekrutacyjnej

Po wyborze komisji, dane dotyczące pracowników oceniających wnioski studentów wyświetlone zostaną razem z pozostałymi informacjami o rekrutacji (*Rysunek 34*). Ponowne użycie opcji *"Wybierz komisję, która będzie podejmować decyzje o przydziale miejsc"* umożliwia zmianę komisji rekrutacyjnej. Koordynator posiada również możliwość usunięcia komisji z rekrutacji (odnośnik: *"usuń komisję"*).

| <b>ISOSweb</b>                                                                                           | AKTUALNOŚCI KATALOG                                                                   | MÓJ USOSWEB DLA STU                    |                                                                                             |  |  |  |
|----------------------------------------------------------------------------------------------------|---------------------------------------------------------------------------------------|----------------------------------------|---------------------------------------------------------------------------------------------|--|--|--|
| WSTĘP<br>SPRAWDZIANY                                                                                     | Lista rekrutacji na wyjazdy<br>w ramach jednostki: Wydział Teologiczny [wybierz inną] |                                        |                                                                                             |  |  |  |
| PROTOKOŁY<br>EDYCJA PRZEDMIOTÓW                                                                          | (1)<br>Rekrutacja služ                                                                | y do zebrania w jeden zbiór            | pewnej liczby czytaj dalej                                                                  |  |  |  |
| REJESTRACJA NA<br>EGZAMINY                                                                               | Ustawiono komisję ds. programu Erasmus                                                |                                        |                                                                                             |  |  |  |
| OPINIOWANIE PODAŃ                                                                                        | → Skonfiguruj nową rekru<br>Wybrana rekrutacja                                        | tację                                  |                                                                                             |  |  |  |
| WYMIANA STUDENCKA<br>jednostki koordynowane<br>Wydział Teologiczny<br>podpisane umowy<br>przyznaj wyjazd | Poniżej znajduj                                                                       | ie się opis <b>zamkniętej</b> rekri    | utaçi,                                                                                      |  |  |  |
| <ul> <li>wyjazdy przyznane</li> <li>zestawy programów</li> </ul>                                         | Prowadzona na:                                                                        | Wydział Teologiczny                    |                                                                                             |  |  |  |
| <ul> <li>oferty wyjazdów</li> <li>rekrutacie</li> </ul>                                                  | Rok akademicki 2020/2021                                                              |                                        |                                                                                             |  |  |  |
| wzory opinii                                                                                             | Opis: Opis widoczny dla studentów podczas wyboru ofert oraz edycji wniosku.           |                                        |                                                                                             |  |  |  |
| uczelnie partnerskie     umowy uczelni     maja komisia                                                  | Opis w języku angielskim:                                                             | Opis widoczny dla studen<br>angielski. | tów podczas wyboru ofert oraz edycji wniosku, gdy język portalu USOSweb będzie ustawiony na |  |  |  |
| <ul> <li>moje opinie</li> </ul>                                                                          | Rekrutacja zacznie sie:                                                               | 2020-02-20 10:00                       |                                                                                             |  |  |  |
|                                                                                                    | Rekrutacja skończy się:                                                               | 2020-02-27 00:00                       |                                                                                             |  |  |  |
| WYNIKI ANKIET                                                                                            | Data ważności<br>dokumentów:                                                          |                                        |                                                                                             |  |  |  |
|                                                                                                    | Liszba aninii jakin noradkir                                                          | uda etudanti                           | ad 0 da 1                                                                                   |  |  |  |
|                                                                                                    | Liczba ofert wybierana orz                                                            | ez studenta:                           | 3                                                                                           |  |  |  |
|                                                                                                    | Liczba ocen wybierana prz                                                             | ez studenta:                           | 1                                                                                           |  |  |  |
|                                                                                                    | Czy opiniodawcy maia wid                                                              | zieć oceny studenta?                   | Tak                                                                                         |  |  |  |
|                                                                                                    | Czy studenci mają widzieć                                                             | treść wystawionych opinii?             | Tak                                                                                         |  |  |  |
|                                                                                                    | Przedłuż rekrutację do dni                                                            | a: 🚺 2020-02-27 00:00                  | PRZEDLUŻ                                                                                    |  |  |  |
|                                                                                                    | → Wybierz komisję, która<br>→ Usuń komisję                                            | będzie podejmować decyzje              | i o przydziale miejsc                                                                       |  |  |  |
|                                                                                                    | Nazwa komisji:                                                                        | W7 - Testowa Komisja Rekr              | rutacyjna - Erasmus+                                                                        |  |  |  |
|                                                                                                    | Okres działania komisji:                                                              | od 2020-02-20 do 2020-                 | 04-20                                                                                       |  |  |  |
|                                                                                                    | Skład komisji:                                                                        | członek<br>przewodniczący              |                                                                                             |  |  |  |
|                                                                                                    |                                                                                       |                                        |                                                                                             |  |  |  |

Rysunek 34 Przypisana komisja rekrutacyjna

#### 4.2 KOMISJA REKRUTACYJNA - PRZEGLĄDANIE WNIOSKÓW STUDENTÓW

Przypisanie komisji do rekrutacji pozwala jej członkom analizować wnioski studentów. Wnioski te dostępne są dla członków komisji rekrutacyjnej po otwarciu modułu *"wymiana studencka"* znajdującego się w zakładce *"DLA PRACOWNIKÓW"*. Jeśli pracownik uczelni nie pełni funkcji koordynatora programu Erasmus jednostki organizacyjnej, to serwis wyświetli stronę komisji zawierającą tabelę rekrutacji jednostek organizacyjnych (*Rysunek 35*). Koordynator wymiany, w celu wyświetlenia strony komisji, powinien wybrać odnośnik *"moje komisje"* z menu znajdującego się po lewej stronie.

| USOSweb                                                                                                    | AKTUALNOŚCI KATALOG MÓJ USOSWEB DLA STUDENTÓW DLA PRACOWNIKÓW DLA WSZYSTKICH ADMIN                                                             |
|----------------------------------------------------------------------------------------------------|----------------------------------------------------------------------------------------------------|
| WSTĘP                                                                                                    | Komicia undziaława do programu Fracmus                                                                                                    |
| SPRAWDZIANY                                                                                                    |                                                                                                    |
| PROTOKOŁY                                                                                                    |                                                                                                    |
| EDYCJA PRZEDMIOTÓW                                                                                                  | Tylko jedna rekrutacja jest powiązana z komisjami, w których jesteś<br>członkiem, dlatego domyślnie ekran ten jest pomijany (jednostka jest    |
| REJESTRACJA NA<br>EGZAMINY                                                                                          | wybierana automatycznie).   K K Elementy 11 z 1 >> > □ POKA2 OPCIE                                                                             |
| DEZYDERATY                                                                                                    | Np. Jednostka A Jednostka (po angielsku) A V Czas trwania Opcje                                                                                |
| ODINIOWANIE DODAŃ                                                                                                   | Od         Do           1         Wydział Teologiczny Faculty of Theology         2020-02-20 10:00         2020-02-27 00:00         wybierz II |
| OPINIOWANIE PODAN                                                                                                   | K << Elementy 11 z 1 >> >>                                                                                                    |
| WYMIANA STUDENCKA<br>jednostki koordynowane<br>uczelnie partnerskie<br>umowy uczelni<br>moje komisje<br>moje opinie |                                                                                                    |

Rysunek 35 Strona wyboru jednostki organizacyjnej komisji

Po wyborze rekrutacji i użyciu odnośnika *"zobacz wnioski" (Rysunek 36*) wyświetlona zostanie lista złożonych wniosków. Użycie opcji *"zobacz" (Rysunek 37*) powoduje otwarcie strony szczegółów wybranego wniosku (*Rysunek 38*). We wnioskach zawarte są następujące informacje:

- średnia wyliczona na podstawie ocen z rankingu,
- ocena wniosku,
- spis uczelni, do których chciałby pojechać student, wypisanych w kolejności określonej przez studenta,
- spis zadeklarowanych znajomości języków obcych,
- program studiów z którego student ubiega się o wyjazd,
- oświadczenia studenta o ubieganiu się o wyjazd w innych jednostkach oraz o poprzednich wyjazdach,
- życiorys i list motywacyjny w dwóch językach,
- opis staży zagranicznych i innych doświadczeń studenta,
- opcjonalnie spis kilku wybranych przez studenta ocen oraz opinii pracowników dołączonych do wniosku.

| <b>USOSweb</b>              | AKTUALNOŚCI KATALOG MÓJ USOSWEB DLA STUDENTÓW DLA PRACOWNIKÓW DLA WSZYSTKICH ADMIN                                                                                                    |
|-----------------------------|----------------------------------------------------------------------------------------------------|
| WSTEP                       |                                                                                                    |
| ivorç.                      | Komisja ds. programu Erasmus                                                                                                    |
| SPRAWDZIANY                 | → wybierz inną rekrutację                                                                                                    |
| PROTOKOŁY                   |                                                                                                    |
| EDYCJA PRZEDMIOTÓW          | Wydział Teologiczny - rekrutacja w tej jednoste jest juz zamknięta -<br>studenci nie mogą składać wniosków. Lista zawiera wszystkie widoczne<br>oferty. Informacji o ich przymależności do rekrutacji nałeży szukać w |
| REJESTRACJA NA              | kolumnie "Rekrutacja".                                                                                                    |
| EGZAMINY                    | (i)                                                                                                    |
| DEZYDERATY                  | Opis widoczny dla studentów podczas wyboru ofert oraz edycji wniosku.                                                                                                    |
| DPINIOWANIE PODAŃ           | Co chcesz zrobić?                                                                                                    |
| WYMIANA STUDENCKA           |                                                                                                    |
| uczelnie partnerskie        | Ta strona ma na celu udostępnienie Ci wniosków o wyjazd, jakie zostały czytaj dalej                                                                                                    |
| noje komisje<br>moje opinie | zobacz wnioski słożone w tej rekrutacji przeż studentów,                                                                                                    |

| <b>EUSOSweb</b>                                                                       | AKTUALNOS     | ici katalog                                                                                    | MÓJ USOSWEB                                      | DLA STUDENTÓW                                                           | DLA PRACOWNIK                                                | ów DLA WSZ                                             | YSTKICH ADMI                    | N              | X         |
|---------------------------------------------------------------------------------------|---------------|------------------------------------------------------------------------------------------------|--------------------------------------------------|-------------------------------------------------------------------------|--------------------------------------------------------------|--------------------------------------------------------|---------------------------------|----------------|-----------|
| WSTEP<br>SPRAWDZIANY<br>PROTOKOŁY<br>EDYCJA PRZEDMIOTÓW<br>REJESTRACJA NA<br>EGZAMINY | Spis<br>→ wyb | WNIOSKÓW<br>ierz inną rekrutacj<br>Poniżej znajdu<br>00:00.<br>Ponadto jeder<br>Na tej stronie | Y<br>e<br>n student rozpoczą<br>można przeglądać | w złożonych przez stu<br>I wypełnianie wniosku<br>wnioski złożone przez | identów w ramach<br>, ale jeszcze go nie<br>studentów od chw | rekrutacji trwają:<br>• złożył.<br>ili otwarcia rekrul | ej od <b>2020-0</b> 2-2<br>acj. | 20 10:00 do 20 | 20-02-27  |
| DEZYDERATY                                                                            |               |                                                                                                |                                                  |                                                                         |                                                              |                                                        |                                 |                |           |
| OPINIOWANIE PODAŃ                                                                     | Wyswiet       | ane są elementy 15<br>Nr albumu Naz                                                            | spośród 5)<br>wisko Imiona                       | Średnia                                                                 | Ocena wniosku                                                | Status 🔺 🚺                                             | Kod Erasmus                     | Priorytet 🚺    | Opcje     |
| AVMIANA STUDENCKA                                                                     | 1             | -                                                                                              |                                                  |                                                                         |                                                              | złożony                                                |                                 |                | → zobacz  |
| jednostki koordynowane                                                                | 2             |                                                                                                |                                                  |                                                                         |                                                              | złożony                                                |                                 |                | → zobacz  |
| uczelnie partnerskie                                                                  | 3             |                                                                                                |                                                  |                                                                         |                                                              | złożony                                                |                                 |                | → zobacz  |
| o umowy uczeińi<br>o moje komisje                                                     | 4             |                                                                                                |                                                  |                                                                         |                                                              | złożony                                                |                                 |                | -> zobacz |
| D moie opinie                                                                         | 5             |                                                                                                |                                                  |                                                                         |                                                              | złożony                                                |                                 |                | - anhara  |

#### Rysunek 37 Otwarcie strony szczegółów wniosków

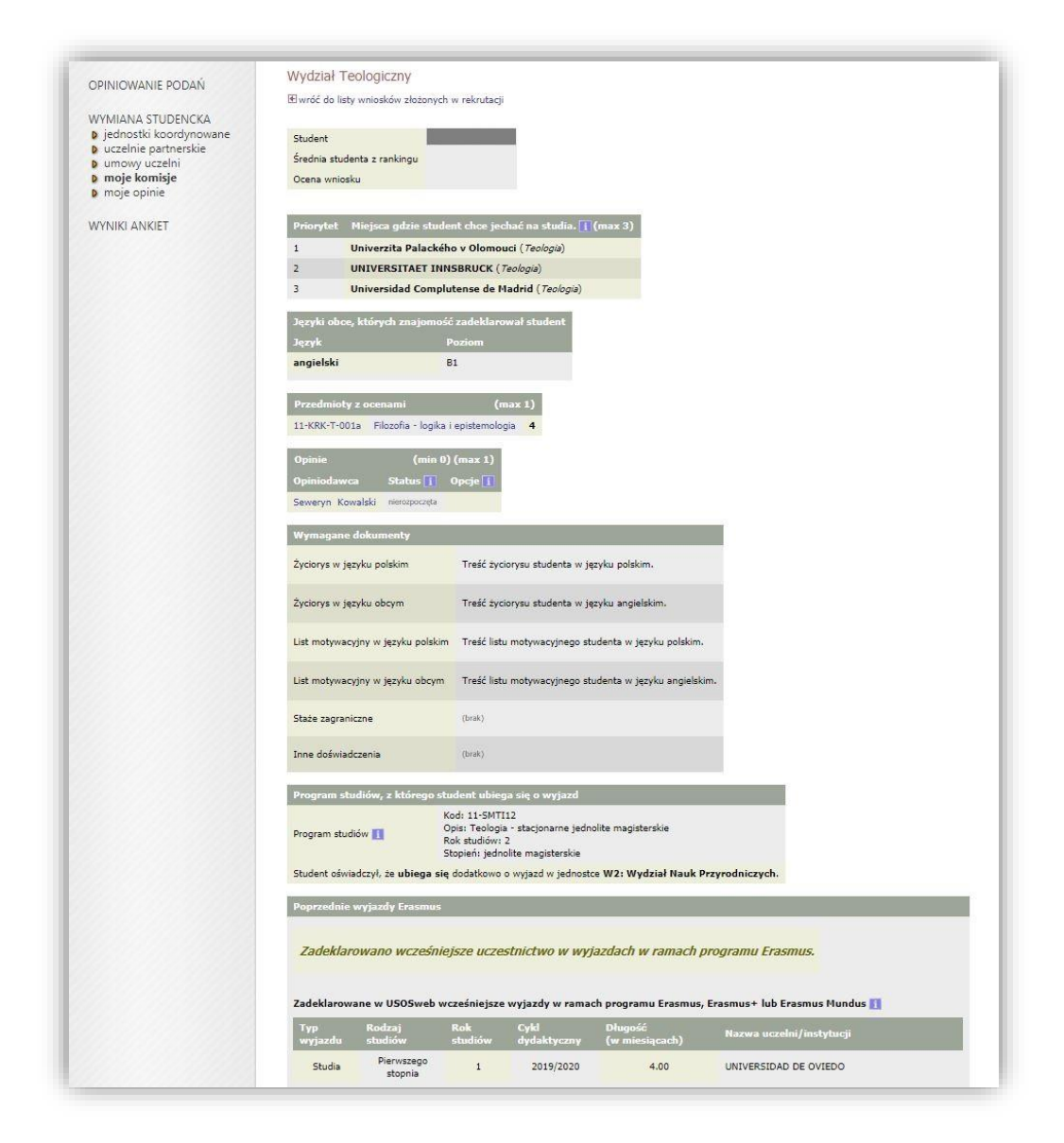

#### Rysunek 38 Strona szczegółów wniosku studenta

Strona szczegółów wniosku dostępna dla członków komisji nie służy do przyznawania wyjazdów. Jej celem jest udostępnienie informacji potrzebnych do podjęcia decyzji na forum całej komisji. Dyskusja na temat złożonych wniosków i nominowanie studentów do wyjazdu odbywa się poza USOSweb. Za wprowadzenie do systemu informacji o przyznanych przez komisję wyjazdach odpowiedzialny jest koordynator programu Erasmus jednostki organizacyjnej.

#### 4.3 OCENA WNIOSKÓW I WYKORZYSTANIE RANKINGU

Ocena wniosków złożonych przez studentów zwykle oparta jest na średniej ocen uczestników rekrutacji. Komponent wymiany studenckiej pozwala powiązać rekrutację z rankingiem (zestawieniem średnich ocen) studentów, którzy złożyli wniosek. W związku z uruchomieniem wydziałowych rekrutacji na wyjazdy, Dział Informatycznej Obsługi Toku Studiów utworzy po jednym rankingu zbiorczym dla każdego z wydziałów. Pracownicy dziekanatów utworzą z kolei rankingi podrzędne powiązane z rankingiem zbiorczym, które zawierać będą średnie ocen uczestników rekrutacji studiujących na kierunkach obsługiwanych przez dany dziekanat. Po utworzeniu rankingu podrzędnego średnie ocen studentów automatycznie przeniosą się do rankingu zbiorczego. Wraz z zakończeniem rekrutacji i po opublikowaniu rankingu zbiorczego, koordynator wymiany będzie miał możliwość powiązania tego rankingu z rekrutacją koordynowanego wydziału.

Dopisanie rankingu do rekrutacji odbywa się na stronie spisu złożonych wniosków rekrutacji, dostępnej po użyciu opcji *"złożone wnioski"* w oknie zarządzania rekrutacjami (*Rysunek 39*).

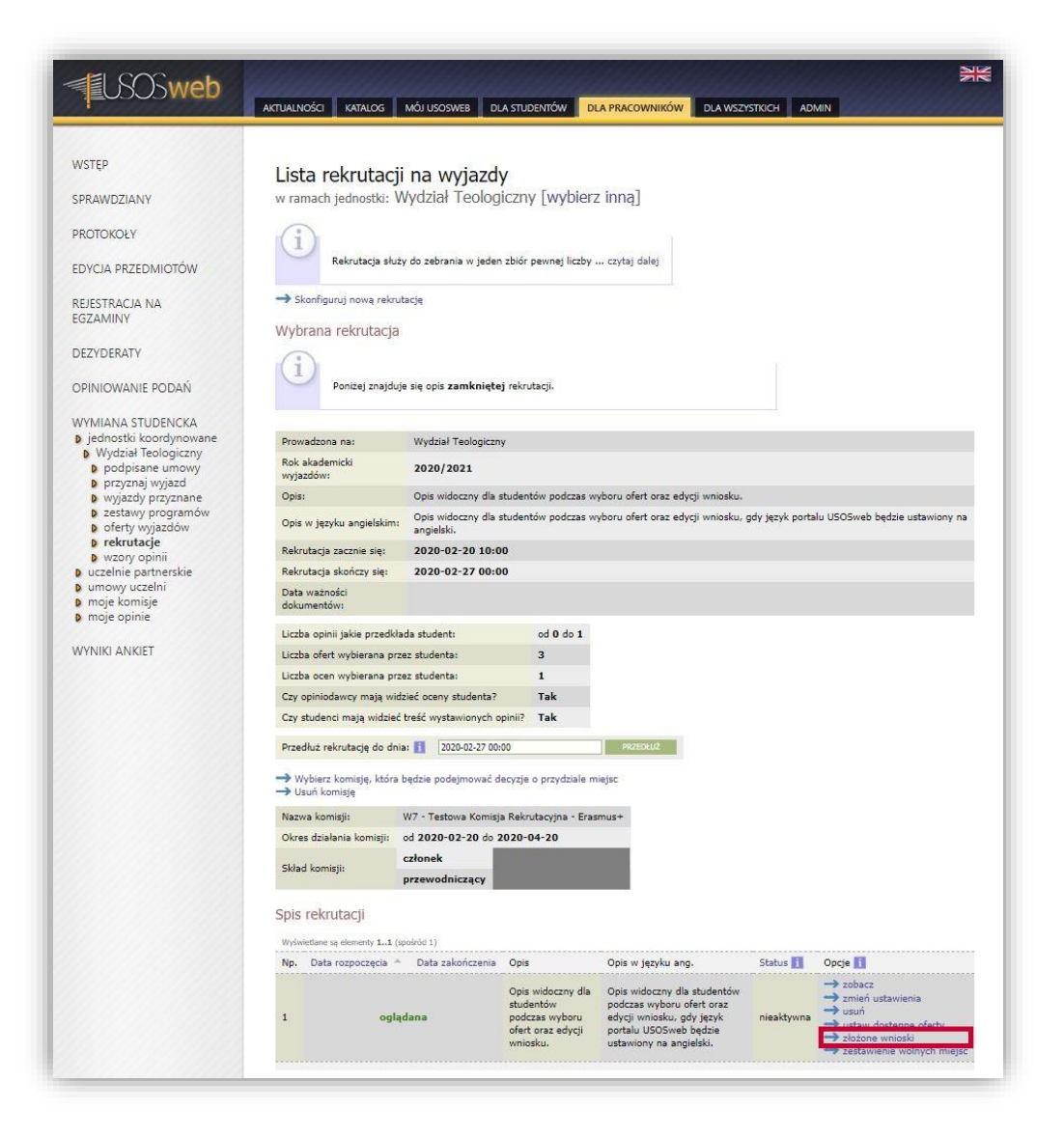

Rysunek 39 Przejście do listy złożonych wniosków

Aby powiązać rekrutację z rankingiem, koordynator powinien użyć odnośnika "wczytać średnie z rankingu" (Rysunek 40). Nowa strona zawiera listę utworzonych w systemie USOS rankingów studentów jednostki organizacyjnej. Użycie opcji "wybierz i kontynuuj" (Rysunek 41) powoduje dopisanie do nierozpatrzonych wniosków średnich ocen studentów oraz ustawi "ocenę wniosku" na wartość tych średnich.

| USOSweb                                                                                                    | RTUALNOŚCI KATALOG MÓJ USOSWEB DLA STUDENTÓW DLA PRACOWNIKÓW DLA WSZYSTKICH ADMIN                                                                                                    |
|----------------------------------------------------------------------------------------------------|----------------------------------------------------------------------------------------------------|
| WSTEP<br>SPRAWDZIANY<br>PROTOKOŁY<br>EDYCJA PRZEDMIOTÓW<br>REJESTRACJA NA<br>GGZAMINY<br>DEZYDERATY<br>DPINIOWANIE PODAŃ<br>WMIANA STUDENCKA<br>b Wołdział Teologiczny<br>b podpisne umowy<br>b podpisne umowy<br>b pozysnane umowy<br>b pozysnane umowy<br>b pozysnane umowy<br>b pozysnane umowy<br>b pozysnane umowy<br>b pozysnane umowy<br>b pozysnane umowy<br>b pozysnane umowy<br>b pozysnane umowy<br>b pozysnane umowy<br>b pozysnane umowy<br>b pozysnane umowy<br>b pozysnane umowy<br>b przyczaje wyjazdów<br>b ista wniosków<br>b wzory opinii | Spis wniosków<br>w ramach jednostki: Wydział Teologiczny [wybierz inną]<br>€ wróć do laty rekrutacji<br>Ponizej znajduje się lista wniosków złożonych przez studentów w ramach rekrutacji trwającej od 2020-02-20 10:00 do 2020-02-27<br>o0:00.<br>Ponačto jeden student rozpoczął wypełnianie wniosku, ale jezzcze go nie złożył.<br>Na tej stronie można przeglądać wnioski złożone przez studentów od chwili otwarcia rekrutacji. Przeglądając wniosek można zmienić jego<br>od.<br>Listę słożonych oraz przyzanatych wniosków (mie i nazwisko oraz lista uczelni w kolejności preferencji) można pobrać:<br>→ lista złożonych oraz przyzanatych wniosków (mie i nazwisko oraz lista uczelni w kolejności preferencji) można pobrać:<br>→ lista złożonych oraz przyzanatych wniosków (mie i nazwisko oraz lista uczelni w kolejności preferencji) można pobrać:<br>→ lista złożonych oraz przyzanatych wniosków (mie i nazwisko oraz lista uczelni w kolejności preferencji) można pobrać:<br>→ lista złożonych oraz przyzanatych wniosków (mie i nazwisko oraz lista uczelni w kolejności preferencji) można pobrać:<br>→ lista złożonych oraz przyzanatych wniosków (mie i nazwisko oraz lista uczelni w kolejności preferencji) można pobrać:<br>→ do wszystkich studentów, którzy przypotowują swoje wnioski<br>→ do wszystkich studentów, którzy przypotowują swoje wnioski<br>→ do wszystkich studentów, którzy wnioski nie zostały jezaczen rozpatrzone<br>→ do wszystkich studentów, którzy wnioski zostały już odrzucone<br>> Ponadto, gdy okres składani wniosków przez studentów wie skończył, można:<br>→ wczytać średnie z rankingu - Ranking to średnia studenta obliczona czytaj dale                                                                                                    |
| b umowy uczelni                                                                                                    | Wyświetlane są elementy 15 (spośród 5)                                                                                                    |
| moje opinie     WYNIKI ANKIFT                                                                                                    | ND: INF albumu Nazwako Imona Sreena Coena winosku Status - No draamus Hinryet Qope<br>200 - 200 - 200 |
|                                                                                                    | 2 złożony - zobacz<br>- złożony - przycnaj wyjast                                                                                                    |
|                                                                                                    | 3 złożony → zobacz<br>→ przyraj wjazd                                                                                                    |
|                                                                                                    | 4 złożony → zobacz<br>→ przyraj wyjazd                                                                                                    |
|                                                                                                    |                                                                                                    |

#### Rysunek 40 Przejście do okna wyboru rankingu

| <b>USOSweb</b>     | AKTUALNOŚCI KAT      | ALOG MÓJ USOSWEB DLA STUDENTÓW DLA PRAC                        |          | A WSZYSTKICH ADM            | IN        | 76                    |
|--------------------|----------------------|----------------------------------------------------------------|----------|-----------------------------|-----------|-----------------------|
| WSTĘP              | Wybór ra             | nkingu                                                         |          |                             |           |                       |
| SPRAWDZIANY        | w ramach jedn        | ostki: Wydział Teologiczny [wybierz inna                       | a]       |                             |           |                       |
| PROTOKOŁY          | 🕑 wróć do listy wr   | ilosków złożonych w rekrutacji                                 |          |                             |           |                       |
| EDYCJA PRZEDMIOTÓW | Wybór rankin         | gu                                                             |          |                             |           |                       |
|                    | K K Ele              | ementy 11 z 1 > 🔗 🗆 POKAŻ OPCIE                                |          |                             |           |                       |
| GZAMINY            | Kod ≜ ⊽              | Nazwa 🛦 🔻                                                      | Opis 🛆 🔍 | Kod rankingu<br>nadrzędnego | <b>AV</b> | Opcje                 |
| DEZYDERATY         | W7-ERASMUS-<br>20/21 | Ranking studentów Erasmus+ - wyjazdy w roku akad.<br>2020/2021 |          |                             |           | Wybierz i kontynuuj 🗷 |
| PINIOWANIE PODAŃ   | K   << ] Ele         | imenty 11 z 1 > 🚿                                              |          |                             |           | *                     |

Rysunek 41 Wybór rankingu

Po wykonaniu operacji powiązania rankingu nie można go usunąć z rekrutacji. Można natomiast zmienić ranking i nadpisać średnie z poprzednio wybranego rankingu. Jeśli oceny nierozpatrzonych wniosków były wcześniej modyfikowane, to i tak zostaną ustawione na wartość średniej z nowo wybranego rankingu. Nie należy się jednak obawiać nadpisania ocen wniosków rozpatrzonych (przyznano wyjazd, rozpatrzono negatywnie) – one nie są modyfikowane podczas wczytywania średnich ocen.

Ocena wniosku może składać się z większej liczby kryteriów. Standardowe rozwiązanie proponowane przez komponent wymiany studenckiej zakłada zewnętrzną ocenę wniosków i wprowadzenie jej rezultatów poszczególnym studentom z pozycji podglądu wniosku dostępnego po użyciu opcji "zobacz" (Rysunek 42).

| <b>USOSweb</b>                                                                                                    | aktualności kata                                                                                                    | LOG MÓJ USOSWEB D                                                                                                    | LA STUDENTÓW                                                                                                    | DLA PRACOV                                                                                                    |                                                                                                    | WSZYSTKICH                                                                                                    | ADMIN                                                                             |                                                                                                    | XX        |
|----------------------------------------------------------------------------------------------------|----------------------------------------------------------------------------------------------------|----------------------------------------------------------------------------------------------------|----------------------------------------------------------------------------------------------------|----------------------------------------------------------------------------------------------------|----------------------------------------------------------------------------------------------------|----------------------------------------------------------------------------------------------------|-----------------------------------------------------------------------------------|----------------------------------------------------------------------------------------------------|-----------|
| WSTEP<br>SPRAWDZIANY<br>PROTOKOLY<br>EDYCIA PRZEDMIOTÓW<br>REJESTRACIA NA<br>GZAMINY<br>DEZYDERATY<br>OPINIOWANIE PODAŇ<br>OPINIOWANIE PODAŇ<br>OPI | Spis whose<br>w ramach jedno<br>Etwród do listy rekr<br>Wczyta<br>i<br>Mosłaj<br>Docedo<br>Ponadł<br>Na bej<br>Ocedo<br>Ponadł<br>Na bej<br>Docedo<br>Ponadł<br>Na bej<br>Docedo<br>Ponadł<br>Na bej<br>Docedo<br>Ponadł<br>Desili za<br>Ocedo<br>Docedo<br>Ponadł<br>Na bej<br>Docedo<br>Ponadł<br>Na bej<br>Docedo<br>Ponadł<br>Ponadł<br>Desili za<br>Ocedo<br>Ponadł<br>Ponadł<br>Desili za<br>Ocedo<br>Ponadł<br>Ponadł<br>Ponadla<br>Ponadł<br>Ponadł<br>Ponadł<br>Pon | ków<br>stki: Wydział Teolog<br>utacji<br>no średnie ze wskazanego ra<br>znajduje się lista wniosków si<br>o jeden student rozpoczął w<br>tronie mozne przeglądać w<br>Załca się wczytanie średnicy<br>żawartych we wniosku.<br>zawartych studentów, który<br>wszystkich studentów, który<br>wszystkich studentów, który<br>który<br>szewszkow zawarow zawarow zawarow zawarow zawarow zawarow<br>wszystkich studentów, który<br>wszystkich studentów, który<br>wszystkich studentów, który<br>szewszków zawarow zawarow zawarow zawarow<br>szewszków zawarow zawarow zawarow<br>szewszków zawarow zawarow zawarow<br>szewszków zawarow zawarow<br>szewszków zawarow zawarow<br>szewszków zawarow<br>zawarow zawarow<br>szewszków zawarow<br>szewszków zawarow<br>szews | glCZny [Wy<br>nkingu<br>złożonych przez<br>ypełnianie wnio<br>iaku lakżone przez<br>niosków (imię i<br>i to wnioski ostał<br>wnioski nie z<br>o kowiet wnioski<br>nie z tody<br>i wnioski nie<br>z tody<br>i wnioski nie<br>z tody<br>i wnioski nie<br>z tody<br>i wnioski<br>nie<br>z tody<br>i wnioski<br>nie<br>z tody<br>i wnioski<br>nie<br>z tody<br>i wnioski<br>z tody<br>i wnioski<br>nie<br>z tody<br>i wnioski<br>z tody<br>i wnioski<br>i wnioski<br>z tody<br>i wnioski<br>i wnioski<br>wnioski<br>i wnioski | bierz inną]<br>studentów w ram<br>sku, ale jeszcze g<br>szysko oraz list<br>woje wnioski<br>ostały jeszcze roc<br>woje wnioski<br>ostały jeszcze roc<br>stały jeszcze roc<br>stały stały studenta obliczo<br>studenta obliczo<br>studentów Eraz<br>Ocena wniosku | nach rekrutacji tr<br>o nie złożył.<br>chwili otwarce<br>nie wniosków i z<br>a uczelni w kolej<br>/<br>patrzone<br>k, mozna:<br>na czytaj dalej<br>słazwa + - wyjaz | wającej od <b>2021</b><br>rekrutacji, Przego<br>modyfikowanie<br>ności preferencji<br>dy w roku akad<br>Kod Erasmus | 0-02-20 10:0<br>Jądając wniosej<br>oceny wnioski<br>) można pobra<br>d. 2020/2021 | 0 do 2020-02-27<br>k možna zmienić jeg<br>w w zaležności od<br>dł<br>t.<br>C.<br>Opcje<br>→ zobacz | 9         |
|                                                                                                    | 1                                                                                                    |                                                                                                    | 5                                                                                                    | 5                                                                                                    | złożony                                                                                                    |                                                                                                    |                                                                                   | → przyznaj wyja     → odrzuć wnios                                                                 | azd<br>ek |
|                                                                                                    | 2                                                                                                    |                                                                                                    | 4.92                                                                                                    | 4.92                                                                                                    | złożony                                                                                                    |                                                                                                    |                                                                                   | → przyznaj wyja<br>→ odrzuć wnios                                                                  | ezd<br>ek |

#### Rysunek 42 Przejście do okna szczegółów wniosku

| USOSweb                                                                                          |                                                                                                    |
|--------------------------------------------------------------------------------------------------|----------------------------------------------------------------------------------------------------|
| WSTĘP                                                                                            | Podgląd wniosku                                                                                                    |
| SPRAWDZIANY                                                                                      | $\bigcirc$                                                                                                    |
| PROTOKOŁY                                                                                        | U Wydział Teologiczny - rekrutacja w tej jednostce jest już zamknięta -<br>studenci nie mogą składać wniosków. Lista zawiera wszystkie widoczne<br>obratu. Jeforemacja je by zawanienia jej konjektowiej i podpisawniej i podpisawniej i podpisawniej i podpisawniej i podpisawniej i podpisawniej i podpisawniej i podpisawniej i podpisawniej i podpisawniej i podpisawniej i podpisawniej podpisawniej podpisawniej podpisawniej podpisawniej podpisawniej podpisawniej podpisawniej podpisawniej podpisawniej podpisawnie podpisawnie podpis |
| EDYCJA PRZEDMIOTÓW                                                                               | oterty. Informacji o ich przynalezności do rekrutacji należy szukac w<br>kolumnie "Rekrutacja".                                                                                                    |
| REJESTRACJA NA<br>EGZAMINY                                                                       | Deis widoczny dle studentów podczes wyboru ofert oraz edycji wniosku.                                                                                                    |
| DEZYDERATY                                                                                       |                                                                                                    |
| OPINIOWANIE PODAŃ                                                                                | Wydział Teologiczny<br>Riwróć do listy wniesków złożowch w rekrutacji                                                                                                    |
| WYMIANA STUDENCKA                                                                                |                                                                                                    |
| <ul> <li>Jednostki koordynowane</li> <li>Wydział Teologiczny</li> <li>podpisane umowy</li> </ul> | Student Średnia studenta z rankingu 5                                                                                                    |
| przyznaj wyjazd<br>wyjazdy przyznane                                                             | Ocena wniosku 5                                                                                                    |
| <ul> <li>zestawy programów</li> <li>oferty wyjazdów</li> </ul>                                   | Oceń wniosek 5 oceń                                                                                                    |
| <ul> <li>p rekrutacje</li> <li>b lista wpiosków</li> </ul>                                       | Priorytet Miejsca odzie student chce jechać na studia. († (max 3)                                                                                                    |
| podgląd wniosku                                                                                  | 1 Univerzita Palackého v Olomouci ( <i>Teologia</i> )                                                                                                    |
| uczelnie partnerskie                                                                             | 2 UNIVERSITAET INNSBRUCK (Teologia)                                                                                                    |
| umowy uczelni                                                                                    | 3 Universidad Complutense de Madrid ( <i>Teologia</i> )                                                                                                    |
| <ul> <li>p moje komisje</li> <li>p moje opinie</li> </ul>                                        | Języki obce, których znajomość zadeklarował student                                                                                                    |
| WYNIKI ANKIET                                                                                    | Język Poziom                                                                                                    |
|                                                                                                  | angielski B1                                                                                                    |

W celu ułatwienia procesu oceny wniosków powstał dodatkowy komponent zarządzania wymianą studencką, który posiada trzy funkcjonalności:

- wygenerowanie raportu zawierającego informacje na temat złożonych przez studentów wniosków w innych jednostkach,
- importowanie (w postaci jednego wcześniej wygenerowanego pliku) zestawu ocen złożonych wniosków,
- wydruk listy rankingowej studentów, których wyjazdy zostały zatwierdzone.

Dodatkowy moduł zarządzania wymianą studencką dostępny jest w serwisie USOSweb, w zakładce "Dla wszystkich" (Rysunek 44).

| <b>USOSweb</b>                                               | AKTUALNOŚCI KATALO | OG MÓJ USOSWEB DLA STUDENTÓW DLA PRAC                                                    | OWNIKÓW DLA WSZ |                                                                                                    | <u>NK</u> |
|--------------------------------------------------------------|--------------------|------------------------------------------------------------------------------------------|-----------------|----------------------------------------------------------------------------------------------------|-----------|
| INDEKS                                                       |                    |                                                                                          |                 |                                                                                                    |           |
| MÓJ PROFIL                                                   | in the set         | Konta bankowe                                                                            | i               | Wnioski o akademiki                                                                                  |           |
| ZDJĘCIE DO LEGITYMACJI                                       |                    | Tutaj możesz sprawdzić informacje o<br>numerach swoich kont bankowych                    |                 | Tutaj możesz zobaczyć statusy swoich<br>wniosków o akademiki                                         |           |
| WYBORY                                                       |                    |                                                                                          |                 |                                                                                                    |           |
| OBIEGÓWKI                                                    |                    | D distant/                                                                               |                 | Biuro Karier                                                                                         |           |
| GRUPY DZIEKAŃSKIE                                            | LQ                 | Baza Absolwentow<br>Tutaj możesz złożyć deklarację przystąpienia do Bazy<br>Absolwentów. | _Ok 🖏           | Tutaj zarejestrujesz się w serwisie<br>biurokarier.edu.pl                                            |           |
| WNIOSKI<br>Iista wniosków<br>Iista pism<br>administracyjnych |                    | Fmail II Š                                                                               |                 | 2 olertam pracy, praktyk i staży.<br>Wymiana studencka                                               | ٦         |
| KOORDYNOWANIE<br>WNIOSKAMI                                   | -10                | Tutaj możesz wprowadzisz lub zmienić swój adres<br>email.                                |                 | Strona dla pracowników uczestniczących w<br>kwalifikowaniu studentów na wyjazdy w<br>ramach wymiany. |           |
| KONTA BANKOWE                                                |                    |                                                                                          |                 |                                                                                                    |           |
| PODANIA O AKADEMIK                                           |                    |                                                                                          |                 |                                                                                                    |           |
| BAZA ABSOLWENTÓW                                             | 1                  | Mój profil<br>Tutaj možesz obejrzeć atrybuty                                             | USITOWER        | Zdjęcie do legitymacji<br>Tutaj możesz wgrać swoje zdjęcie. Będzie                                   |           |
| BIURO KARIER                                                 |                    | wyświetlane na Twojej stronie profilowej (i<br>być może edytować niektóre z nich).       |                 | ono użyte m.in. do wyrobienia Twojej<br>legitymacji.                                                 |           |
| EMAIL UŚ                                                     |                    |                                                                                          |                 |                                                                                                    |           |
| WYMIANA STUDENCKA                                            | X= - 1             | Wybory                                                                                   |                 | Obiosówki                                                                                            | _         |

Rysunek 44 Lokalizacja modułu dodatkowego

Otwarcie komponentu powoduje wyświetlenie tabeli jednostek organizacyjnych, w których pracownik pełni funkcję koordynatora ds. programu Erasmus (*Rysunek 45*). Użycie odnośnika "*Wybierz*" przy danej jednostce wyświetli listę zakończonych rekrutacji na wyjazdy (*Rysunek 46*).

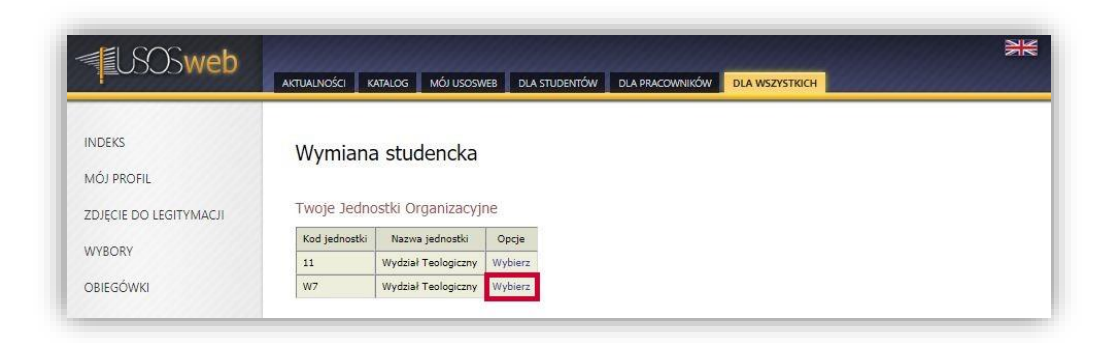

Rysunek 45 Wybór koordynowanej jednostki organizacyjnej

|                        |                  | KATALOG            | MÓJ USOSWEB DLA STUDEN      | TÓW DLA PR        | ACOWNIKÓW       | DLA WSZYSTKICH                                |            |
|------------------------|------------------|--------------------|-----------------------------|-------------------|-----------------|-----------------------------------------------|------------|
| NDEKS                  | Wymia            | ana stud           | lencka                      |                   |                 |                                               |            |
| MÓJ PROFIL             |                  |                    |                             |                   |                 |                                               |            |
| ZDJĘCIE DO LEGITYMACJI | Lista rek        | rutacji            |                             |                   |                 |                                               |            |
| WYBORY                 | Kod<br>jednostki | Nazwa<br>jednostki | Opis rekrutacji             | Rok<br>akademicki |                 | Opcje                                         |            |
| OBIEGÓWKI              |                  |                    |                             |                   | Dokumenty       | Wnioski w innych jednostkach (PE              | )F)        |
|                        |                  | Wydział            | Opis widoczny dla studentów | 2020/2021         | do<br>pobrania: | Wnioski studentów (CS<br>Lista rankingowa (PE | SV)<br>DF) |
| WNIOSKI                | VV /             | Teologiczny        | edycji wniosku.             | 2020/2021         | Import          |                                               |            |

Rysunek 46 Lista zakończonych rekrutacji jednostki

Każda z pozycji listy rekrutacji zawiera informacje na temat jednostki organizacyjnej, opisu oraz roku akademickiego danej rekrutacji. Dodatkowo, dla każdej z rekrutacji możliwe jest pobranie raportu o złożonych wnioskach w innych jednostkach, zbioru wniosków studentów w postaci pliku w rozszerzeniu ".CSV" oraz listy rankingowej studentów. W przypadku rekrutacji, w której występują nierozpatrzone wnioski, możliwe jest przesłanie odpowiednio sformatowanego pliku z ocenami wniosków.

W celu wprowadzenia do systemu ocen wniosków studentów, wydziałowy koordynator powinien w pierwszej kolejności pobrać listę wniosków, korzystając z odnośnika "*Wnioski studentów (CSV)*" (*Rysunek 47*). Dokument ten posiada strukturę potrzebną do późniejszego importu ocen wniosków studentów.

| <b>EUSOSweb</b>                 | AKTUALNOŚCI        | KATALOG            | MÓJ USOSWEB DLA STUDEN      | TÓW DLA PR        |                                      |                                                   |
|---------------------------------|--------------------|--------------------|-----------------------------|-------------------|--------------------------------------|---------------------------------------------------|
| NDEKS<br>MÓJ PROFIL             | Wymia<br>Lista rek | ana stud           | lencka                      |                   |                                      |                                                   |
| ZDJĘCIE DO LEGITYMACJI          | Elota reit         | l utureji          |                             |                   |                                      |                                                   |
| WYBORY                          | jednostki          | Nazwa<br>jednostki | Opis rekrutacji             | Rok<br>akademicki |                                      | Opcje                                             |
| DBIEGÓWKI                       |                    |                    |                             |                   | Dokumenty                            | Wnioski w innych jednostkach (PDF)                |
| VNIOSKI<br>Lista wniosków       | W7                 | Wydział            | Opis widoczny dla studentów | 2020/2021         | do<br>pobrania:                      | Wnioski studentów (CSV)<br>Lista rankingowa (PDF) |
| lista pism<br>administracyjnych |                    | Teologiczny        | edycji wniosku.             |                   | Import<br>ocen<br>wniosków<br>(CSV): | Wybierz plik Nie wybrano pliku Prześlij           |

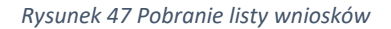

Pobrany plik należy otworzyć za pomocą arkusza kalkulacyjnego. Następnie uzupełnić go informacjami dotyczącymi ocen wniosków (*Rysunek 48*). **Uzupełnienie informacji o składowe ocen końcowych nie jest wymagane (dane te nie są przenoszone do systemu USOS).** Kolumny zatytułowane "Pierwsza składowa" i "Druga składowa" mają na celu jedynie zasugerowanie miejsca dla dodatkowych składowych oceny końcowej wniosku, które mogą być potrzebne podczas obrad komisji rekrutacyjnej. Liczba składowych oraz miejsce przechowywania ocen z tych składowych może być dowolna, w zależności od określonej w danej jednostce procedury oceny wniosków.

Podczas wprowadzania informacji kluczowe jest, aby w **kolumnie** "*G*" znalazły się **oceny końcowe** wniosków. Dane w systemie uzupełniane są na podstawie identyfikatorów osób oraz identyfikatorów wniosków studentów, przez co pierwsze kolumny nie mogą być edytowane.

Po zakończeniu modyfikacji pobranego dokumentu, należy go zapisać w postaci pliku "CSV (rozdzielanego przecinkami)".

| ļ | al 5 ·  | rzędzia głów                 | ∓<br>ne Ws     | tawianie               | Układ str           | ony Fo           | muły D              | ane Rece          | nzja Wic                        |
|---|---------|------------------------------|----------------|------------------------|---------------------|------------------|---------------------|-------------------|---------------------------------|
| W | klej    | nij<br>iuj 👻<br>arz formatóv | Calibri<br>B I | <u>u</u> •   E         | • 11 •<br>E •   🙆 • | A* A* ≡<br>▲ * ≡ |                     | %• ₿•2<br>≣•1 Ē•2 | Zawijaj tekst<br>Scal i wyśrodk |
|   | Schowe  | ek                           | F <sub>M</sub> | Czcio                  | nka                 | F2               |                     | Wyrównanie        |                                 |
| G | 2<br>A  | ₹ : )<br>Β                   | c v            | <i>f<sub>x</sub></i> 4 | ,92                 | F                | G                   | н                 | 1                               |
| 1 | USOS_ID | ID_WNIO                      | INDEKS         | NAZWIS                 | K IMIE              | SREDNI           | A OCENA             | PIERWSZ           | DRUGA SK                        |
| 2 | 131377  | 1311                         |                |                        |                     | 4,9              | 4,9                 | 2                 |                                 |
| 3 | 212993  | 1313                         |                |                        |                     | 4,8              | 4,8                 | 7                 |                                 |
| 4 | 196304  | 1314                         |                |                        |                     |                  | 5                   | 5                 |                                 |
| 5 | 186954  | 1315                         |                |                        |                     | 3,6              | 57 3,6              | 7                 |                                 |
| 6 | 200804  | 1316                         |                |                        |                     | 4,7              | 78 <mark>4,7</mark> | 8                 |                                 |

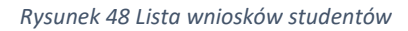

| 1 | <del>ا ک</del>        | Q +          | Ŧ                            |                |            |                    |        |                   |               |
|---|-----------------------|--------------|------------------------------|----------------|------------|--------------------|--------|-------------------|---------------|
| 1 | 2lik Na               | rzędzia głów | ne Wstav                     | vianie         | Układ stro | ny For             | muły D | ane Rece          | nzja Wi       |
| ľ | 🐂 👗 Wyt               | nij          | Calibri                      |                | • 11 •     | , <sub>A</sub>   ≡ | =      | % +               | Zawijaj tekst |
| W | klej<br>🗸 🚿 Mali      | arz formatóv | , <b>В</b> <u>I</u> <u>I</u> | <u>ı</u> •   🗉 | - 🗖 -      | <u>▲</u> -         |        |                   | cal i wyśrod  |
|   | Schow                 | :k           | T <sub>M</sub>               | Czcion         | ka         | F2r                |        | Wyrównanie        |               |
| H | 5<br>A                | • : 3        | c                            | k 10           | E          | F                  | G      | Н                 | 1             |
| 1 | USOS_ID               | ID_WNIO      | INDEKS N                     | AZWIS          | K IMIE     | SREDNIA            | OCENA  | PIERWSZ           | DRUGA S       |
| 2 | 131377                | 1311         |                              |                |            | 4,9                | 2 14,9 | 2 10              |               |
| 3 | 212993                | 1313         |                              |                |            | 4,8                | 7 14,8 | 7 10              |               |
| 4 | 196304                | 1314         |                              |                |            |                    | 5 1    | 5 10              |               |
| 5 | 186954                | 1315         |                              |                |            | 3,6                | 7 13,6 | 7 10              |               |
|   | 1985-1995-1995-1962-1 | - 10 - 1 M - |                              |                |            | 1.0.5              |        | 50 State 50 State |               |

Rysunek 49 uzupełniona lista wniosków studentów

Przesłanie do systemu USOS ocen wniosków polega na użyciu opcji "Wybierz plik" znajdującej się przy rekrutacji i wybraniu zapisanego uprzednio dokumentu (*Rysunek 50*).

| ÓJ PROFIL                                                                   | Wymia<br>Lista rek | ana stud                                 | lencka                      |                     |                                      |                                                 |                 |   |  |
|-----------------------------------------------------------------------------|--------------------|------------------------------------------|-----------------------------|---------------------|--------------------------------------|-------------------------------------------------|-----------------|---|--|
| YBORY                                                                       | Kod<br>jednostki   | Nazwa<br>iednostki                       | Opis rekrutacji             | Rok<br>akademicki   |                                      | Opcje                                           |                 |   |  |
| GÓWKI                                                                       |                    |                                          |                             | Dokumenty           | Wnioski w inny                       | ch jednostka                                    | ch (PDF)        |   |  |
| NIOSKI<br>lista wniosków<br>lista pism<br>administracyjnych<br>XORDYNOWANIE |                    | Wydział                                  | Opis widoczny dla studentów | 2020/2024           | do<br>pobrania:                      | Wnioski studentów (CSV<br>Lista rankingowa (PDF |                 |   |  |
|                                                                             | w/                 | W/ Teologiczny podczas wy<br>edycji wnio |                             | 2020/2021           | Import<br>ocen<br>wniosków<br>(CSV): | ino pliku                                       | Prześlij        |   |  |
| NIOSKAMI                                                                    | <i>a</i>           | (a)                                      |                             |                     |                                      |                                                 |                 | × |  |
|                                                                             | 📙 > Ten kom        | iputer > Po                              | brane > wn                  |                     | ~ 0                                  | 9 Przeszukaj: wn                                |                 | P |  |
| DANIA O A<br>Organizuj 👻                                                    | Nowy folder        |                                          |                             |                     |                                      | 8                                               | = • 🔳           | 0 |  |
| A ABSOLI                                                                    | wsze \ A           | azwa<br>wnioski.csv                      | ^                           | Data me<br>28.02.20 | odyfikacji<br>120 11:32              | Typ<br>Plik wartości oddz                       | Rozmiar<br>1 KB | 6 |  |
| AIL UŚ                                                                      | 5                  |                                          |                             |                     |                                      |                                                 |                 |   |  |

Rysunek 50 Wyszukanie pliku z ocenami wniosków

Użycie przycisku "*Prześlij*" powoduje uruchomienie mechanizmu zapisywania ocen do systemu (*Rysunek 51*). Po zakończeniu jego pracy system poinformuje koordynatora o wyniku działania poprzez odpowiedni komunikat (*Rysunek 52*). Informacje dotyczące wniosków studentów zostaną zaktualizowane w serwisie USOSweb (*Rysunek 53*).

| 1=00000                   | AKTUALNOŚCI      | KATALOG            | MÓJ USOSWEB DLA STUDEN                                   | TÓW DLA PR        | ACOWNIKÓW                  | DLA WSZYSTKICH                                    |
|---------------------------|------------------|--------------------|----------------------------------------------------------|-------------------|----------------------------|---------------------------------------------------|
| NDEKS<br>MÓJ PROFIL       | Wymia            | ana stud           | lencka                                                   |                   |                            |                                                   |
| DJĘCIE DO LEGITYMACJI     | Lista rek        | rutacji            |                                                          |                   |                            |                                                   |
| WYBORY                    | Kod<br>jednostki | Nazwa<br>jednostki | Opis rekrutacji                                          | Rok<br>akademicki |                            | Opcje                                             |
| DBIEGÓWKI                 |                  |                    |                                                          |                   | Dokumenty                  | Wnioski w innych jednostkach (PDF)                |
| /NIOSKI<br>Iista wniosków | W7               | Wydział            | Opis widoczny dla studentów<br>podczas wyboru ofert oraz | 2020/2021         | do<br>pobrania:            | Wnioski studentów (CSV)<br>Lista rankingowa (PDF) |
| lista pism                |                  | Teologiczny        | edycji wniosku.                                          |                   | Import<br>ocen<br>wniosków | Wybierz plik wnioski.csv Prześlij                 |

Rysunek 51 Uruchomienie mechanizmu przesyłania ocen

| LOSSWED                                                                      | AKTUALNOŚCI                    | KATALOG            | MÓJ USOSWEB DLA STUDEN         | rów 🛛 DLA PR      |                              |                                                                                         |  |  |  |
|------------------------------------------------------------------------------|--------------------------------|--------------------|--------------------------------|-------------------|------------------------------|-----------------------------------------------------------------------------------------|--|--|--|
| NDEKS<br>MÓJ PROFIL                                                          | Wymia                          | ina stuc           | lencka                         |                   |                              | -                                                                                       |  |  |  |
| ZDJĘCIE DO LEGITYMACJI<br>WYBORY                                             | 8                              | Proces wprow       | adzania ocen zakończony powodź | eniem.            |                              |                                                                                         |  |  |  |
| DBIEGÓWKI                                                                    | Lista reki<br>Kod<br>jednostki | Nazwa<br>jednostki | Opis rekrutacji                | Rok<br>akademicki |                              | Opcje                                                                                   |  |  |  |
| <ul> <li>lista wniosków</li> <li>lista pism<br/>administracyjnych</li> </ul> | W7                             | Wydział            | Opis widoczny dla studentów    | 2020/2021         | Dokumenty<br>do<br>pobrania: | Wnioski w innych jednostkach (PDF)<br>Wnioski studentów (CSV)<br>Lista rankingowa (PDF) |  |  |  |
| WNIOSKAMI                                                                    |                                | Teologiczny        | edycji wniosku.                | 2020/2021         | Import<br>ocen               | Wybierz plik Nie wybrano pliku Prześlij                                                 |  |  |  |

Rysunek 52 Komunikat o pomyślnym zakończeniu importu ocen

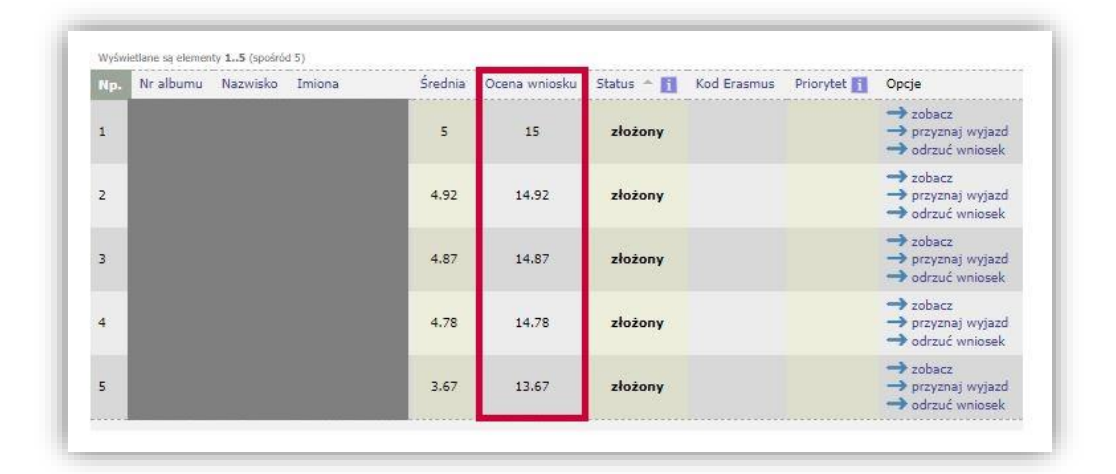

Rysunek 53 Zaktualizowane oceny wniosków studentów

#### 4.4 PRZYZNAWANIE WYJAZDÓW

Przyznawanie wyjazdów studentom odbywa się po wprowadzeniu ocen ich wniosków w oknie spisu wniosków wybranej rekrutacji. Osobą uprawnioną do przyznawania wyjazdów w serwisie USOSWeb jest pracownik pełniący funkcję koordynatora wyjazdów jednostki organizacyjnej. Koordynator w celu przyznania miejsca na wyjazd zakwalifikowanej osobie posługuje się odnośnikiem *"przyznaj wyjazd"*, który dostępny jest w kolumnie *"Opcje"* przy wniosku studenta (*Rysunek 54*). Użycie tego elementu skutkuje wyświetleniem okna przyznawania miejsca na wyjazd. W przypadku osób, których wniosek został rozpatrzony negatywnie, koordynator wymiany powinien użyć opcji *"odrzuć wniosek"*.

| WITTER                                                   | ARTUALNOSCI KATALOG MOJUSOSWEB BLASTUDENTOW DLA PRACOWNIKOW BLAWSZYSTRICH                                                                                                    |
|----------------------------------------------------------|----------------------------------------------------------------------------------------------------|
| WSIĘP                                                    | Spis wniosków                                                                                                    |
| SPRAWDZIANY                                              | w ramach jednostki: Wydział Teologiczny [wybierz inną]                                                                                                    |
| PROTOKOŁY                                                | ⊞ wróć do listy rekrutacji                                                                                                    |
| DYCJA PRZEDMIOTÓW                                        | í                                                                                                    |
| EJESTRACJA NA                                            | Ponzej znajduje sie lista wnioskow złożonych przez studentow w ramach rekrutacji trwającej do 2020-02-20 10:00 do 2020-02-27<br>00:00.                                                                                                    |
| GZAMINY                                                  | Ponadto jeden student rozpoczął wypełnianie wniosku, ale jeszcze go nie złożył.                                                                                                    |
| DEZYDERATY                                               | Na tej stronie można przeglądać wnioski zlożone przez studentów od chwili otwarcia rekrutacji. Przeglądając wniosek można zmienić jego<br>ocenę. Zaleca się wczytanie średnich z rankingu, a następnie przejrzenie wniosków i zmodyfikowanie oceny wniosków w zależności od<br>danych zawatych we wniosku. |
| PINIOWANIE PODAŃ                                         | Listę złożonych oraż przyznanych wniosków (imię i nazwisko oraz lista uczelni w kolejności preferencji) można pobraćr                                                                                                    |
| VYMIANA STUDENCKA                                        | → lista złożonych oraz przyznanych wniosków w formacie Excel-CSV                                                                                                    |
| jednostki koordynowane                                   | Jesi zajozie potrzeba, to mozna wysłać wiadomości                                                                                                    |
| p podpisane umowy                                        | → do vszystkich studentów, którzy przygotowują swoje wnioski                                                                                                    |
| przyznaj wyjazd<br>wwiazdy przyznane                     | → do wszyskich studentów, których wnioski nie zostały jeszcze rozpatrzone                                                                                                    |
| zestawy programów                                        | Ponadto, odv okres skladania wniosków przez studentów sie skończył, można:                                                                                                    |
| oferty wyjazdów<br>w rekrutacie                          | → wczytać średnie z rankingu - Ranking to średnia studenta obliczona czytał dalej                                                                                                    |
| <ul> <li>lista wniosków</li> <li>wzory opinii</li> </ul> | W tej chwili średnie pochodzą z rankingu Ranking studentów Erasmus+ - wyjazdy w roku akad. 2020/2021.                                                                                                    |
| uczelnie partnerskie                                     |                                                                                                    |
| <ul> <li>moje komisje</li> </ul>                         | Wednesd Trans as a large start of the Constraint P                                                                                                    |
| moje opinie                                              | Np. Nr albumu Nazwisko Imiona Średnia Ocena wniosku Status ~ 👔 Kod Erasmus Priorytet 🛐 Opcje                                                                                                    |
| VYNIKI ANKIET                                            | 1 5 15 złożony → przyznaj wyjazd                                                                                                    |
|                                                          | → odrzuć wniosek                                                                                                    |
|                                                          | - zobacz                                                                                                    |

#### Rysunek 54 Spis wniosków

Okno przydzielania miejsc na wyjazdy zawiera dwie tabele: miejsc wskazanych przez studenta oraz ofert dostępnych w rekrutacji. Na podstawie pracy komisji koordynator przyznaje miejsce na wyjazd na wybraną uczelnię zagraniczną. W tym celu powinien użyć odnośnika "przyznaj wyjazd" (Rysunek 55). Opcja "zobacz kto dostał" pozwoli sprawdzić listę studentów, którzy otrzymali miejsce na wyjazd do wybranej uczelni zagranicznej.

| USOSweb                                                                                                    | AKTUALNOŚCI KAT                                                             | ALOG MÓJ US                                   | OSWEB DLA STUDENTÓW DLA PRAC                                                                                            |                                                                             | YSTRICH                                                                                   |
|----------------------------------------------------------------------------------------------------|-----------------------------------------------------------------------------|-----------------------------------------------|----------------------------------------------------------------------------------------------------|-----------------------------------------------------------------------------|-------------------------------------------------------------------------------------------|
| WSTEP<br>SPRAWDZIANY<br>PROTOKOŁY<br>EDYCJA PRZEDMIOTÓW<br>REJESTRACJA NA<br>EGZAMINY                                                                | Przydziela<br>w ramach jedn<br>Elwróć do listy wr<br>Na tej<br>Dane student | stronie widać ofe                             | c na wyjazdy<br>ał Teologiczny [wybierz inną<br>w rekrutacji<br>rty włączone do rekrutacji, w ramach któr               | ]]<br>ych czytaj dalej                                                      |                                                                                           |
| DEZYDERATY<br>OPINIOWANIE PODAŃ<br>WYMIANA STUDENCKA                                                                                                 | Miejsca wska:                                                               | zane przez sł                                 | udenta                                                                                                    | Czas trwania                                                                | Opcie                                                                                     |
| <ul> <li>jednostki koordynowane</li> <li>Wydział Teologiczny</li> <li>podpisane umowy</li> <li>przyznaj wyjazd</li> <li>wyjazdy przyznane</li> </ul> | Cz<br>1                                                                     | echy<br>Teologia <i>(08.2)</i><br>Istria      | Univerzita Palackého v Olomouci<br>Miejsc: 2, Wykorzystano: 0 Miesięcy: 20<br>UNIVERSITAET INNSBRUCK                    | Od Do<br>2014-06-01 2021-09-3<br>Dla: Lic, Mgr, Dr,<br>2014-06-01 2021-09-3 | 0<br>→ przyznaj wyjazd<br>→ zobacz kto dostał<br>0                                        |
| <ul> <li>b zestawy programów</li> <li>b oferty wyjazdów</li> <li>b rekrutacje</li> <li>b przydział miejsc</li> <li>b wzory opinii</li> </ul>         | 2<br>Hit                                                                    | Teologia (08.2)<br>szpania<br>Teologia (08.2) | Miejsc: 2, Wykorzystano: 0 Miesięcy: 10<br>Universidad Complutense de Madrid<br>Miejsc: 2, Wykorzystano: 0 Miesięcy: 10 | Dla: Lic, Mgr,<br>2016-06-01 2021-09-3<br>Dla: Lic, Mgr,                    | → przyznaj wyjazd<br>→ zobacz kto dostał<br>0<br>→ przyznaj wyjazd<br>→ zobacz kto dostał |
| v umowy uczelni<br>v moje komisje<br>v moje opinie                                                                                                   | Oferty dostęp                                                               | me w rekruta                                  | icji<br>I ->> >> = pokaz opcje                                                                                          |                                                                             |                                                                                           |
| JYNIKI ANKIET                                                                                                    | Kraj 🛦 🔻                                                                    |                                               |                                                                                                    | Czas trwania<br>Od                                                          | Opcje                                                                                     |
|                                                                                                    | Teologia (08.                                                               | 2) Miejsci 2, Wyl                             | torzystano: O Miesięcy: 10                                                                                              | Dia: Lic, Mgr,                                                              | → przyznaj wyjazd     → zobacz kto dostał     → wyślii wiadomość zakwalifikowanym         |

Tabele zamieszczone na stronie przydzielania miejsc na wyjazdy posiadają mechanizmy ostrzegające o wykorzystaniu wszystkich miejsc ofert wyjazdów. W ramce zaznaczonej na *Rysunku 56* przedstawiono, w jaki sposób system ostrzega o osiągnięciu limitu miejsc (czerwone podświetlenie liczby wykorzystanych miejsc). W takim przypadku koordynator może przyznać miejsce na wyjazd na inną uczelnię wskazaną przez studenta.

Mechanizm opisany powyżej ostrzega o osiągnięciu limitu miejsc, nie blokuje jednak przyznania wyjazdu w ofercie, w której wykorzystano wszystkie miejsca. Koordynator wymiany mając pewność, że uczelnia zagraniczna przyjmie większą liczbę studentów niż przewiduje umowa, może przyznać wyjazd pomimo osiągniętego limitu.

Jeżeli zaistnieje sytuacja, w której wszystkie wskazane przez studenta oferty posiadają zapełniony limit, koordynator w porozumieniu ze studentem może przydzielić miejsce na wyjazd wybierając ofertę, która nie była przez niego wnioskowana (używając odnośnika "przyznaj wyjazd" w tabeli "Oferty dostępne w rekrutacji").

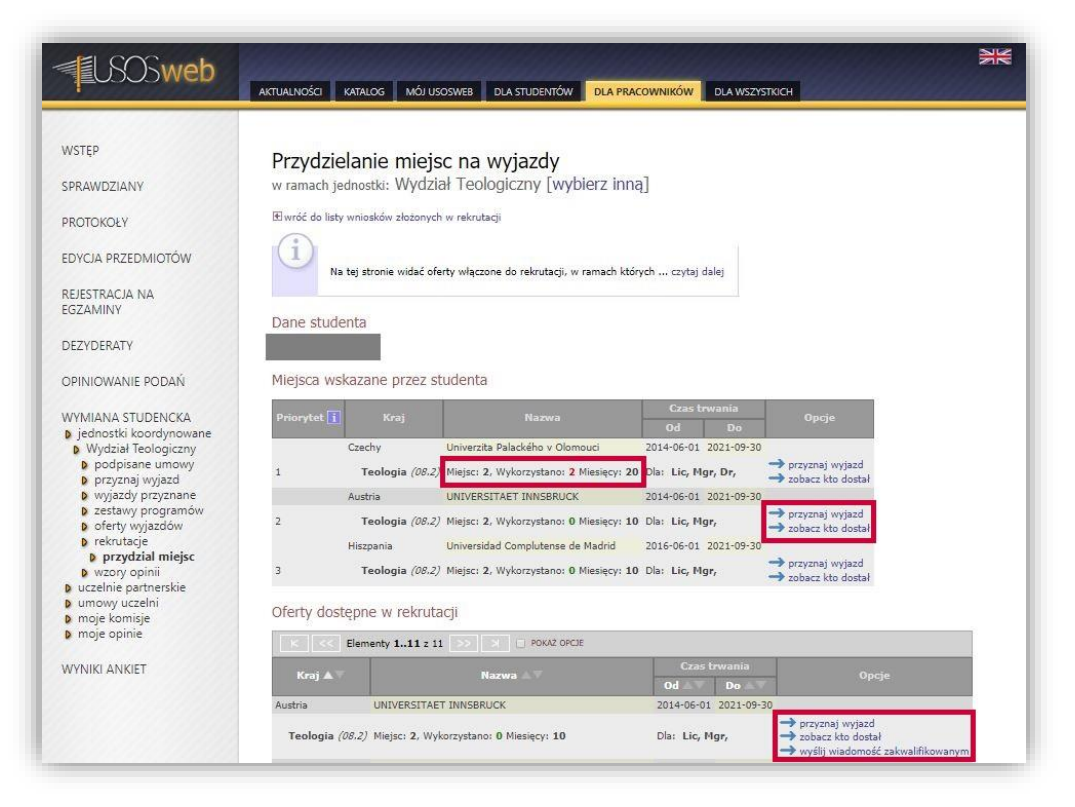

Rysunek 56 Osiągnięcie limitu przyznanych miejsc

Okno przydzielania miejsc na wyjazdy posiada opcję sprawdzenia listy studentów, którym przyznano wyjazd na wybraną uczelnię zagraniczną. Użycie odnośnika *"zobacz kto dostał"* (*Rysunek 57*) przy wybranej ofercie powoduje otwarcie strony przedstawiającej zestawienie studentów z przyznanym wyjazdem oraz studentów wnioskujących o wyjazd na wybraną uczelnię (*Rysunek 58*).

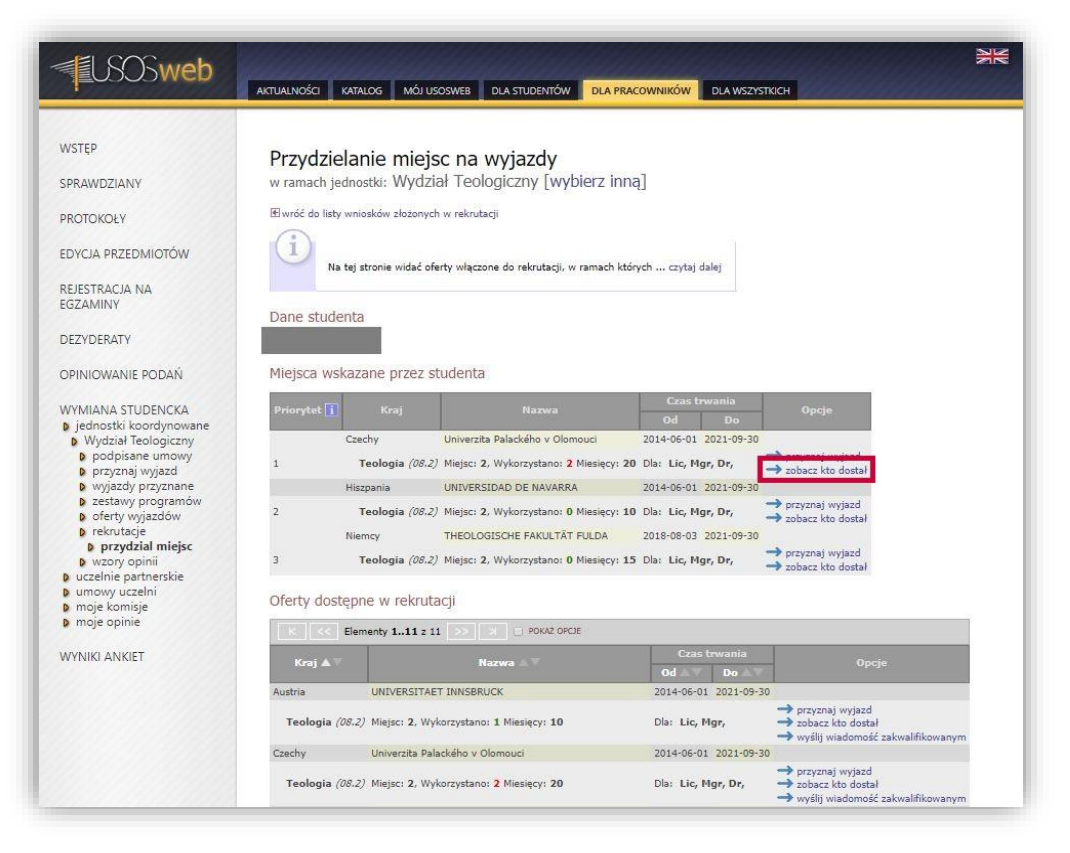

Rysunek 57 Przejście do listy przyznanych miejsc

| <b>USOSweb</b>                           | AKTUALNOŚCI KATALOG M           | iój usoswi   | EB DLA STUDENT      | ÓW DLA PRACOWNIK                     | ÓW DLA WSZYSTKICH          |               | N                  |
|------------------------------------------|---------------------------------|--------------|---------------------|--------------------------------------|----------------------------|---------------|--------------------|
| · · · · · · · · · · · · · · · · · · ·    |                                 |              |                     |                                      |                            |               |                    |
| WSTEP                                    |                                 |              |                     |                                      |                            |               |                    |
|                                          | Przydzielanie m                 | iejsc r      | na wyjazdy          | /                                    |                            |               |                    |
| PRAWDZIANY                               | w ramach jednostki: W           | /dział T     | eologiczny [v       | wybierz inną]                        |                            |               |                    |
| PROTOKOLY                                | 🗄 wróć do listy dostępnych w    | yjazdów      |                     |                                      |                            |               |                    |
| ROTOROET                                 | 0                               |              |                     |                                      |                            |               |                    |
| EDYCJA PRZEDMIOTÓW                       |                                 |              |                     |                                      |                            |               |                    |
|                                          | Na tej stronie wid              | ać wyjazdy   | przyznane na rok 2  | 2020/2021 do uczelni zw              | riązanej z ofertą. Może si | ę zdarzyć czy | taj dalej          |
| REJESTRACJA NA                           |                                 |              |                     |                                      |                            |               |                    |
| OZAMINI                                  | Lista studentów, który          | m przyc      | dzielono wyjaz      | d w ramach tej ofe                   | rty                        |               |                    |
| DEZYDERATY                               | Nazwa uczelni: Univ             | erzita Palac | kého v Olomouci     |                                      |                            |               |                    |
|                                          | Kod Erasmus uczelni: CZ (       | LOMOUCO      | 1                   |                                      |                            |               |                    |
| OPINIOWANIE PODAN                        | Numer umowy: 451                |              |                     |                                      |                            |               |                    |
| WYMIANA STUDENCKA                        |                                 |              |                     |                                      |                            |               |                    |
| jednostki koordynowane                   | Dziedzina Liczba miej           | sc Miesię    | Rodzaj studió<br>cy | w Opcj                               | e                          |               |                    |
| Wydział Teologiczny                      |                                 |              | Lic Mgr E           | )r_                                  |                            |               |                    |
| podpisane dinowy<br>przyznaj wyjazd      | 08.2 Teologia 2                 | 20           | 10 10 10            | <ul> <li>wyślij wiadomość</li> </ul> | zakwalifikowanym           |               |                    |
| wyjazdy przyznane                        |                                 |              |                     |                                      |                            |               |                    |
| D zestawy programow<br>D oferty wviazdów |                                 |              |                     |                                      |                            |               |                    |
| rekrutacje                               | Lista studentów apliki          | ujących      | o wyjazd w rai      | mach wskazanej of                    | erty                       |               |                    |
| przydział miejsc<br>wzory opinii         | Wyświetlane są elementy 17 (spo | śród 7)      |                     |                                      |                            |               |                    |
| uczelnie partnerskie                     | Np. Nazwisko Imię               | Średnia      | Ocena wniosku       | Status 🔶 🛐                           | Kod Erasmus                | Priorytet 🛐   | Opcje              |
| umowy uczelni                            | 1                               | 5            | 15                  | przyznano wyjazd                     | CZ OLOMOUC01 🚺             | 1             | → odwołaj decyzję  |
| moje opinie                              | 2                               | 4.92         | 14.92               | przyznano wyjazd                     | CZ OLOMOUC01 🚺             |               | -> odwołaj decyzję |
|                                          | 3                               | 4.87         | 14.87               | przyznano wyjazd                     | A INNSBRU01                |               | -> odwołaj decyzję |
| VYNIKI ANKIET                            | 4                               | 4.87         | 14.87               | przyznano wyjazd                     | A INNSBRU01                | 2             | -> odwołaj decyzję |
|                                          | 5                               | 3.67         | 13.67               | złożony                              |                            |               | przyznaj wyjazd    |

Rysunek 58 Lista przyznanych miejsc w ramach wybranej oferty

Przyznanie miejsca na wyjazd w ramach oferty oraz odrzucenie złożonego wniosku są operacjami odwracalnymi. W przypadku omyłkowego przyznania wyjazdu studentowi (lub odrzucenia jego wniosku), koordynator ma możliwość wycofania swojej decyzji posługując się opcją "odwołaj decyzję".

Strona zawierająca listę wniosków złożonych podczas rekrutacji posiada mechanizmy pozwalające na wygenerowanie listy osób, których wnioski rozpatrzono pozytywnie. Użycie odnośnika *"lista złożonych oraz przyznanych wniosków w formacie Excel-CSV"* umożliwia wygenerownie pliku w formacie Excel-CSV (*Rysunek 59*).

Na stronie wniosków rekrutacji można również skorzystać z mechanizmu wysyłania wiadomości e-mail do grup studentów, którzy:

- złożyli wnioski,
- przygotowują swoje wnioski,
- oczekują na rozpatrzenie wniosków oraz
- otrzymali negatywną decyzję dotyczącą ich wniosku.

| <b>USOSweb</b>                                                                                                    | AKTUALNO               | ści katalog mó                                                                                                    |                                                                                                    | DLA STUDEN                                                                                                    | TÓW DLA PRA                                                                                                    | COWNIKÓW DL                                                                                                    | A WSZYSTKICH                                                                                                    |                                                                        | 2K                                                                |
|----------------------------------------------------------------------------------------------------|------------------------|----------------------------------------------------------------------------------------------------|----------------------------------------------------------------------------------------------------|----------------------------------------------------------------------------------------------------|----------------------------------------------------------------------------------------------------|----------------------------------------------------------------------------------------------------|----------------------------------------------------------------------------------------------------|------------------------------------------------------------------------|-------------------------------------------------------------------|
| WSTEP<br>SPRAWDZIANY<br>PROTOKOLY<br>EDYCJA PRZEDMIOTÓW<br>REJESTRACJA NA<br>EGZAMINY<br>DEZYDERATY<br>OPINIOWANIE PODAŃ<br>WYMIANA STUDENCKA<br>) jednostki koordynowane<br>DYydział Teologiczny<br>D podpisne umowy<br>przyznaj wjązd<br>Wydział Teologiczny<br>D podpisne umowy<br>przyznaj wjązd<br>Wydział Teologiczny<br>D podpisne umowy<br>D przyznaj wjązd<br>Wydział Urodzy przyznane<br>D zestawy programów<br>D eferty wjązdów<br>D rekrutacje<br>D lista wniosków<br>W zozo opinii | Spis<br>wram<br>Elwrôć | wniosków<br>ach jednostki: Wyt<br>do listy rekrutacji<br>Poniżej znajduje się<br>00:00.<br>Ponadto jeden stu<br>Na tej stronie moźn<br>ocene, Załeca się<br>danych zawartych<br>Jeśli zgłożonych orze<br>→ lista zlożonych<br>Jeśli zgłoże potrzeł<br>→ do wszystkich a<br>→ do wszystkich a<br>→ do wszystkich a<br>→ do wszystkich a<br>→ do wszystkich a | dział Teolo<br>s lista wniosków<br>dent rozpoczął<br>ha przeglądać w<br>crystna i średni<br>z przyznanych w<br>oraz przyznanych<br>w miosku.<br>z przyznanych<br>w miosku.<br>z przych<br>z przych<br>z przych | giczny [<br>złożonych p<br>wypełnianie<br>nioski złożor<br>h z rankingu<br>miosków (in<br>ch wniosków<br>wsłać wiadon<br>cy złożyli wn<br>sy przygotow<br>słać wiadon<br>ch wnioski<br>słać w przez si<br>anking to śra<br>sków przez si<br>anking to śra<br>sków przez si | wybierz inn:<br>rzez studentów w<br>wniosku, ałe jeszc<br>e przez studentów<br>w formacie Exceli<br>oski<br>ug swoje wnioski<br>lie zostały już odrzec<br>tudentów się skor<br>dolia studentów ti<br>ing studentów ti | A]<br>ramach rekrutacji<br>ze go nie złożył.<br>v od chwili otwarcia<br>sprzenie wniosków<br>ilista uczelni w koli<br>czsy<br>rozpatrzone<br>ne<br>rozpatrzone<br>ne<br>kczył, można:<br>kczył, można:<br>kczył, można:<br>kczył, można:<br>kczył, można:<br>kczył, można: | trwającej od <b>2020-(</b><br>n rekrutacji. Przegląd<br>zmodyfikowanie oce<br>ejności preferencji) n<br>ej<br>zdy w roku akad | 3jąc wniosel<br>ając wniosel<br>ny wnioskó<br>nożna pobra<br>2020/2021 | 0 do 2020-02-27<br>cmożna zmienić jego<br>w w zależności od<br>ći |
| <ul> <li>umowy uczelni</li> <li>moje komisje</li> <li>moje opinie</li> </ul>                                                                                                    | Wyświet<br>Np.         | lane są elementy 15 (spoird<br>Nr albumu Nazwisko                                                                                                    | ld 5)<br>Imiona                                                                                                    | Średnia                                                                                                    | Ocena wniosku                                                                                                    | Status 🔺 🚺                                                                                                    | Kod Erasmus                                                                                                    | Priorytet                                                              | Opcje                                                             |
| WYNIKI ANKIET                                                                                                    | 1                      |                                                                                                    |                                                                                                    | 5                                                                                                    | 15                                                                                                    | przyznano<br>wyjazd                                                                                                    | CZ OLOMOUC01                                                                                                    |                                                                        | → zobacz                                                          |
|                                                                                                    | 2                      |                                                                                                    |                                                                                                    | 4.92                                                                                                    | 14.92                                                                                                    | przyznano<br>wyjazd                                                                                                    | CZ OLOMOUC01                                                                                                    |                                                                        | → zobacz<br>→ odwołaj decyzję                                     |
|                                                                                                    | з                      |                                                                                                    |                                                                                                    | 4.87                                                                                                    | 14.87                                                                                                    | przyznano<br>wyjazd                                                                                                    | A INNSBRU01                                                                                                    |                                                                        | → zobacz<br>→ odwołaj decyzję                                     |
|                                                                                                    | 4                      |                                                                                                    |                                                                                                    | 4.78                                                                                                    | 14.78                                                                                                    | złożony                                                                                                    |                                                                                                    |                                                                        | → zobacz<br>→ przyznaj wyjazd<br>→ odrzuć wniosek                 |
|                                                                                                    | 5                      |                                                                                                    |                                                                                                    | 3.67                                                                                                    | 13.67                                                                                                    | złożony                                                                                                    |                                                                                                    |                                                                        | → zobacz<br>→ przyznaj wyjazd<br>→ odrzuć wniosek                 |

Rysunek 59 Odwołanie decyzji o przyznaniu wyjazdu

Mechanizm wysyłania wiadomości do osób, których wnioski zostały rozpatrzone pozytywnie, zaimplementowany został na stronie wyświetlającej zestawienie wolnych miejsc w ramach ofert. Aby przejść na tę stronę, należy z pozycji listy rekrutacji wybrać opcję *"zestawienie wolnych miejsc"* (*Rysunek 60*). W nowym oknie wyświetlona zostanie lista ofert rekrutacji wraz z liczbą wykorzystanych miejsc w ramach tych propozycji wyjazdów. Użycie opcji *"zobacz kto dostał"* (*Rysunek 61*) przy wybranej ofercie powoduje otwarcie strony przedstawiającej zestawienie studentów z przyznanymi wyjazdami oraz studentów wnioskujących o wyjazd na wybraną uczelnię. Użycie odnośnika *"wyślij wiadomość zakwalifikowanym"* wyświetli stronę tworzenia wiadomości e-mail, której odbiorcami będą studenci z przyznanymi wyjazdami w ramach wybranej oferty.

| Lista rekrutacji na wyjazdy                                                                                                    |
|----------------------------------------------------------------------------------------------------|
| w ramach jednostki: Wydział Teologiczny [wybierz inną]                                                                                                    |
| (i)                                                                                                    |
| Rekrutacja służy do zebrania w jeden zbiór pewnej liczby czytaj dalej                                                                                                    |
| → Skonfiguruj nową rekrutację<br>Wybrana rekrutacija                                                                                                    |
|                                                                                                    |
| W tej chwili nie jest prowadzona żadna rekrutacja.                                                                                                    |
| Spis rekrutacji<br>Wyówietane są elementy 1.1 (społaća 1)                                                                                                    |
| Np. Data rozpoczęcia 🍐 Data zakończenia Opis 🛛 Opis w języku ang. Status 🚹 Opcje 🚹                                                                                                    |
| 1 2020-02-20 10:00 2020-02-27<br>00:00 2000-02-27<br>00:00 2000-02-27<br>00:00-02-27<br>00:00-02-27<br>00-02-27<br>00-02-27<br>00-02-27<br>00-02-27<br>00-02-27<br>00-02-27<br>00-02-27<br>00-02-27<br>00-02-27<br>00-02-27<br>00-0 |
|                                                                                                    |

Rysunek 60 Przejście do okna zestawienia wolnych miejsc

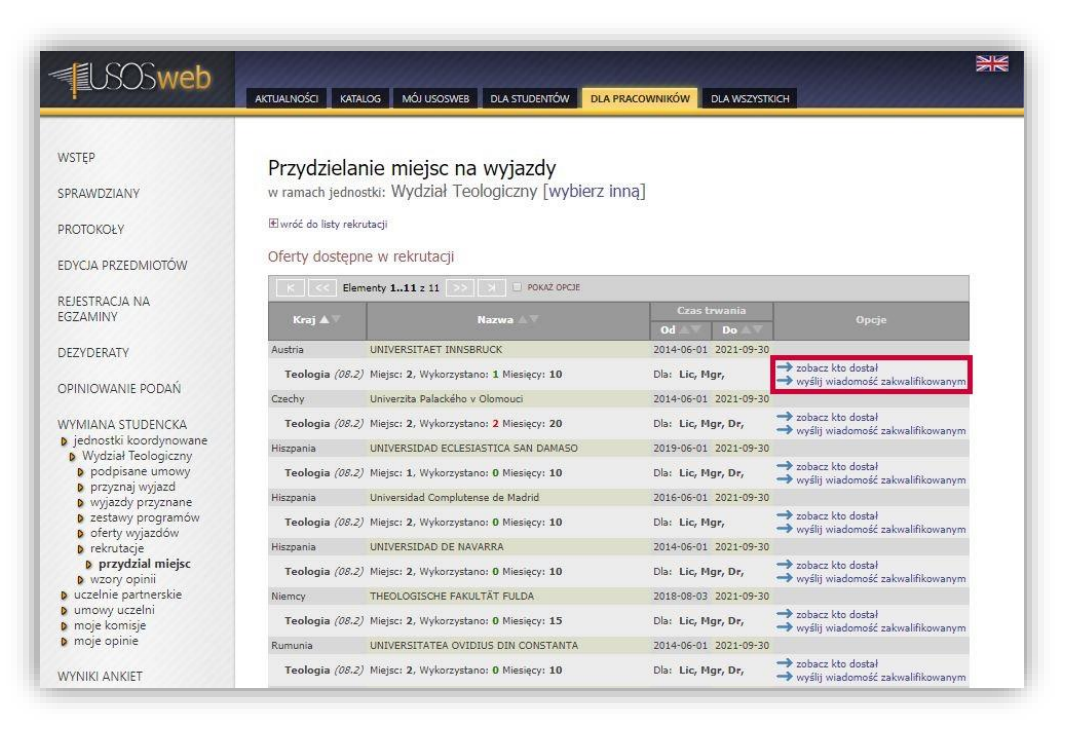

Rysunek 61 Strona ofert dostępnych w rekrutacji

#### 4.5 UZUPEŁNIANIE DANYCH WYJAZDÓW ORAZ ICH ZATWIERDZANIE

Przyznanie miejsc na wyjazdy jest zakończeniem pierwszego kroku rekrutacji. Kolejny etap rekrutacji przewiduje wprowadzenie szczegółowych informacji o wyjeździe studentów. Koordynator wymiany studenckiej jednostki organizacyjnej, w celu przejścia do modułu uzupełniania danych, powinien wybrać odnośnik *"zobacz listę wyjazdów"* z interfejsu komponentu wymiany studenckiej (*Rysunek 62*). Przejście do okna listy wyjazdów jest możliwe również po wybraniu pozycji *"wyjazdy przyznane"* z menu znajdującego się po lewej stronie.

| <b>EUSOSweb</b>    | AKTUALNOŚCI KATALOG MÓJ USOSWEB DLA STUDENTÓW DLA PRACOWNIKÓW DLA WSZYSTKICH ADMIN                                                                                                    |
|--------------------|----------------------------------------------------------------------------------------------------|
| WSTĘP              | Koordynacia wyjazdów Frasmus                                                                                                    |
| SPRAWDZIANY        | w ramach jednostki: Wydział Teologiczny [wybierz inną]                                                                                                    |
| PROTOKOŁY          | Co chcesz zrobić?                                                                                                    |
| EDYCJA PRZEDMIOTÓW | → zobacz podpisane umowy zawate między ta jednostką a uzełniami zagranicznymi.                                                                                                    |
| REJESTRACJA NA     | <ul> <li>nrzyznai wylazd dudetkoś w nanach esensi urowy wybateń iedootki.</li> <li>zobacz listę wylazdów przynawych w ranach umów tej iedortki.</li> <li>zobacz restawy programych w dudetw. Jakow dudeten masa ie wibrawi o powiazane z pimi wykrów.</li> </ul> |
| DEZYDERATY         | zobacz oferty udostęniene studentum w tej jednoste.     zobacz stan rekrutacji prowadzenej catariio w nanuch tej jednostki.     zobacz wzory oplini di acek opnisujech studentóm.                                                                                |

Rysunek 62 Przejście do listy wyjazdów

Strona zawierająca listę przyznanych miejsc na wyjazdy składa się z elementów pozwalających wydrukować listę wyjazdów, filtra wyjazdów oraz tabeli wyświetlającej poszczególne wyjazdy studentów (*Rysunek 63*). Mechanizm filtrowania wyjazdów jest ważnym elementem tego okna, ponieważ ułatwia zarządzanie przyznanymi miejscami ograniczając na przykład zbiór wyjazdów na podstawie wybranego roku akademickiego. Filtrowanie domyślnie ustawione jest na najnowszy rok akademicki rekrutacji. Użycie przycisku "wyczyść filtry" powoduje wyświetlenie wyjazdów studentów bez względu na rok wyjazdu czy jego stan. Tabela wyjazdów poza danymi osobowymi studentów oraz wybranych przez nich uczelni zagranicznych przedstawia informacje na temat stanu wyjazdu oraz etapie kwalifikacji wyjazdu studentów.

Wyjazdy studentów mogą być w jednym z czterech stanów:

- "W przygotowaniu" wyjazd jest w przygotowaniu, DWZ nie określił jeszcze czy dany student będzie miał przyznany wyjazd,
- "Aktywny" DWZ zatwierdził decyzję o przyznaniu wyjazdu studenta,
- "Rezerwa" Dział Współpracy z Zagranicą zadecydował o umieszczeniu studenta na liście rezerwowej,
- "Rezygnacja" student zrezygnował z wyjazdu w ramach programu Erasmus.

Kolumna "*Etap kwalifikacji*" wskazuje postęp działań podczas drugiego etapu rekrutacji. Wyjazd studenta w pierwszej kolejności musi być uzupełniony przez studenta. W kolumnie pojawi się wtedy informacja "*Uzupełnianie (student, koordynator)*".

Student zobligowany jest uzupełnić dane dotyczące:

- języka wiodącego wyjazdu (i jego poziomu),
- dofinansowania z tytułu niepełnosprawności,
- otrzymywanych stypendiów,
- rodzaju spodziewanej korespondencji,
- planowanego czasu pobytu oraz
- znajomości języka polskiego.

Po wprowadzeniu danych przez studenta etap kwalifikacji przyznanego wyjazdu zmienia się z "Uzupełnienie (student, koordynator)" na "Uzupełnienie (koordynator)". Oznacza to konieczność wpisania informacji o wyjeździe przez koordynatora jednostki organizacyjnej. Wyjazd posiadający wszystkie określone wymagane informacje znajduje się na etapie ostatecznej weryfikacji. Zatwierdzenie przez koordynatora wyjazdu spowoduje zmianę etapu na "*Zakończona*".

| ТЕР                                    | Koordynacia wyjazd                                                                                | ów Eras                     | mus             |                                       |                 |             |             |                    |                                           |    |                          |
|----------------------------------------|---------------------------------------------------------------------------------------------------|-----------------------------|-----------------|---------------------------------------|-----------------|-------------|-------------|--------------------|-------------------------------------------|----|--------------------------|
| AWDZIANY                               | w ramach jednostki: Wydział                                                                       | Teologicz                   | my [wybier      | rz inną]                              |                 |             |             |                    |                                           |    |                          |
| DTOKOŁY                                | Wyjazdy przyznane                                                                                 |                             |                 |                                       |                 |             |             |                    |                                           |    |                          |
| CIA PRZEDMIOTÓW                        | WYORUNUI LISTE                                                                                    |                             |                 | Polski 0                              | Angielski       |             |             |                    |                                           |    |                          |
|                                        | WYSLU LISTE DO KOORDYNATORÓW ZEWNE                                                                | TRZNYCH 1                   |                 | O Polski (*                           | Angielski       |             |             |                    |                                           |    |                          |
| ESTRACJA NA<br>JAMINY                  | <ul> <li>eksport listy do pliku w formacie 8</li> <li>wyślij wiadomość do wszystkich 3</li> </ul> | ixcel-CSV<br>osób z poniższ | ej tabelki      |                                       |                 |             |             |                    |                                           |    |                          |
| YDERATY                                | OPCJE FELTRU                                                                                      |                             |                 |                                       |                 |             |             |                    |                                           |    |                          |
|                                        | Etap kwalifikacji: (dowolny)                                                                      |                             | *               |                                       |                 |             |             |                    |                                           |    |                          |
| NIOWANIE PODAŃ                         | Typ wyjazdu: (dowolny)                                                                            |                             |                 |                                       |                 |             |             |                    |                                           |    |                          |
| MIANA STUDENCKA                        | Program: (dowolny)                                                                                |                             | *               |                                       |                 |             |             |                    |                                           |    |                          |
| ednostki koordynowane                  | Status LA: (dowolny)<br>Rok akademicki: 2020/2021                                                 |                             |                 | KONKRETNY STUDE                       | NT.             |             |             |                    |                                           |    |                          |
| Wydział Teologiczny<br>podpisane umowy | Nazwa uczelni:                                                                                    |                             | ALBO            | E limit i conside                     | a lub er albumi |             |             |                    |                                           |    |                          |
| przyznaj wyjazd                        | Kod Erasmus                                                                                       |                             |                 | ZASTORU                               |                 |             |             |                    |                                           |    |                          |
| wyjazdy przyznane<br>zestawy programów | Kraj:                                                                                             |                             |                 |                                       |                 |             |             |                    |                                           |    |                          |
| oferty wyjazdów                        | Przyznane nie<br>wcześniej niż                                                                    |                             |                 |                                       |                 |             |             |                    |                                           |    |                          |
| o rekrutacje<br>o wzory opinii         | Przyznane nie RRRR-MM-DD                                                                          |                             |                 |                                       |                 |             |             |                    |                                           |    |                          |
| iczelnie partnerskie                   | pozniej niz:                                                                                      | ndd m my L m                | (TOPA)          |                                       |                 |             |             |                    |                                           |    |                          |
| imowy uczelni<br>noje komisje          | Rate                                                                                              | 2156 HILLIN                 | G110507         |                                       |                 |             |             |                    |                                           |    |                          |
| noje opinie                            | Wyswietiane są elementy 1.3 (spoirod 3)                                                           | ia Krai                     | Kod Erasmus     | Nazwa uczelni                         | Data przyznania | Rok akad. * | Typ wyjazdu | Stan wyjazdu       | Etap kwalifikacii                         |    | Opcie                    |
| NIKI ANKIET                            |                                                                                                   | 1 and 10                    | A               | UNIVERSITAET                          | 2020-02-28      | 2020/2021   | Thudia      | w                  | Uzupetnianie                              | -  | -> uzupełnij             |
|                                        | <b>^</b>                                                                                          | Austria                     | INNSBRU01       | INNSBRUCK                             | 2020-02-28      | 2020/2021   | Studia      | przygotowaniu      | (koordynator)                             | 14 | -> odwołaj               |
|                                        | 2                                                                                                 | Czechy                      | CZ<br>OLOMOUC01 | Univerzita<br>Palackého v<br>Olomouci | 2020-02-28      | 2020/2021   | Studia      | W<br>przygotowaniu | Uzupetnianie<br>(student,<br>koordynator) | п  | → uzupełnij<br>→ odwołaj |
|                                        |                                                                                                   |                             |                 |                                       |                 |             |             | -                  |                                           | _  |                          |

Rysunek 63 Strona koordynowanych wyjazdów

Koordynator programu Erasmus jednostki organizacyjnej wprowadza informacje o wyjeździe po wpisaniu części danych przez studenta, gdy status etapu kwalifikacji to: "*Uzupełnienie (koordynator)*". Strona modyfikacji wyjazdu jest dostępna po użyciu odnośnika "*uzupełnij*" zaznaczonego na *Rysunku 64*. Opcja "*odwołaj*" służy do anulowania wyjazdu. Anulowany wyjazd nie może być ponownie rozpatrzony – **operacja anulowania wyjazdu jest nieodwracalna. Wniosek studenta nie będzie mógł być ponownie rozpatrzony, a koordynator nie będzie miał możliwości przyznania studentowi wyjazdu w tej rekrutacji. Opcje uzupełniania, modyfikacji i odwołania wyjazdów dostępne są do momentu zatwierdzenia wyjazdu przez koordynatora.** 

|                            | AKTUALNOŚCI   | KATA     | LOG M       | ÓJ USOSWEI   | B DLA ST      |                 | DLA PRACOWNIK                         | DLA WSZYST        | OCH ADMIN   | Section 2   | and the second second second second second second second second second second second second second second second | in an an an an an an an an an an an an an |   |                                              |
|----------------------------|---------------|----------|-------------|--------------|---------------|-----------------|---------------------------------------|-------------------|-------------|-------------|----------------------------------------------------------------------------------------------------|-------------------------------------------|---|----------------------------------------------|
|                            |               |          |             |              |               |                 |                                       |                   |             |             |                                                                                                    |                                           | _ |                                              |
| ₽.                         | Koordy        | nac      | ia ww       | iazdóv       | M Frac        | mue             |                                       |                   |             |             |                                                                                                    |                                           |   |                                              |
| WDZIANY                    | w ramach      | iedno    | stki: Wy    | dział Te     | eologicz      | ny [wybier      | z inna]                               |                   |             |             |                                                                                                    |                                           |   |                                              |
|                            | 145           |          | nesses:     |              |               |                 |                                       |                   |             |             |                                                                                                    |                                           |   |                                              |
| OKOŁY                      | vvyjazdy      | ягуг     | nane        |              |               |                 |                                       |                   |             |             |                                                                                                    |                                           |   |                                              |
|                            | WYDRUKUB L    | STĘ      |             |              |               |                 | Polski                                | Angielski         |             |             |                                                                                                    |                                           |   |                                              |
| NATIOLEONIO ION            | WHISLED LESTE | DO NOC   | REVINATORÓ  | V ZEWNĘTRZI  | MOH I         |                 | O Polski                              | Angielski         |             |             |                                                                                                    |                                           |   |                                              |
| TRACJA NA                  | -> eksport i  | sty do   | pliku w for | macie Exce   | I-CSV         |                 |                                       |                   |             |             |                                                                                                    |                                           |   |                                              |
| MINY                       | -> wyślij wi  | domos    | ść do wszys | itkich 3 osó | ib z poniższi | ej tabelki      |                                       |                   |             |             |                                                                                                    |                                           |   |                                              |
| DED ATV                    | OPCJE FILTRU  |          |             |              |               |                 |                                       |                   |             |             |                                                                                                    |                                           |   |                                              |
| RATY<br>WANIE PODAŃ        | Etap kwa      | ifikacji | (dowolny)   |              |               | ¥               |                                       |                   |             |             |                                                                                                    |                                           |   |                                              |
| OWANIE DODAŃ               | Stan w        | rjazdu   | (dowolny)   |              |               | *               |                                       |                   |             |             |                                                                                                    |                                           |   |                                              |
| IOWAINIE PODAIN            | Typ w         | rjazdu   | (dowolny)   |              |               | •               |                                       |                   |             |             |                                                                                                    |                                           |   |                                              |
|                            | Pr            | ogram    | (dowolny)   |              |               | *               |                                       |                   |             |             |                                                                                                    |                                           |   |                                              |
| inna STUDENCKA             | Sta           | tus LA   | (dowolny)   |              |               | •               |                                       |                   |             |             |                                                                                                    |                                           |   |                                              |
| Vydział Teologiczny        | Rok akad      | emicki   | 2020/202    |              |               | •               | KONKRETNY STUD                        | ENT               |             |             |                                                                                                    |                                           |   |                                              |
| podpisane umowy            | Nazwa ucz     | Ini:     |             |              |               | ALBO            | Imię i nazwie                         | sko lub nr albumu |             |             |                                                                                                    |                                           |   |                                              |
| przyznaj wyjazd            | Kod E         | asmus    |             |              |               |                 | 2//5705U3                             |                   |             |             |                                                                                                    |                                           |   |                                              |
| wyjazdy przyznane          | 000           | anii 🔲   |             |              |               | -               |                                       |                   |             |             |                                                                                                    |                                           |   |                                              |
| zestawy programów          | Denven        | naj: El  |             |              |               |                 |                                       |                   |             |             |                                                                                                    |                                           |   |                                              |
| oferty wyjazdow            | wcześniej     | niż:     | RRRR-MM-    | DD           |               |                 |                                       |                   |             |             |                                                                                                    |                                           |   |                                              |
| rekrutacje<br>wtopy opinil | Przyzn        | ane nie  | DODD-MM.    | 00           |               |                 |                                       |                   |             |             |                                                                                                    |                                           |   |                                              |
| zelnie nartnerskie         | później       | niż: 🔢   |             |              | (             | -               |                                       |                   |             |             |                                                                                                    |                                           |   |                                              |
| nowy uczelni               |               |          |             | wrczyś       | Č FELTRY ZA   | STORU           |                                       |                   |             |             |                                                                                                    |                                           |   |                                              |
| oje komisje                |               |          |             |              |               |                 |                                       |                   |             |             |                                                                                                    |                                           |   |                                              |
| oje opinie                 | wyswikbane s  | demer    | Ry 13 (spos | 00.3)        |               |                 |                                       |                   |             |             |                                                                                                    |                                           |   |                                              |
|                            | Lp. Nralt     | umu      | Nazwisko    | Imiona       | Kraj          | Kod Erasmus     | Naziva uczelni                        | Data przyznania   | Rok akad. 🔻 | Typ wyjazdu | Stan wyjazdu                                                                                                    | Etap kwalifikacji                         | _ | Opcje                                        |
| KI ANKIET                  | 1             |          |             |              | Austria       | A<br>INNSBRU01  | UNIVERSITAET<br>INNSBRUCK             | 2020-02-28        | 2020/2021   | Studia      | W<br>przygotowaniu                                                                                               | Uzupełnianie<br>(koordynator)             | 0 | → uzupełi<br>→ odwoła                        |
|                            | 2             |          |             |              | Czechy        | CZ<br>OLOMOUC01 | Univerzita<br>Palackého v<br>Olomouci | 2020-02-28        | 2020/2021   | Studia      | W<br>przygotowaniu                                                                                               | Uzupełnianie<br>(koordynator)             | 0 | $\rightarrow$ uzupek<br>$\rightarrow$ odwołz |
|                            |               |          |             |              |               | 77              | Univerzita                            |                   |             |             |                                                                                                    | In show                                   |   |                                              |

Rysunek 64 Przejście do strony uzupełniania informacji na temat wyjazdu

Na stronie szczegółów wyjazdu koordynator programu Erasmus jednostki organizacyjnej powinien uzupełnić informacje na temat opiekuna naukowego wyjazdu oraz wnioskowanej liczby miesięcy wyjazdu (*Rysunek 65*). Koordynator wymiany ma również możliwość sprawdzenia oraz ewentualnej modyfikacji części informacji wprowadzonych przez studenta. Zatwierdzenie wprowadzonych zmian odbywa się po użyciu przycisku *"zapisz"*. W celu wycofania zmian należy skorzystać z przycisku *"anuluj zmiany"*. Opcja *"odwołaj wyjazd"* służy anulowaniu wyjazdu.

|                                                                                           | AKTUALNOSCI KATALOG MOJ USOSWEB                                                                                                    | DLA STUDENTOW DLA PRACOWNIKOW DLA WSZYSTKICH ADMIN                                                                                                    |   |
|-------------------------------------------------------------------------------------------|----------------------------------------------------------------------------------------------------|----------------------------------------------------------------------------------------------------|---|
| STĘP                                                                                      | Koordynacja wyjazdów B                                                                                                    | Erasmus                                                                                                    |   |
| RAWDZIANY                                                                                 | w ramach jednostki: Wydział Teolo                                                                                                    | ogiczny [wybierz inną]                                                                                                    |   |
| OTOKOŁY                                                                                   | E wróć do listy wyjazdów                                                                                                    |                                                                                                    |   |
| YCJA PRZEDMIOTÓW                                                                          | Dane ogólne                                                                                                    |                                                                                                    |   |
| JESTRACJA NA<br>ZAMINY                                                                    | Jednostka vysykająca:<br>Wydział Teologiczny<br>Nazwisko:                                                                                                    | Linversite Salaki Linversite Salaki Linversite Salaki Linversite Salaki                                                                                                    |   |
| ZYDERATY                                                                                  |                                                                                                    | Adres e-mail:                                                                                                    |   |
| INIOWANIE PODAŃ                                                                           | Numer albumu:                                                                                                    | 🥑 wyślij wiadomość 🗉                                                                                                    |   |
| /MIANA STUDENCKA<br>jednostki koordynowane                                                | Kod Erasmus uczelni przyjmującej:<br>A INNSBRU01                                                                                                    | Nama uzahi projmujaceji Numer umowy:<br>UNIVERSITAET INNSBRUCK 378                                                                                                    |   |
| <ul> <li>Wydział Teologiczny</li> <li>podpisane umowy</li> <li>przyznaj wyjazd</li> </ul> | Koordynator umowy uczelni wysyłającej:                                                                                                    | Koordynator umowy uczelni przyjmującej:<br>(nieznany)                                                                                                    |   |
| <ul> <li>wyjazdy przyznane</li> <li>edycja wyjazdu</li> </ul>                             | Oplekun organizacyjny:<br>(nieznany)                                                                                                    | Oplekun naukowy:<br>(nieznanu)                                                                                                    |   |
| <ul> <li>zestawy programów</li> <li>oferty wyjazdów</li> <li>rekrutacie</li> </ul>        | Rok akademickii<br>2020/2021 T                                                                                                    | Dziedzina wraz z kodem Erasmus:<br>08.2 Teologia                                                                                                    |   |
| <ul> <li>wzory opinii</li> </ul>                                                          | Banezodolo unicadu Excensus                                                                                                    |                                                                                                    |   |
|                                                                                           | Typ wyjazdu Rodzaj studiów Rok s<br>Studia Drugiego stopnia                                                                                                    | Ze wyjazdy w ramach programu Erasmus, trasmus+ lub Erasmus Hundus I<br>studiów Cyld dydaktyczny Długość (w miesiącach) Nazwa uczelni/instytucji<br>1 2019/2020 4.00 UNIVERIDAD DE OVIEDO                                                                                                    |   |
|                                                                                           | Zadekarowane w USUSweb wczesniejs<br>Typ wyjazdu Rodzaj studiów Rok s<br>Studia Drugiego stopnia<br>Zmiana danych wyjazdu                                                                                                    | ze wrjażdy w ramach programu Erasmus, Frasmus + lub Erasmus Hundus I<br>studiów Cyki dydaktyczny Długość (w miesiącach) Nazwa uczelni/instytucji<br>1 2019/2020 4.00 UNIVERIDAD DE OVIEDO                                                                                                    |   |
|                                                                                           | Zadekarowane w USUSweb wczesniejs<br>Typ wyjazdu Rodzaj studiów Rok s<br>Studia Drugiego stopnia<br>Zmiana danych wyjazdu<br>Program studów<br>Teologa - niestacjoname jednolite magisterskie V                                                                                                    | ze wrjażdy w ramach programu Erasmus, Erasmus + lub Erasmus Hundus 1<br>studiów Cyld dydaktyczny Długość (w miesiącach) Nazwa uczelni/instytucji<br>1 2019/2020 4.00 UNIVERIDAD DE OVIEDO<br>Skie studiów:<br>1                                                                                                    |   |
|                                                                                           | Zabekarowane w UsoSweb wczesniejs<br>Typ wyjazdu Rodzaj studiów Rok s<br>Studia Drugiego stopnia<br>Zmiana danych wyjazdu<br>Pegran studów<br>Teologa - niestacjoname jednolite magisterskie ▼<br>Rodzaj studów                                                                                                    | See wrjaczdy w ramach programu Erasmus, Erasmus + lub Erasmus Hundus I<br>studiów Cyld dydaktyczny Długość (w miesiącach) Nazwa uczelni/instytucji<br>1 2019/2020 4.00 UNIVERIDAD DE OVIEDO<br>Sole studiów:<br>1<br>System studiów:<br>niestacjoname                                                                                                    |   |
|                                                                                           | Zadekarowane w UsoSwed wczesniejs<br>Typ wyjazdu Rodzaj studiów Rok s<br>Studia Drugiego stopnia<br>Zmiana danych wyjazdu<br>Program studiów<br>Teologa - niestacjoname jednolite magsterskie V<br>Rodzaj itudiów<br>jednolite magisterskie<br>Jegk widłący wjadući<br>nemeski (czestwary BJ) V                                                                                                    | Severatory w ramach programu Erasmus, Erasmus + lub Erasmus Hundus II         studiów       Cykł dydaktyczny       Długość (w miesiącach)       Nazwa uczelni/instytucji         1       2019/2020       4.00       UNIVERIDAD DE OVIEDO         Rok studiów:       I       System studiów:       III         Bit       V       Vitage - Studiów:       IIIIIIIIIIIIIIIIIIIIIIIIIIIIIIIIIIII                                                                                                    |   |
|                                                                                           | Zadekarowane w UsoSwed wczesniejs<br>Typ wyjazdu Rodzaj studiów Rok s<br>Studia Drugiego stopnia<br>Zmiana danych wyjazdu<br>Program studiów:<br>Teologa - nestecjonane jednolite magsterskie V<br>Rodzaj studiów:<br>jednolite magisterskie<br>Jege wołcze wojazdu:<br>nemeskić (czesłwany EL) V<br>Kod ISCED:                                                                                                    | Rek studiów       Cykł dydaktyczny       Długość (w miesiącach)       Nazwa uczelni/instytucji         1       2019/2020       4.00       UNIVERIDAD DE OVIEDO         Rek studiów:       Inistacjoname       Inistacjoname         Peterin gegieta:       V       Inistacjoname         Deterin gegieta:       V       Inistacjoname         Deterin gegieta:       V       Inistacjoname         Dotzi Religa i teologia       V       Inistacjoname                                                                                                    | • |
|                                                                                           | Zadeekarowane w UsoSwed wczesniejs<br>Typ wyjazdu Rodzaj studiów Rok s<br>Studia Drugiego stopnia<br>Zmiana danych wyjazdu<br>Program studiów<br>Teologa - metacijoarne jednolite magsterskie V<br>Rodzaj iznákow<br>jednolite magisterskie<br>Jeské widdow jogzdu<br>nemetáck (czestwaw EL) V<br>Kod ISCED:<br>joka wszystkie kódy ISCED<br>Opieka mazkowy:                                                                                                    | Rik studiów       Cykl dydaktyczny       Długość (w miesiącach)       Nazwa uczelni/instytucji         1       2019/2020       4.00       UNIVERIDAD DE OVIEDO         Rik studiów:       1       System tudión:       Inistacjoname         Peten jegista:       V       V       V         0221 Religa i teologia       V       V       V                                                                                                    | Ţ |
|                                                                                           | Zadekardwane w UsoSwed wczesniejs<br>Typ wyjazdu Rodzaj studiów Rok :<br>Studia Drupiego stopnia<br>Zmiana danych wyjazdu<br>Program studiów<br>Teologa - metacgonare jednolite magisterskie ·<br>Rodzaj wołacy wjazdu<br>memedo (czesłowany E2) ·<br>Kod 1962(ED):<br>Opiekun naukowy:<br>Cy student stara się o dofinansowanie z<br>tytuju niegologorgywnoł?                                                                                                    | Rek studiów       Cykł dydaktyczny       Długość (w miesiącach)       Nazwa uczelni/instytucji         1       2019/2020       4.00       UNIVERIDAD DE OVIEDO         Rek studiów:       1       Stotation:       Instructurent of the storage of the storage of the                                                                                                    | • |
|                                                                                           | Zadekardwane w UsoSved wczesniejs<br>Typ wyjazdu Rodzaj studiów Rok :<br>Studia Drupiego stopnia<br>Zmiana danych wyjazdu<br>Program studów:<br>Teologa - nietacijonare jednolite magisterskie *<br>Rodzaj urkolite<br>memiedki (oczałowany B2) *<br>Kod ISCED:<br>Opiekum naukowy:<br>Czy student stara się o dofinansowanie z<br>tytułu niepolenoprzewności<br>Otrzymywane przez studenta stypendia:                                                                                                    | Rek studiów Cykł dydaktyczny Długość (w miesiącach) Nazwa uczelni/instytucji 1 2019/2020 4.00 UNIVERIDAD DE OVIEDO Rek studiów: 1 2019/2020 4.00 UNIVERIDAD DE OVIEDO Rek studiów: 1 2019/2020 4.00 UNIVERIDAD DE OVIEDO REK studiów: 1 2019/2020 4.00 UNIVERIDAD DE OVIEDO REK studiów: 1 2019/2020 4.00 UNIVERIDAD DE OVIEDO REK studiów: 1 2019/2020 4.00 UNIVERIDAD DE OVIEDO REK studiów: 1 2019/2020 4.00 UNIVERIDAD DE OVIEDO REK studiów: 1 2019/2020 4.00 UNIVERIDAD DE OVIEDO REK studiów: 1 2019/2020 4.00 UNIVERIDAD DE OVIEDO REK studiów: 1 2019/2020 4.00 UNIVERIDAD DE OVIEDO REK studiów: 1 2019/2020 4.00 UNIVERIDAD DE    | Ţ |
|                                                                                           | Zadekardwane W USOSWed WcZestnejs         Typ wyjazdu Rodzaj studiów Rok :         Studia Drugiego stopnia         Zmiana danych wyjazdu         Program studów:         Tereboga nietacjonarne jednolite magisterskie *         Rodzaj studiów:         jednolite magisterskie         Parski midnoj vojstalni:         inemedel (oczelowany E1) *         Kod ISCED:         Opiekun naukowy:         Czy student stara się o dofinansowanie z tytułu mojenionsprawnośa:         Otrzymwane przez studenta stypendia:         Czy student otrzymuje inne stypendia:                                                                                                    | Rik studiów       Cykł dydaktyczny       Długość (w miesiącach)       Nazwa uczelni/instytucji         1       2019/2020       4.00       UNIVERIDAD DE OVIEDO         Rik studiów:       1       Stratu studiów:       1         10       2019/2020       4.00       UNIVERIDAD DE OVIEDO         Rik studiów:       1       Stratu studiów:       1         10       2019/2020       4.00       UNIVERIDAD DE OVIEDO         Rik studiów:       1       2019/2020       1000000000000000000000000000000000000                                                                                                    | • |
|                                                                                           | Zadekardwane w UsuSwed wczesniejs<br>Typ wyjazdu Rodzaj studiów Rok :<br>Studia Drupiego stopnia<br>Zmiana danych wyjazdu<br>Program studiów<br>Teologia - metacgonare jednolite magisterskie ·<br>Rodzaj wołdzy wjazdku<br>metmedo (czedonare jeż) ·<br>Kod ISCED:<br>Opiekun raukowy:<br>Cy student stara się o dofinansowanie z<br>tytułu niejenicosprawności?<br>Otzymywane przez studenta stypendia:<br>Czy student otrzymuje inne stypendia?<br>Korespondencja:                                                                                                    | Rek studiów Cykł dydaktyczny Długość (w miesiącach) Nazwa uczelni/instytucji 1 2019/2020 4.00 UNIVERIDAD DE OVIEDO  Rek studiów 1 2019/2020 4.00 UNIVERIDAD DE OVIEDO  Rek studiów 1 2019/2020 4.00 UNIVERIDAD DE OVIEDO  Rek studiów 1 2019/2020 4.00 UNIVERIDAD DE OVIEDO  Rek studiów 1 2019/2020 4.00 UNIVERIDAD DE OVIEDO  Rek studiów 1 2019/2020 4.00 UNIVERIDAD DE OVIEDO  Rek studiów 1 2019/2020 4.00 UNIVERIDAD DE OVIEDO  Rek studiów 1 2019/2020 4.00 UNIVERIDAD DE OVIEDO  Rek studiów 1 2019/2020  Rek studiów 1 2019/2020   | · |
|                                                                                           | Zadekardwane w UsuSwed wczesniejs<br>Typ wyjazdu Rodzaj studiów Rok:<br>Studia Drujego stopna<br>Zmlana danych wyjazdu<br>Program studiów<br>Tesolga - nestespoare jednolte magisterskie •<br>Jednolte magisterskie<br>Jednolte magisterskie<br>Jeski wołący wjazdu<br>memiedu (ozelowany Es) •<br>Soli o dofinansowanie z<br>tytułu niejerinosprawności?<br>Otzymywane przez studenta stypendia?<br>Korespondencja:<br>Planowany case podytu:<br>Planowany case podytu:<br>Orustudent zm. studeności?                                                                                                    | Rek studiów Cykł dydaktyczny Długość (w miesiącach) Nazwa uczelni/instytucji 1 2019/2020 4.00 UNIVERIDAD DE OVIEDO  Rek studiów 1 2019/2020 4.00 UNIVERIDAD DE OVIEDO  Rek studiów 1 2019/2020 4.00 UNIVERIDAD DE OVIEDO  Rek studiów 1 2019/2020 4.00 UNIVERIDAD DE OVIEDO  Rek studiów 1 2019/2020 4.00 UNIVERIDAD DE OVIEDO  Rek studiów 1 2019/2020 4.00 UNIVERIDAD DE OVIEDO  Rek studiów 1 2019/2020 4.00 UNIVERIDAD DE OVIEDO  Rek studiów 1 2019/2020 4.00 UNIVERIDAD DE OVIEDO  Rek studiów 1 2019/2020 UNIVERIDAD DE OVIEDO  Rek studiów 1 2019/2020 UNIVERIDAD DE OVIEDO  Rek studiów 1 2019/2020 UNIVERIDAD DE OVIEDO  Rek studiów 1 2019/2020 UNIVERIDAD DE OVIEDO  Rek studiów  Studiet studiów 1 2019/2020 UNIVERIDAD DE OVIEDO  Rek studiów  Studiet studiow  Studiet studiet  Rek studiów  Studiet studiet  Rek studiów  Studiet studiet  Rek studiów  Rek studiów  Rek studió   | • |
|                                                                                           | Zadekardwane W USOSWed WcZesniejs       Typ wyjazdu Rodzaj studiów Rok :       Studia     Drugiego stopna       Zmiana danych wyjazdu       Program studiów       Tedoga niestagonane jednölte magisterskie       Jack wordsky wyjazdu       Inemeds (ozasłowany B1)       Kod ISCED:       Opiekun naukowy:       Cry student stara się o dofinansowanie z tytulu niegenosymwod?       Otzymywane przez studenta stypendia?       Korspondencja:       Planowany czas połytu:       Cry student zna język połski?       Cry student zna język połski?                                                                                                    | Rik studiów Cykł dydaktyczny Długość (w miesiącach) kazwa uczelni/instytucji<br>1 2019/2020 4.00 UNIVERIDAD DE OVIEDO  Rik studiów: 1 Studiów: 1 Studiów: 1  | • |
|                                                                                           | Zadekardwane W USOSWed WcZesniejs       Typ wyjazdu Rodzaj studiów Rok:       Studia     Drugiego stopna       Zmiana danych wyjazdu       Program studiów       Tedoga - nestacjonane jednolite magisterskie       Jack widdowi       Jednolite magisterskie       Jack widdowi (czestwary B1)       Kod ISCED:       Opiekan naukowy:       Cry student stara się o dofinansowanie z tytułu mejełnosprawności?       Otzymywane przez studenta stypendia:       Cry student otzymuje ime stypendia?       Korespondencja:       Planowany czas pobytu:       Czy student zna jązyk polski?       Czy jednostka wystyłająca będzie dofinansowane iczba miesięcy ze stypendium tramwisi.                                                                                                    | Vzzzz wyładkie w okrackie w połycze wiekszach i kazwa uczelni/instytucji       1     2019/2020       4.00     UNIVERIDAD DE OVIEDO                                                                                                    |   |
|                                                                                           | Zadekarowanie w UsoSved wczesniejs       Typ wyjazdu Rodzaj studiów Rok:       Studia     Drugiego stopna       Zmiana danych wyjazdu       Program studiów       Teologia - nestacjonarne jednolite magisterskie       Jagk widdowi jednolite magisterskie       Jagk widdowi jednolite magisterskie       Jagk widdowi jednolite magisterskie       José wstytkie koły ISCED       Opiekan naukowy:       Czy student stara się o dofinansowanie z tytułu niepełnosprawności?       Otrzymywane przez studenta stypendia:       Czy student drzymuje inne stypendia?       Korespondencja:       Planostkie wydająca będzie dofinansowanie z tytułu niepełnosprawności?       Otrzymywane przez studenta stypendia:       Czy student drzymuje inne stypendia?       Korespondencja:       Planowany czas pobytu:       Czy jednostke wysłająca będzie dofinansowanie iz typiecka miesięcy ze stypendium Eramus:       Wniostowana liczba miesięcy ze stypendium Eramus:                                                                                             | Ze wrjazdy w ramach programu Erasmus + tub Erasmus + tub     | • |
|                                                                                           | Zadekardwane W USOSWeb WcZestnejs         Typ wyjazdu Rodzaj studiów Rok:         Studia Drugiego stopnia         Zmiana danych wyjazdu         Program studiów:         Tedogiar nietadjonarne jednolite magisterskie         Jagk windje wyjaźdu         Jagk windje wyjaźdu         Jagk windje wyjaźdu         Jagk windje wyjaźdu         Jagk windje wyjaźdu         Jagk windje wyjaźdu         Jagk windje wyjaźdu         Jagk windje wyjaźdu         Jojekun naukowy:         Czy student stara się o dofinansowanie z         tytułu niejelnosprawności?         Otzymywane prze studenta stypendia:         Czy student tran jegk polski?         Czy student zna jegk polski?         Czy student zna jegk polski?         Czy student zna jegk polski?         Wnieskowana liczba miesięcy ze stypendium Eramus;         Wnieskowana liczba miesięcy ze stypendium Eramus;         Wnieskowana liczba miesięcy ze stypendium Eramus;         Wnieskowana liczba miesięcy ze stypendium Eramus;         Wnieskowana liczba miesięcy ze stypendium Eramus; | Bit Michael Street Street S                                  |   |
|                                                                                           | Zadekarowane w UsoSved wczesniejs       Typ wyjazdu Rodzaj studiów Rok:       Studia     Drugiego stopna       Zmiana danych wyjazdu       Program studiów       Teologa - nietacjonane jednolite magisterskie       Rodzi jadiów       Jednolite magisterskie       Jerk widojw wjadni       Innemecki (czestwary 81) ▼       Kod ISCED:       Opiekan naskowy:       Oty student stara się o dofinansowanie z tytulu niepełnosprawności?       Otzymywane przez studenta stypendia:       Czy student otzymuje inne stypendia?       Korspondencja:       Planowany czas pobytu:       Czy student zna język polski?       Czy student zam język polski?       Wniedkowana liczba miesięcy ze stypendum Eramus:       Wniedkowana liczba miesięcy ze stypendum Eramus:       Wniedkowana liczba miesięcy bez stypendum Eramus:       Umaj       Umaj       Umaj                                                                                                    | Rek studiow Cyld dydaktyczny Długość (w miesiącach) kazwa uczelni/instytucji<br>1 2019/2020 4.00 UNIVERIDAD DE OVIEDO  Rek studiow Bateria Studiow Rek studiow Rek s |   |

Rysunek 65 Uzupełnianie danych wyjazdu studenta

Zapisanie wprowadzonych informacji powoduje zmianę etapu kwalifikacji wyjazdu oraz zmianę opcji zarządzania nim (*Rysunek* 66). Na liście wyjazdów pojawią się opcje:

- "zmień" pozwala na modyfikację danych,
- "odwołaj" umożliwia wycofanie decyzji,
- "zakończ" stosuje się go w celu ostatecznego zatwierdzenia wyjazdu.

| <b>USOSweb</b>                                                                          | AKTUALNOŚCI KAT                          | ALOG MÓJ USOSWEE                                   | DLAST                | UDENTÓW           | DLA PRACOWNIKÓ                        | W DLA WSZYST           | KICH ADMIN  |             |                    |                               |     | IN                       |
|-----------------------------------------------------------------------------------------|------------------------------------------|----------------------------------------------------|----------------------|-------------------|---------------------------------------|------------------------|-------------|-------------|--------------------|-------------------------------|-----|--------------------------|
| NSTĘP<br>IPRAWDZIANY                                                                    | Koordynae<br>w ramach jedne              | <b>cja wyjazdóv</b><br>ostki: Wydział Te           | v Eras               | mus<br>ny [wybier | z inną]                               |                        |             |             |                    |                               |     |                          |
| ROTOKOŁY                                                                                | Wyjazdy przy                             | znane                                              |                      |                   |                                       |                        |             |             |                    |                               |     |                          |
| DYCJA PRZEDMIOTÓW                                                                       | WYDRUKUJI LISTĘ<br>WYŚLI LISTĘ DO KO     | IORDYNATORÓW ZEWNETRZY                             | хон <b>II</b>        |                   | Polski C                              | Angielski<br>Angielski |             |             |                    |                               |     |                          |
| EJESTRACJA NA<br>GZAMINY                                                                | → eksport listy de                       | o pliku w formacie Exce<br>ość do wszystkich 3 osó | -CSV<br>b z poniższe | ej tabelki        |                                       |                        |             |             |                    |                               |     |                          |
| EZYDERATY                                                                               | OPCIE FILTRU<br>Etap kwalifikacj         | ji: (dowolny)                                      |                      | Ŧ                 |                                       |                        |             |             |                    |                               |     |                          |
| PINIOWANIE PODAŃ                                                                        | Stan wyjazd<br>Typ wyjazd                | u: (dowolny)<br>u: (dowolny)                       |                      |                   |                                       |                        |             |             |                    |                               |     |                          |
| /YMIANA STUDENCKA<br>jednostki koordynowane                                             | Program<br>Status L/<br>Rok akademick    | n: (dowolny)<br>A: (dowolny)<br>di: 2020/2021      |                      | •<br>•<br>•       | KONKRETNY STUDE                       | NT                     |             |             |                    |                               |     |                          |
| <ul> <li>podpisane umowy</li> <li>przyznaj wyjazd</li> <li>wwiazdy przyznane</li> </ul> | Nazwa uczelni:<br>Kod Erasmu<br>uczelni: | us<br>I                                            |                      | ALBO              | imię i nazwisł<br>ZASTOSŁD            | o lub nr albumu        |             |             |                    |                               |     |                          |
| <ul> <li>zestawy programów</li> <li>oferty wyjazdów</li> </ul>                          | Kraj:<br>Przyznane n<br>wcześniej niż:   | ie<br>RRRR-MM-DD                                   |                      |                   |                                       |                        |             |             |                    |                               |     |                          |
| <ul> <li>vzory opinii</li> <li>uczelnie partnerskie</li> </ul>                          | Przyznane n<br>później niż:              | RRRR-MM-DD                                         | 50 TOY   74          | 5094              |                                       |                        |             |             |                    |                               |     |                          |
| moje komisje                                                                            | Wyświetlane są eleme                     | anty 13 (spośród 3)                                |                      |                   |                                       |                        |             |             |                    |                               |     |                          |
| i moje opinie                                                                           | Lp. Nr albumu                            | Nazwisko Imiona                                    | Kraj                 | Kod Erasmus       | Nazwa uczelni                         | Data przyznania        | Rok akad. 🔻 | Typ wyjazdu | Stan wyjazdu       | Etap kwalifikacji             | c   | opcje                    |
| YNIKI ANKIET                                                                            | 1                                        |                                                    | Czechy               | CZ<br>OLOMOUC01   | Univerzita<br>Palackého v<br>Olomouci | 2020-02-28             | 2020/2021   | Studia      | W<br>przygotowaniu | Uzupełnianie<br>(koordynator) | 0 3 | → uzupełnij<br>→ odwołaj |
|                                                                                         | 2                                        |                                                    | Czechy               | CZ<br>OLOMOUC01   | Univerzita<br>Palackého v<br>Olomouci | 2020-02-28             | 2020/2021   | Studia      | W<br>przygotowaniu | Uzupełnianie<br>(koordynator) | 0   | → uzupełnij<br>→ odwołaj |
|                                                                                         | 3                                        |                                                    | Austria              | A                 | UNIVERSITAET                          | 2020-02-28             | 2020/2021   | Studia      | W                  | Ostateczna<br>wrofikacja      | п : | → zmień → odwołaj        |

Rysunek 66 Ostateczna weryfikacja danych wyjazdu studenta

Użycie odnośnika *"zakończ"* powoduje przejście do strony podglądu informacji o wyjeździe. Na stronie nie ma możliwości zmiany danych wyjazdu studenta. Koordynator wymiany jednostki organizacyjnej ma natomiast możliwość zweryfikowania wszystkich informacji o wnioskowanym wyjeździe oraz zatwierdzenia go poprzez użycie przycisku *"zatwierdź"* (*Rysunek 67*). **Zatwierdzenie jest operacją nieodwracalną, która uniemożliwi modyfikację wyjazdu zarówno od strony studenta jak i od strony koordynatora.** 

Komponent wymiana studencka pozwala zatwierdzić wyjazd, pomimo tego, że suma wyjazdów poprzednich i wnioskowanego wyjazdu jest większa, niż tzw. "kapitał mobilności", czyli dwunastu miesięcy. Koordynator jednostki organizacyjnej musi więc kontrolować ten aspekt przyznawania wyjazdu.

| Studia     Druglego<br>stopnia     1     2019/2020     4.00     UNIVERIDAD DE O       Dane szczegółowe       Program studów:       Teologia - niestacjonarne jednolite magisterskie     Rick studów:       Rodaj studów:     Systam studów:       gednolite magisterskie     Preisine jegv/a:       Jack windacy wyjado:     Patiam jegv/a:       niemiecki     Bi       Cry unders ma jegrk polski:     Dizi Ectopia       Tak     0221 Religia i teologia       Otzymywane przes studenta strysmolia:     Cry student strysmolia:                                          |
|----------------------------------------------------------------------------------------------------|
| Dane szczegółowe           Program studów:         Rok studów:           Teologia - niestacjonarne jednolite magisterskie         Rok studów:           Teologia - niestacjonarne jednolite magisterskie         System studów:           jednolite magisterskie         System studów:           age krudów: vjezdu:         Potom języka:           nemiecki         B1           Cy tudów: Tak         021 Religia i teologia           Otzmyware prze studotat stypanda:         Cy studów: stopanda:                                                                    |
| Program studiosis         Rok studiosis           Rodogi ar inisitacijonarne jednolite magisterskie         System studiosis           Rodogi artudiosi         System studiosis           jednolite magisterskie         Iniestacijonarne           Papit włodky wyjadu:         Pastom języka:           nemiecki         Bila           Ozy tudior magisterskie         Kod 55CD:           Ozy tudior star jezyk polski:         Kod 55CD:           Tak         Ozyt modera traja teologia           Otzymyware prze studiota trypandia:         Car studior studiosia; |
| Radaj studióni     System studióni       Bedrallita majsterskie     niestacjonarne       Javik vindaja vrijskada:     Patim igstyla       niemiecku     Bitim igstyla       Cyr, sudver zna jstyk pólski:     Kod 15000       Tak     0221 Religi a i teologia       Orzymyrune praz studenta stypendia:     Cyr madret zna studenta stypendia:                                                                                                    |
| Jappé wołczy wyjadka:         Patienii tytyłka:           niemiecki         B1           Org wołce: zma jacyk polska:         Kod 15/CED:           Tak         0221 Religia i teologia           Orzymuware zmiętka stypendia:         Car atalesta stypendia:                                                                                                    |
| Cry student zna jatryk polski Kod ISCED:<br>Tak 0221 Religia i teologia<br>Ozrzymywane prez studenta stypandia: 021 woleka strzymała jos stupandia?                                                                                                    |
| Otrzymywane przez studenta stypendia: Czy student otrzymuje inne stypendia?                                                                                                    |
| brak Nie                                                                                                    |
| Adres korespondencyjny: dofinansowanie z jednostki:<br>Studentowi wystarczy korespondencja elektroniczna, brak                                                                                                    |
| Czy student stara się o dofinansowanie z tytułu niepelnosprawności: Planowany czas pobytu: Nie Semestr zimowy                                                                                                    |
| Wnioskowana liczba miesięcy ze stypendium Erasmus: Wnioskowana liczba miesięcy bez stypendium Erasm                                                                                                    |
| Uwagi:                                                                                                    |

Rysunek 67 Zatwierdzanie wyjazdu studenta

Po zatwierdzeniu wniosku komponent *"wymiana studencka"* wyświetla stronę podglądu wyjazdu. Strona podglądu, która dostępna jest również po wybraniu odnośnika *"podgląd"* na liście wyjazdów (*Rysunek 69*), umożliwia wydrukowanie formularza aplikacyjnego studenta (*Rysunek 68*). Złożenie formularza aplikacyjnego (*Rysunek 70*) wymagane jest przez Dział Współpracy z Zagranicą. Brak złożenia formularza wiązać się będzie z zablokowaniem ostatecznego przyznania wyjazdu studentowi.

| USOSweb                         | ACTUALNOŚCI KATALOG MÓJ USOSWEB DLA STUDENTÓW DLA PRACOWNIKÓW DLA WSZYSTKICH ADMIN                         | No. |
|---------------------------------|----------------------------------------------------------------------------------------------------|-----|
| WSTĘP<br>SPRAWDZIANY            | Koordynacja wyjazdów Erasmus<br>w ramach jednostki: Wydział Teologiczny [wybierz inną]                     |     |
| PROTOKOŁY<br>EDYCJA PRZEDMIOTÓW | Dane wyjazdu zostały zatwierdzone. Proszę wydrukować i podpisać formularz.                                 |     |
| REJESTRACJA NA<br>EGZAMINY      | El wróć do listy wyjazdów<br>worzucza rozwszaz Czy dodać pole na podpis i pieczątkę dziekana/kierownika: ⊗ |     |

Rysunek 68 Wydruk formularza aplikacyjnego

|                                         | AKTUALNOŚCI KA                       | ALOG MO                                                          | U USOSWEE                 | DLA ST               | UDENTÓW         | LA PRACOWNIK                          | ÓW DLA WSZYSTI    | OCH ADMIN   |             |                    |                               |   |                          |
|-----------------------------------------|--------------------------------------|------------------------------------------------------------------|---------------------------|----------------------|-----------------|---------------------------------------|-------------------|-------------|-------------|--------------------|-------------------------------|---|--------------------------|
| TEP                                     | 12 1                                 |                                                                  |                           | -                    |                 |                                       |                   |             |             |                    |                               |   |                          |
|                                         | Koordyna                             | cja wy                                                           | azdov                     | v Eras               | mus             |                                       |                   |             |             |                    |                               |   |                          |
| AWDZIANY                                | w ramach jedn                        | ostki: vvy                                                       | uziat te                  | sologicz             | ny [wybier      | z miąj                                |                   |             |             |                    |                               |   |                          |
| TOKOŁY                                  | Wyjazdy przy                         | znane                                                            |                           |                      |                 |                                       |                   |             |             |                    |                               |   |                          |
|                                         | WYDRUKUI LISTE                       |                                                                  |                           |                      |                 | Polski                                | O Angielski       |             |             |                    |                               |   |                          |
| JA PREEDWIDTOW                          | WYSLE LISTE DO N                     | ORDYNATORÓ                                                       | ZEWNĘTRZN                 | нон                  |                 | O Polski                              | Angielski         |             |             |                    |                               |   |                          |
| STRACJA NA<br>AMINY                     | → eksport listy d<br>→ wyślij wiadom | o pliku w for<br>ość do wszys                                    | nacie Exce<br>tkich 3 osó | -CSV<br>b z poniższe | ej tabelki      |                                       |                   |             |             |                    |                               |   |                          |
|                                         | OPCJE FILTRU                         |                                                                  |                           |                      |                 |                                       |                   |             |             |                    |                               |   |                          |
| /DERATY                                 | Etap kwalifikad                      | ji: (dowolny)                                                    |                           |                      | Ŧ               |                                       |                   |             |             |                    |                               |   |                          |
| IOWANIE PODAŃ                           | Stan wyjazo                          | u: (dowolny)                                                     |                           |                      | •               |                                       |                   |             |             |                    |                               |   |                          |
| ioninality object                       | Typ wyjazo                           | u: (dowolny)                                                     |                           |                      | •               |                                       |                   |             |             |                    |                               |   |                          |
| MANA STUDENCKA<br>ednostki koordynowane | Progra                               | Program: (dowolny)<br>tatus LA: (dowolny)<br>adamirki: 2020/2021 |                           |                      |                 |                                       |                   |             |             |                    |                               |   |                          |
|                                         | Status L                             |                                                                  |                           |                      |                 | KONKRETNY STUDENT                     |                   |             |             |                    |                               |   |                          |
| Wydział Teologiczny                     | Nok akademic                         | d: 2020/202.                                                     |                           |                      | -               | NUMBRETHT STOL                        | 2011              |             |             |                    |                               |   |                          |
| podpisane umowy                         | Kod Erasm                            |                                                                  |                           |                      | ALISO           | imię i nazwi                          | sko lub nr albumi |             |             |                    |                               |   |                          |
| przyznaj wyjazd                         | uczelni:                             | í                                                                |                           |                      | _               | ZASTOSUJ                              |                   |             |             |                    |                               |   |                          |
| vyjazdy przyznane                       | Kraj:                                | 8                                                                |                           |                      |                 |                                       |                   |             |             |                    |                               |   |                          |
| oferty wyjazdów                         | Przyznane r                          | RRRR-MM-                                                         | 20                        |                      |                 |                                       |                   |             |             |                    |                               |   |                          |
| rekrutacje                              | wcześniej niż:                       | 1                                                                |                           |                      |                 |                                       |                   |             |             |                    |                               |   |                          |
| wzory opinii                            | później niż:                         | RRRR-MM-                                                         | 00                        |                      |                 |                                       |                   |             |             |                    |                               |   |                          |
| zelnie partnerskie                      |                                      |                                                                  | www.code                  | 57 TRY 78            | STORIN          |                                       |                   |             |             |                    |                               |   |                          |
| mowy uczelni                            |                                      |                                                                  | maria                     | The second second    |                 |                                       |                   |             |             |                    |                               |   |                          |
| oje komisje                             | Wyświetlane są elem                  | enty 13 (spos                                                    | ód 3)                     |                      |                 |                                       |                   |             |             |                    |                               |   |                          |
|                                         | Lp. Nr albumu                        | Nazwisko                                                         | Imiona                    | Kraj                 | Kod Erasmus     | Nazwa uczelni                         | Data przyznania   | Rok akad. = | Typ wyjazdu | Stan wyjazdu       | Etap kwalifikacji             |   | Opcje                    |
| IKI ANKIET                              | 1                                    |                                                                  |                           | Czechy               | CZ<br>OLOMOUC01 | Univerzita<br>Palackého v<br>Olomouci | 2020-02-28        | 2020/2021   | Studia      | W<br>przygotowaniu | Uzupelnianie<br>(koordynator) | 0 | → uzupełnij<br>→ odwołaj |
|                                         | 2                                    |                                                                  |                           | Czechy               | CZ<br>OLOMOUC01 | Univerzita<br>Palackého v<br>Olomouci | 2020-02-28        | 2020/2021   | Studia      | W<br>przygotowaniu | Uzupełnianie<br>(koordynator) | a | → uzupełnij<br>→ odwołaj |
|                                         |                                      |                                                                  |                           |                      |                 |                                       |                   |             |             |                    |                               | _ |                          |

# Rysunek 69 Etap kwalifikacji zatwierdzonego wyjazdu

| ZGŁOSZENIE<br>W ROKU                                                                                                    | KANDYDATA NA WYJAZD<br>AKADEMICKIM 2020/21                                                                                                    |                                                                                                    |
|----------------------------------------------------------------------------------------------------|----------------------------------------------------------------------------------------------------|----------------------------------------------------------------------------------------------------|
| Jednostka wysyłająca:<br><b>Wydział Teologiczny</b>                                                                                                    | Jednostka nadrzędna:                                                                                                    |                                                                                                    |
| Imiona:                                                                                                    | Nazwisko:                                                                                                    | Pleć:                                                                                                   |
| E-mail:                                                                                                    | Adres korespondencyjny:<br>Wystarczy korespondencja e                                                                                                    | lektroniczna                                                                                            |
| Nr albumu:                                                                                                    | PESEL:                                                                                                    |                                                                                                    |
|                                                                                                    |                                                                                                    |                                                                                                    |
| Program studiów:                                                                                                    | System studiów:                                                                                                    | Rok studiów:                                                                                            |
| Teologia - stacjonarne jednolite magisterskie                                                                                                    | stacjonarne                                                                                                    | 2                                                                                                    |
| Rodzaj studiów:                                                                                                    | Otrzymywane stypendia:                                                                                                    |                                                                                                    |
| jednolite magisterskie                                                                                                    | socjalne                                                                                                    |                                                                                                    |
| Czy starasz się o dofinansowanie z tytułu niepełnosprawności?                                                                                                    | Kod Erasmus i nazwa uczelni przyjmuj                                                                                                    | ącej:                                                                                                   |
| Nie                                                                                                    | (A INNSBRU01) UNIVERSITA                                                                                                    | ET INNSBRUCK                                                                                            |
| Oświadczam, że wcześniej uczestniczyłam w nastę<br>lub Erasmus Mundus:<br>studia (SMS) w roku akademickim 2019/2020, okres<br>studiów I stopnia.<br>Oświadczam, że będę studiować w uczelni zagranie                                                                                                    | pujących wyjazdach w ramach progr<br>s trwania wyjazdu (w miesiącach): 4,<br>cznej w języku niemieckim, który zna                                                                                                    | amów Erasmus, Erasmus+<br>wyjazd nastąpił w ramach<br>m na poziomie B1.                                 |
| Oświadczam, że wcześniej uczestniczyłam w nastę<br>lub Erasmus Mundus:<br>studia (SMS) w roku akademickim 2019/2020, okres<br>studiów I stopnia.<br>Oświadczam, że będę studiować w uczelni zagranie<br>Data:                                                                                                    | pujących wyjazdach w ramach progr<br>s trwania wyjazdu (w miesiącach): 4, 1<br>cznej w języku niemieckim, który zna<br>Podpis Kandydata                                                                                                    | amów Erasmus, Erasmus+<br>wyjazd nastąpił w ramach<br>m na poziomie B1.                                 |
| Oświadczam, że wcześniej uczestniczyłam w nastę<br>lub Erasmus Mundus:<br>studia (SMS) w roku akademickim 2019/2020, okres<br>studiów I stopnia.<br>Oświadczam, że będę studiować w uczelni zagranie<br>Data:                                                                                                    | pujących wyjazdach w ramach progr<br>s trwania wyjazdu (w miesiącach): 4, 1<br>cznej w języku niemieckim, który zna<br>Podpis Kandydata<br>Planowany czas pobytu:                                                                                                    | amów Erasmus, Erasmus+<br>wyjazd nastąpił w ramach<br>m na poziomie B1.                                 |
| Oświadczam, że wcześniej uczestniczyłam w nastę<br>lub Erasmus Mundus:<br>studia (SMS) w roku akademickim 2019/2020, okres<br>studiów I stopnia.<br>Oświadczam, że będę studiować w uczelni zagranie<br>Data:<br>Numer umowy:<br>378                                                                                                    | pujących wyjazdach w ramach progr<br>s trwania wyjazdu (w miesiącach): 4, 1<br>cznej w języku niemieckim, który zna<br>Podpis Kandydata<br>Planowany czas pobytu:<br>semestr zimowy                                                                                                    | amów Erasmus, Erasmus+<br>wyjazd nastąpił w ramach<br>m na poziomie B1.                                 |
| Oświadczam, że wcześniej uczestniczyłam w nastę<br>lub Erasmus Mundus:<br>studia (SMS) w roku akademickim 2019/2020, okres<br>studiów I stopnia.<br>Oświadczam, że będę studiować w uczelni zagranie<br>Data:<br>Numer umowy:<br>378<br>Dziedzina nauki wraz z kodem ISCED:                                                                                                    | pujących wyjazdach w ramach progr<br>s trwania wyjazdu (w miesiącach): 4, 1<br>cznej w języku niemieckim, który zna<br>Podpis Kandydata<br>Planowany czas pobytu:<br>semestr zimowy<br>Lista języków dla warunków wspólprac                                                                                                    | amów Erasmus, Erasmus+<br>wyjazd nastąpił w ramach<br>m na poziomie B1.<br>y.                           |
| Oświadczam, że wcześniej uczestniczyłam w nastę<br>lub Erasmus Mundus:<br>studia (SMS) w roku akademickim 2019/2020, okres<br>studiów I stopnia.<br>Oświadczam, że będę studiować w uczelni zagranie<br>Data:<br>Numer umowy:<br>378<br>Dziedzina nauki wraz z kodem ISCED:<br>(0221) Religion and theology                                                                                                    | pujących wyjazdach w ramach progr<br>s trwania wyjazdu (w miesiącach): 4, 1<br>cznej w języku niemieckim, który zna<br>Podpis Kandydata<br>Planowany czas pobytu:<br>semestr zimowy<br>Lista języków dla warunków wspólprac<br>niemiecki B1                                                                                      | amów Erasmus, Erasmus+<br>wyjazd nastąpił w ramach<br>m na poziomie B1.<br>y:                           |
| Oświadczam, że wcześniej uczestniczyłam w nastę<br>lub Erasmus Mundus:<br>studia (SMS) w roku akademickim 2019/2020, okres<br>studiów I stopnia.<br>Oświadczam, że będę studiować w uczelni zagranie<br>Data:<br>Numer umowy:<br>378<br>Dziedzina nauki wraz z kodem ISCED:<br>(0221) Religion and theology<br>Wnioskowana liczba miesięcy ze stypendium Erasmus:                                                                          | pujących wyjazdach w ramach progr<br>s trwania wyjazdu (w miesiącach): 4, 1<br>cznej w języku niemieckim, który zna<br>Podpis Kandydata<br>Planowany czas pobytu:<br>semestr zimowy<br>Lista języków dla warunków wspólprac<br>niemiecki B1<br>Wnioskowana liczba miesięcy bez styp                                              | amów Erasmus, Erasmus+<br>wyjazd nastąpił w ramach<br>m na poziomie B1.<br>y:<br>y:                     |
| Oświadczam, że wcześniej uczestniczyłam w nastę<br>lub Erasmus Mundus:<br>studia (SMS) w roku akademickim 2019/2020, okres<br>studiów I stopnia.<br>Oświadczam, że będę studiować w uczelni zagranie<br>Data:<br>Numer umowy:<br>378<br>Dziedzina nauki wraz z kodem ISCED:<br>(0221) Religion and theology<br>Wnioskowana liczba miesięcy ze stypendium Erasmus:<br>5                                                                     | pujących wyjazdach w ramach progr<br>s trwania wyjazdu (w miesiącach): 4, 1<br>cznej w języku niemieckim, który zna<br>Podpis Kandydata<br>Planowany czas pobytu:<br>semestr zimowy<br>Lista języków dla warunków współprac<br>niemiecki B1<br>Wnioskowana liczba miesięcy bez styp<br>0                                         | amów Erasmus, Erasmus+<br>wyjazd nastąpił w ramach<br>m na poziomie B1.<br>y:<br>endium Erasmus:        |
| Oświadczam, że wcześniej uczestniczyłam w nastę<br>lub Erasmus Mundus:<br>studia (SMS) w roku akademickim 2019/2020, okres<br>studiów I stopnia.<br>Oświadczam, że będę studiować w uczelni zagranie<br>Data:<br>Numer umowy:<br>378<br>Dziedzina nauki wraz z kodem ISCED:<br>(0221) Religion and theology<br>Wnioskowana liczba miesięcy ze stypendium Erasmus:<br>5<br>Zakres dofinansowania wyjazdu przez jednostkę:                   | pujących wyjazdach w ramach progr<br>s trwania wyjazdu (w miesiącach): 4, 1<br>cznej w języku niemieckim, który zna<br>Podpis Kandydata<br>Planowany czas pobytu:<br>semestr zimowy<br>Lista języków dla warunków współprac<br>niemiecki B1<br>Wnioskowana liczba miesięcy bez styp<br>0<br>Dane Koordynatora uczelni przyjmując | amów Erasmus, Erasmus+<br>wyjazd nastąpił w ramach<br>m na poziomie B1.<br>y:<br>endium Erasmus:<br>ej: |
| Oświadczam, że wcześniej uczestniczyłam w nastę<br>lub Erasmus Mundus:<br>studia (SMS) w roku akademickim 2019/2020, okres<br>studiów I stopnia.<br>Oświadczam, że będę studiować w uczelni zagranio<br>Data:<br>Numer umowy:<br>378<br>Dziedzina nauki wraz z kodem ISCED:<br>(0221) Religion and theology<br>Wnioskowana liczba miesięcy ze stypendium Erasmus:<br>5<br>Zakres dofinansowania wyjazdu przez jednostkę:<br>brak           | pujących wyjazdach w ramach progr<br>s trwania wyjazdu (w miesiącach): 4, 1<br>cznej w języku niemieckim, który zna<br>Podpis Kandydata<br>Planowany czas pobytu:<br>semestr zimowy<br>Lista języków dla warunków wspólprac<br>niemiecki B1<br>Wnioskowana liczba miesięcy bez styp<br>0<br>Dane Koordynatora uczelni przyjmując | amów Erasmus, Erasmus+<br>wyjazd nastąpił w ramach<br>m na poziomie B1.<br>y:<br>endium Erasmus:<br>ej: |
| Oświadczam, że wcześniej uczestniczyłam w nastę<br>lub Erasmus Mundus:<br>studia (SMS) w roku akademickim 2019/2020, okres<br>studiów I stopnia.<br>Oświadczam, że będę studiować w uczelni zagranie<br>Data:<br>Numer umowy:<br>378<br>Dziedzina nauki wraz z kodem ISCED:<br>(0221) Religion and theology<br>Wnioskowana liczba miesięcy ze stypendium Erasmus:<br>5<br>Zakres dofinansowania wyjazdu przez jednostkę:<br>brak<br>Uwagi: | pujących wyjazdach w ramach progr<br>s trwania wyjazdu (w miesiącach): 4, 1<br>cznej w języku niemieckim, który zna<br>Podpis Kandydata<br>Planowany czas pobytu:<br>semestr zimowy<br>Lista języków dla warunków wspólprac<br>niemiecki B1<br>Wnioskowana liczba miesięcy bez styp<br>0<br>Dane Koordynatora uczelni przyjmując | amów Erasmus, Erasmus+<br>wyjazd nastąpił w ramach<br>m na poziomie B1.<br>y:<br>endium Erasmus:        |

Procedura obsługi rekrutacji wymaga złożenia w DWZ listy rankingowej studentów z przyznanymi wyjazdami. Dodatkowy komponent zarządzania rekrutacjami, dostępny w zakładce *"Dla wszystkich -> Wymiana studencka"*, umożliwia wygenerowanie tej listy. W tym celu pracownik Uniwersytetu Śląskiego pełniący w jednostce funkcję koordynatora powinien użyć odnośnika *"Lista rankingowa"* (*Rysunek 71*).

| USOSweb                                                       | AKTUALNOŚCI         | KATALOG            | MÓJ USOSWEB DLA STUDEN                                   | rów 🗌 dla pr      | ACOWNIKÓW                            | DLA WSZYSTKICH                                                        |                         |
|---------------------------------------------------------------|---------------------|--------------------|----------------------------------------------------------|-------------------|--------------------------------------|-----------------------------------------------------------------------|-------------------------|
| NDEKS<br>MÓJ PROFIL<br>IDJECIE DO LEGITYMACJI                 | Wymia<br>Lista reki | ina stud           | lencka                                                   |                   |                                      |                                                                       |                         |
| WYBORY                                                        | Kod<br>jednostki    | Nazwa<br>jednostki | Opis rekrutacji                                          | Rok<br>akademicki |                                      | Opcje                                                                 |                         |
| DBIEGÓWKI<br>WNIOSKI<br>Ista wniosków                         | W7                  | Wydział            | Opis widoczny dla studentów<br>podczas wyboru ofert oraz | 2020/2021         | Dokumenty<br>do<br>pobrania:         | Wnioski w innych jednostkach<br>Wnioski studentów<br>Lista rankingowa | (PDF)<br>(CSV)<br>(PDF) |
| lista pism<br>administracyjnych<br>KOORDYNOWANIE<br>WNIOSKAMI |                     | reologiczny        | edycji wniosku.                                          |                   | Import<br>ocen<br>wniosków<br>(CSV): | Wybierz plik Nie wybrano pliku                                        | Prześlij                |

Rysunek 71 Generowanie listy rankingowej

Spowoduje to pobranie dokumentu zawierającego zestawienie studentów z zatwierdzonymi wnioskami o wyjazd (Rysunek 72).

|   | NAZWISKO IMIĘ (INDEKS) | ŚREDNIA<br>OCEN | OCENA<br>WNIOSKU | PLANOWANY<br>CZAS POBYTU | LICZBA<br>MIESIĘCY ZE<br>STYPENDIUM | LICZBA<br>MIESIĘCY BEZ<br>STYPENDIUM | NUMER | NAZWA SZKOŁY                    | KRA.    |
|---|------------------------|-----------------|------------------|--------------------------|-------------------------------------|--------------------------------------|-------|---------------------------------|---------|
|   |                        | 5               | 15               | Semestr zimowy           | 5                                   | 0                                    | 451   | Univerzita Palackého v Olomouci | Czechy  |
|   |                        | 4,92            | 14,92            | Semestr zimowy           | 5                                   | 0                                    | 451   | Univerzita Palackého v Olomouci | Czechy  |
|   |                        | 4,87            | 14,87            | Semestr zimowy           | 5                                   | 0                                    | 378   | UNIVERSITAET INNSBRUCK          | Austria |
| _ |                        |                 |                  |                          |                                     |                                      |       |                                 |         |

Rysunek 72 Lista rankingowa studentów z zatwierdzonym wyjazdem

Zatwierdzenie wyjazdów i wydrukowanie listy rankingowej (oraz ewentualny wydruk formularzy aplikacyjnych) są ostatnimi działaniami koordynatora wymiany jednostki organizacyjnej podczas rekrutacji wykorzystującej komponent serwisu USOSWeb *"wymiana studencka"*. Informacje o zatwierdzonych wyjazdach migrowane są do systemu USOS, w którym pracownicy Działu Współpracy z Zagranicą mogą zarządzać zgłoszeniami studentów.

Pracownicy DWZ na podstawie złożonej przez koordynatora listy rankingowej podejmują ostateczną decyzję o przyznaniu wyjazdu oraz zmieniają odpowiednio ich stan w serwisie USOSweb (*Rysunek 73*).

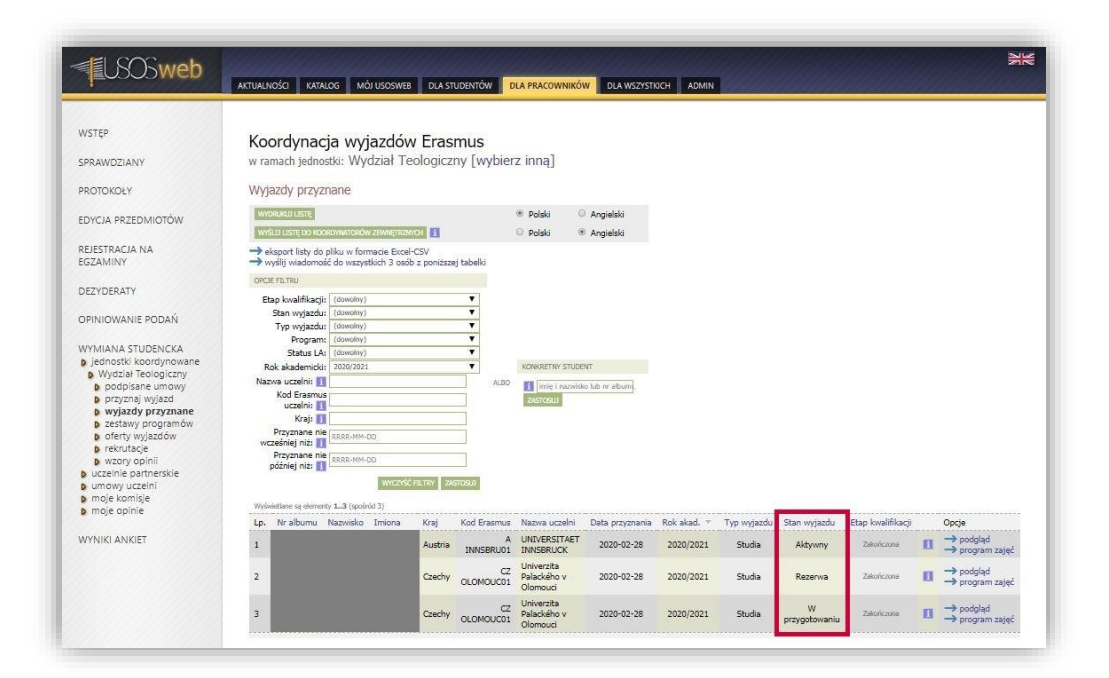

Rysunek 73 Stan wnioskowanego wyjazdu